# **Classic to Lightning Migration**

#### Version 1.9

Note: By following the steps outlined in this document, you agree to performing the migration process for your organization entirely on your own - only receiving support from Propertybase through normal support channels.

# Table of Contents

- Table of Contents
- Section 1: Activate Sandbox Environment
  - 1a: Sandbox Creation
  - 1b: Sandbox Login
- Section 2: Complete the Lightning Experience Migration Assistant
  - 2a: Enable Features and Check Domain Status
    - Once You Have Registered My Domain
  - 2b: Enable Lightning for Propertybase Profiles
  - 2c: Enable Lightning Experience
- Section 3: Remove 3rd Party Apps and Deprecated Configurations
  - 3a: Remove Unused 3rd Party Applications
  - 3b: Remove Depricated Classic Configurations
- Section 4: Configure Object Settings
  - 4a: Configure Listing Object
  - 4b: Configure Property Object
  - 4c: Configure Inquiry Object (Formerly Request Object)
- Section 5: Install the Newest Versions of Propertybase
  - 5a: Install Propertybase Version 1.414
    - 5b: Install the Latest Version of Propertybase
    - 5c: Import Lightning Templates
    - 5d: Update Quicksend Branding
- Section 6: Configure Homepage
  - 6a: Configure Homepage
  - 6b: Allow Browser Popups
- Section 7: Upgrade Classic Apps, Set Visibility and More
  - 7a: Upgrade Classic Apps to Lightning
  - 7b: Configure Application Profile Visibility
  - 7c: Rename Propertybase Applications
  - 7d: Customize Branding and Configure Default Tabs
  - 7e: Update Contact Duplicate Finder
- Section 8: Create Required Fields
  - 8a: Create 'Next Action' Field
  - 8b: Create 'Next Action Date' Field
  - 8c: Create 'Buyer Tenant' Field
- Section 9: Contact Propertybase Migration Support
  - Section 10: Create Remaining Buttons & Actions
- Section 11: Configure Page Layouts
  - 11a: Configure Page Layout for Closings
  - 11b: Configure Page Layout for Companies
  - 11c: Configure Page Layout for Contacts
  - 11d: Configure Page Layout for Listings
  - 11e: Configure Page Layout for Offers
  - 11f: Configure Page Layout for Requests (Inquiries)
- Section 12: Configure Page Layouts
  - 12a: Configure the Contact Lightning Page
  - 12b: Configure the Listing Lightning Page
  - 12c: Configure the Property Lightning Page
  - 12d: Configure the Company Lightning Page
  - 12e: Configure the Inquiry Lightning Page
- Section 13: Check Permission Settings
  - Section 14: Activate Default Processes
    - 14a: Activate "Automate Closing Status" Process
    - 14b: Activate "Automate Offer Status" Process
- 14c: Activate "Close & Follow Up" Process
   Section 15: Text Sendbey Environment
- Section 15: Test Sandbox Environment
- Section 16: Perform Migration in Production
  Section 17: Import Actions to Production

- 17a: Enable Sandbox Connection
- 17b: Create Change Set
- 17c: Add Change Set Components
- 17d: Deploy Change Set to Production
- 17e: Accept Change Set in Production
- Section 18: Optional Features & Enhancements
  - Tracking Conversion Times with Contact Stages
  - Automated Action Plans
  - Drip Campaigns
  - Appendix: Troubleshooting
- A1: Cannot Update to Propertybase 1.414
- Glossary
  - Org

# Section 1: Activate Sandbox Environment

In this section, we will create our sandbox environment.

Note: Please click here if you have not read through the information in our Migration Considerations and Prerequisites article.

Note: If you choose not to utilize the sandbox method, you can skip this section and any other sections that reference a sandbox. (This method should be performed at your own risk.) Please note that if you choose to perform this migration in a production environment, **no** users should be in the system while performing this migration and no data should be modified or changed during the migration process. In other words, you should stop any and all activity for your Propertybase account until the migration process is complete.

## **1a: Sandbox Creation**

Follow the instructions below to create a sandbox environment.

• First, click Setup at the top of the screen.

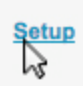

• Type Sandboxes in the Quick Find box, then click Sandboxes.

| sandbox  | <b>0</b> Q                |
|----------|---------------------------|
|          | Expand All   Collapse All |
|          |                           |
| Deploy   |                           |
| Sandboxe | <u>s</u>                  |

• Click the Sandbox Templates Tab.

|                    | ,                                         |  |  |  |  |  |  |  |
|--------------------|-------------------------------------------|--|--|--|--|--|--|--|
| Sandbox            | es Sandbox Templates Sandbox History      |  |  |  |  |  |  |  |
| • Click            | x New Sandbox Template.                   |  |  |  |  |  |  |  |
| New Sa             | New Sandbox Template                      |  |  |  |  |  |  |  |
| • Ente             | <b>r a name</b> for the Sandbox Template. |  |  |  |  |  |  |  |
| ion                |                                           |  |  |  |  |  |  |  |
| Name<br>escription | Migration                                 |  |  |  |  |  |  |  |
|                    |                                           |  |  |  |  |  |  |  |

-

• Click the checkbox next to Selected to select all objects.

| Show All   Show Selected |
|--------------------------|
| Selected                 |
| <br><sup>1</sup> 3 🖸     |

• Click Save.

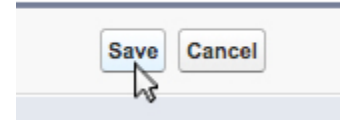

Now that we've created our sandbox template, let's create our sandbox.

• Click the Sandbox tab.

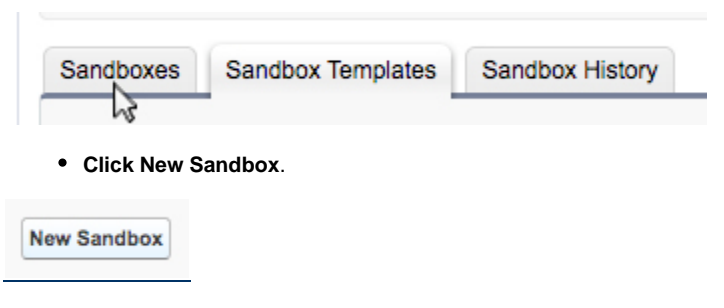

• Enter a name for your sandbox.

| Sandbox Information |                                                               |  |
|---------------------|---------------------------------------------------------------|--|
| Name                | Migration                                                     |  |
| Description         | Sandbox for migrating from Propertybase classic to lightning. |  |

• Then click Next, under Partial.

| Partial Copy                                                                                                    |
|----------------------------------------------------------------------------------------------------|
| Refresh Interval: 5 Days                                                                                                    |
| Capacity: 5 GB                                                                                                    |
| Includes:<br>• Configuration<br>• Apex & Metadata<br>• All Users<br>• Records (sample of selected objects)<br>• Sandbox Template Support |
| Available: 1 (0 in use)                                                                                                    |
| Next                                                                                                    |

• Select Migration (or whatever you named it in the previous step) as your sandbox template.

Select a Sandbox Template to use for creation of the new sandbox.

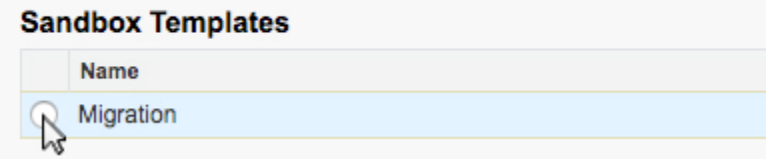

• Scroll to the bottom of the page, ignore Sandbox options, and click Create.

| Sandbox Options |                    |
|-----------------|--------------------|
| Apex Class 🥑    |                    |
|                 | Back Create Cancel |

Done! Now we just need to wait for our sandbox to be created - this can take up to five minutes.

Simply refresh the page periodically to see if the new sandbox is ready. (You will also receive an email when it is ready.)

## 1b: Sandbox Login

Now that our sandbox is ready, we need to login to it.

• Click your name at the top of the screen, then click Logout.

| s | My Profile<br>My Settings | In |  |
|---|---------------------------|----|--|
|   | Developer Console         |    |  |
|   | Logout 😡                  |    |  |

• For Username, use your normal username, except with ".migration" added to the end. (See example below.)

| name@example.com.migr | ation |
|-----------------------|-------|
| Password              |       |
|                       |       |
|                       |       |
| Log                   | In    |
| Log                   | In    |

• Use your normal password and click Log In.

Upon successful login, you will see "Sandbox: Migration" at the top of the screen.

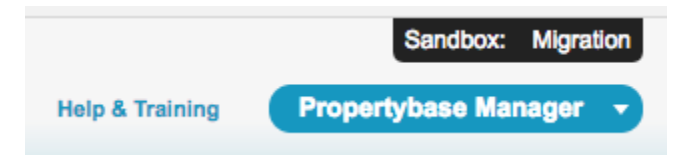

If you see this message, please move to the next section.

# Section 2: Complete the Lightning Experience Migration Assistant

This section will walk through the Lightning Experience Migration Assistant and the process of activating Propertybase Lightning.

# 2a: Enable Features and Check Domain Status • In the top right of your screen, click Setup. **Bobby Buyer** Help & Training Propertybase Manager Setup • Click Get Started on the left side of the screen, next to the Lightning Experience Migration Assistant content box. $\gg 1$ Lightning Experience Migration Assistant Switch to the modern, intelligent Salesforce. Get Started Upgrade time! this built-in migration assistant will guide us through the next several steps. • Click Next Step, in the lower right corner. Next Step • Please skip the next two screens. Click Next Step (twice) in the lower right corner. The reason we ask you to skip the "Check Readiness" and "Preview" screens, is beacuse Propertybase has already taken the necessary steps to make sure you are ready to upgrade to Lightning. Next Step · Next we need to check your domain status. Click Set Up My Domain. My Domain Set Up My Domain Reflect your company's brand and increase Salesforce security with a custom domain. Tell Me More

On the My Domain screen, note the status of your domain. If you have a domain setup and registered, "Domain Deployed to Users" will be highlighted white. If not, "Choose Domain Name" will be highlighted white. (See below.)

#### **Unregistered Domain**

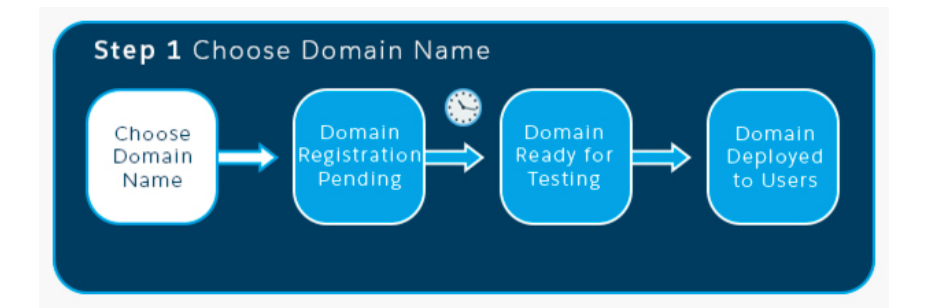

#### **Registered Domain**

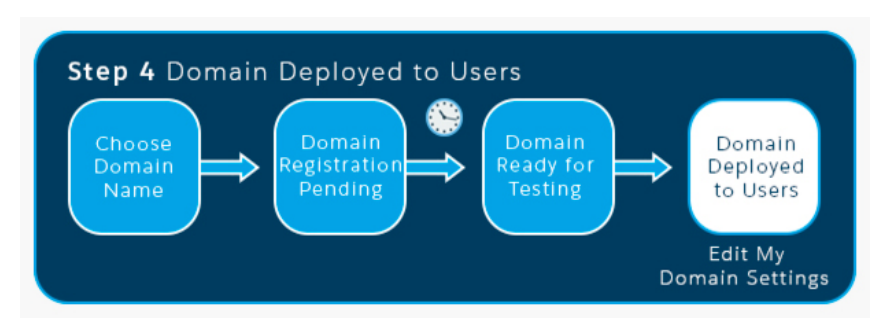

- 1. If your **domain is unregistered** (first image above) we need to do that first. Leave the migration assistant open and in a new tab, let's register your domain.
- 2. If your **domain is registered** (second image above) we can continue with the migration process. Close the My Domain window and continue below with the step titled "<u>Once You Have Registered My Domain</u>".

Note: Regardless of your domain status, the migration assistant will continue to display the "Set Up My Domain" link. Once your domain is registered, you can safely ignore this.

Note: Write down of the name of your domain. At the end of the migration process we will repeat this step (in a production environment) and the two domains should be the same.

#### Once You Have Registered My Domain

• Click the Log in button to login to your domain (if you were previously registered, just make sure you are logged in.)

Your domain name is 160--migration.cs47.my.salesforce.com Your domain name is ready. Log in to test it out. Log in To test your new domain, click tabs and links. If you'vercustomized the UI, check for hard links to your original URL. Once you have logged into your new domain, we need to deploy the domain to the users in your organization. • Click Deploy to Users.

• Click Ok when asked "Are you sure you want to deploy this domain?"

Note: Once the migration process is complete, remember to instruct all users in your organization to use the new URL.

• Close the domain window and return to the Lightning Experience Migration Assistant screen.

Next we need to turn on News, Social Accounts, Contacts, and Leads and Notes.

• To do this, click the toggle switch next to each.

| News <b>1</b><br>Give your reps instant access to timely, relevant news articles from US sources. (Available only in English.) Tell Me More                      | Enabled |
|----------------------------------------------------------------------------------------------------|---------|
| Social Accounts, Contacts, and Leads<br>Keep your users up to date by letting them link their accounts, contacts, and leads to Twitter<br>profiles. Tell Me More | Enabled |
| Notes<br>Let your users take better notes faster with the enhanced version of the Salesforce note-taking<br>tool. Tell Me More                                   | Enabled |

• Click Next Step in the lower right corner.

#### 2b: Enable Lightning for Propertybase Profiles

Next we will enable Lightning for specific Propertybase profiles. For this section, **perform all steps in a new tab** - leaving the current migration assistant window open.

• In a new tab, click Manage Users and then click Profiles on the left side of the screen.

```
    Manage Users
    Users
    Adoption Manager
    Mass Email Users
    Roles
    Permission Sets
    Profiles
    Public Groups
    Queues
    Login History
    Identity Provider Event Log
    Identity Verification History
```

• On the next screen click PB Administrator in the list of profiles.

Del Clone <u>PB Administrator</u>

• Scroll down the page and click System Permissions.

| System                                                                                                    |                                                                                                    |                                                                                                    |  |
|----------------------------------------------------------------------------------------------------|----------------------------------------------------------------------------------------------------|----------------------------------------------------------------------------------------------------|--|
| Settings that apply across all apps, such as record and user management<br>Learn More                                                                                                    |                                                                                                    | System <u>Rermissions</u><br>Permissides to perform actions that apply across apps, such as "Modify All Data"                                                                                                    |  |
|                                                                                                    |                                                                                                    | Desktop Client Access<br>Permissions to access desktop clients, such as "Connect for Office"                                                                                                    |  |
| • Next, click Edit at the top of the page.                                                                                                    |                                                                                                    |                                                                                                    |  |
| System Permissions                                                                                                    |                                                                                                    | Edit                                                                                                    |  |
| ▼ System                                                                                                    |                                                                                                    |                                                                                                    |  |
| Permission Name                                                                                                    | Enabled                                                                                                    | d Description                                                                                                    |  |
|                                                                                                    |                                                                                                    |                                                                                                    |  |
| Access Chatter For SharePoint     Scroll down the page and check the Lig                                                                                                    | ghtning Experie                                                                                              | Allow users to acce                                                                                                    |  |
| Access Chatter For SharePoint   • Scroll down the page and check the Lig  Lightning Experience User                                                                                                    | ghtning Experie<br>Access Ligh                                                                               | Allow users to acce<br>ence User option.<br>ghtning Experience and switch between Lightning Experience and Salesforce Classic                                                                                                    |  |
| Access Chatter For SharePoint   • Scroll down the page and check the Lig  Lightning Experience User  Note: If you receive an error when saving as well. See image below.                                                                                                    | ghtning Experies<br>Access Ligh<br>g permissions, the                                                        | Allow users to acce<br>ence User option.<br>ghtning Experience and switch between Lightning Experience and Salesforce Classic<br>hat means you need to check the "Create and Set Up Communities" permission                                                                                                    |  |
| Access Chatter For SharePoint   • Scroll down the page and check the Lig  Lightning Experience User  Note: If you receive an error when saving as well. See image below.  Create and Set Up Communities                                                                                        | ghtning Experies Access Ligh g permissions, the Create communication                                         | Allow users to acce<br>ence User option.<br>http://www.accentrice.com/accentrice/accentrice/a |  |
| Access Chatter For SharePoint   • Scroll down the page and check the Lig  Lightning Experience User  Note: If you receive an error when saving as well. See image below.  Create and Set Up Communities  • To save your changes, scroll to the top of                                          | ghtning Experies Access Ligh g permissions, the Create communication of the page and c                       | Allow users to acce<br>ence User option.<br>ghtning Experience and switch between Lightning Experience and Salesforce Classic<br>hat means you need to check the "Create and Set Up Communities" permission<br>nunities, manage community-wide settings, membership, login and registration, branding, and associated Site.com site.                                                                                                    |  |
| Access Chatter For SharePoint    Scroll down the page and check the Lig  Lightning Experience User  Note: If you receive an error when saving as well. See image below.  Create and Set Up Communities  To save your changes, scroll to the top of System Permissions                          | ghtning Experies<br>Access Ligh<br>g permissions, the<br>Create common<br>of the page and c                  | Allow users to acce<br>ence User option.<br>ghtning Experience and switch between Lightning Experience and Salesforce Classic<br>hat means you need to check the "Create and Set Up Communities" permission<br>munities, manage community-wide settings, membership, login and registration, branding, and associated Site.com site.                                                                                                    |  |
| Access Chatter For SharePoint   • Scroll down the page and check the Lig  Lightning Experience User  Note: If you receive an error when saving as well. See image below.  Create and Set Up Communities  • To save your changes, scroll to the top of  System Permissions  • System            | ghtning Experies<br>Access Ligh<br>g permissions, the<br>Create common<br>of the page and c                  | Allow users to acce<br>ence User option.<br>ghtning Experience and switch between Lightning Experience and Salesforce Classic<br>hat means you need to check the "Create and Set Up Communities" permission<br>munities, manage community-wide settings, membership, login and registration, branding, and associated Site.com site.                                                                                                    |  |
| Access Chatter For SharePoint    Scroll down the page and check the Lig  Lightning Experience User  Note: If you receive an error when saving as well. See image below.  Create and Set Up Communities  To save your changes, scroll to the top of  System Permissions  System Permission Name | ghtning Experies<br>Access Light<br>g permissions, the<br>Create common<br>of the page and common<br>Enabled | Allow users to acce<br>ence User option.<br>ahtning Experience and switch between Lightning Experience and Salesforce Classic<br>that means you need to check the "Create and Set Up Communities" permission<br>munities, manage community-wide settings, membership, login and registration, branding, and associated Site.com site.<br>click Save.<br>Save Cancel<br>d Description                                                                                                    |  |

Repeat those step until you have enabled the Lightning Experience for the following profiles: **PB Agent, PB Readonly** and **PB Superuser**. (As well as any **custom profiles** set up by the org.)

## 2c: Enable Lightning Experience

Now that our Propertybase org is prepared for Lightning, it's time to flip the switch!

• Navigate back to the Lightning Migration Assistant and click Turn It On in the list of navigation tabs.

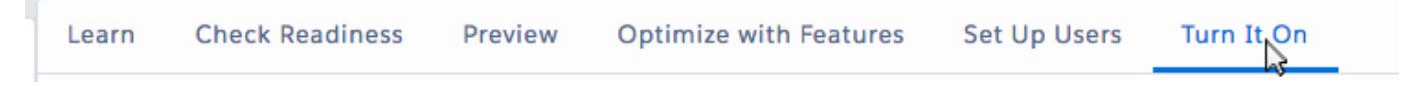

• Next, toggle the switch at the bottom of the page.

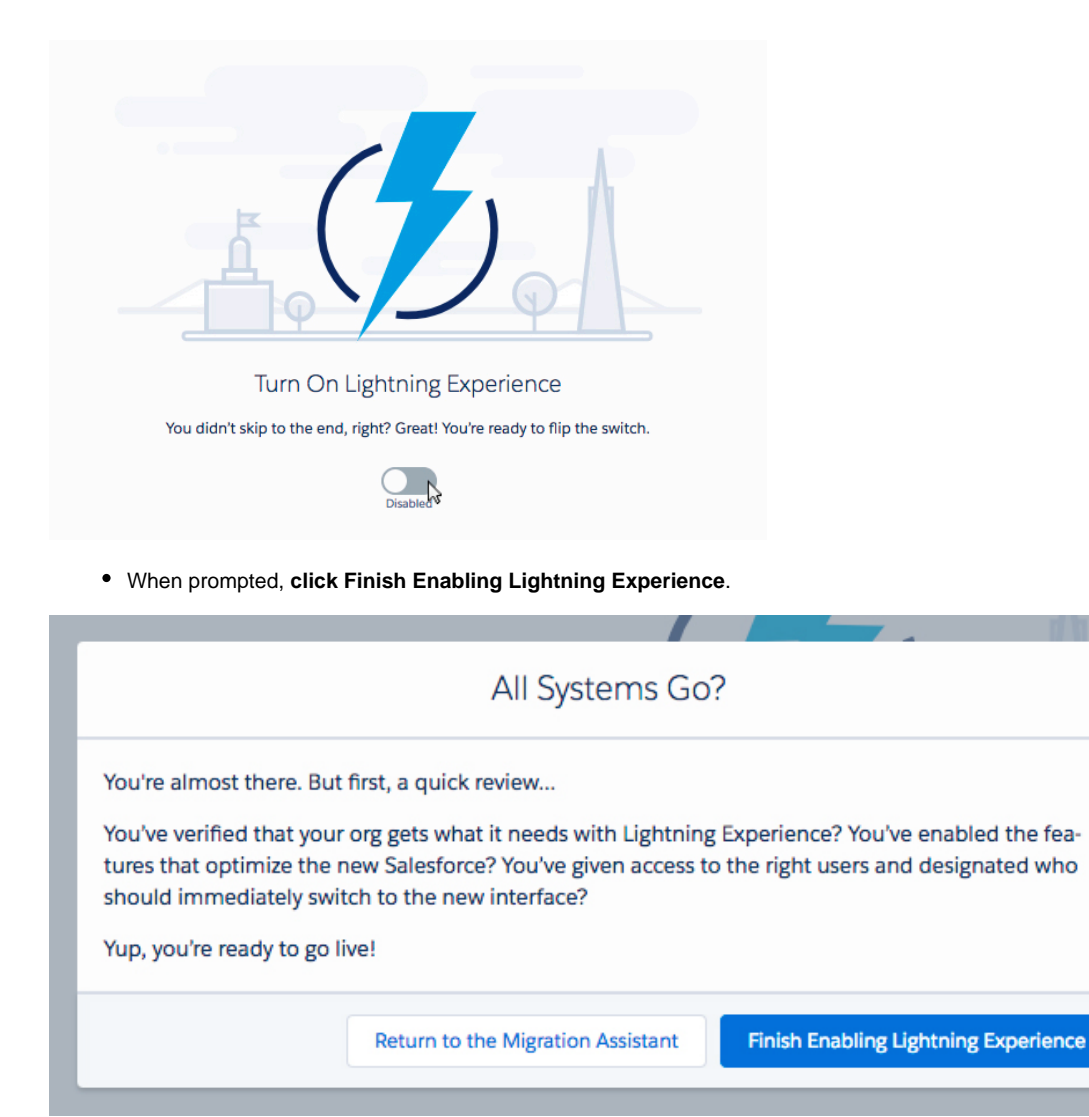

• To switch to the Lightning experience, click Switch to Lightning Experience at the top of the screen.

| 5 | Switch | to L | ightnin | g Experience |
|---|--------|------|---------|--------------|
| ŕ |        |      | h       |              |

Note: The first time you load Propertybase Lightning, you will be asked if you want to allow notifications. Please select Allow. This will ensure you receive notifications and reminders for tasks and similar features.

| G | A   | Secure      | https://bobbybuyer.lightning.force.c | com |
|---|-----|-------------|--------------------------------------|-----|
| r | bob | bybuyer.lig | htning.force.com wants to            | Tre |
|   | ۰   | Show not    | ifications                           | h S |
| Ρ |     |             | Block Allow                          | sks |

**Congratulations!** You have successfully completed the Lightning Experience Migration Assistant. In the next section we will perform basic cleanup, as well as remove unnecessary configurations leftover from your Propertybase Classic account. Later on, we will start configuring Lightning to fit your specific real estate needs.

# Section 3: Remove 3rd Party Apps and Deprecated Configurations

Now that we have Lightning installed, lets remove any depricated configurations we might have, as well as any unused 3rd-party applications leftover from our Classic installation.

## 3a: Remove Unused 3rd Party Applications

• Click the gear icon in the top right of the screen, then click Setup.

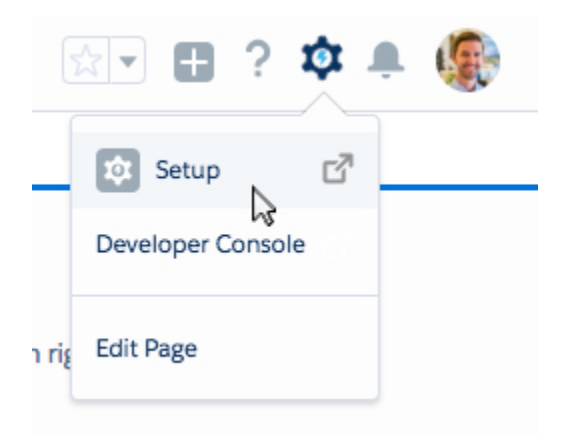

This will open a page called Setup. It would be wise to get familiar with this page, as this page is where you configure everything for your Propertybase account. From managing users & profiles, configuring page layouts, automating tasks and more - it all happens in Setup.

• Next, click Installed Packages underneath Apps on the left side of the screen.

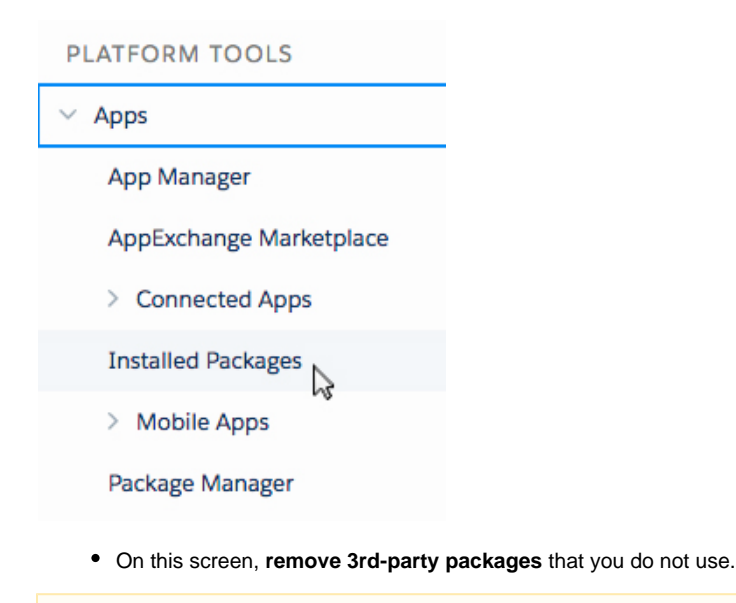

Note: DO NOT remove any packages published by Salesforce.com or Propertybase. If you are unsure about removing a package, please submit a support request and ask for clarification. In the meantime you can continue with the migration process.

#### **3b: Remove Depricated Classic Configurations**

• From Setup, **click Tabs** underneath User Interface on the left side of the screen.

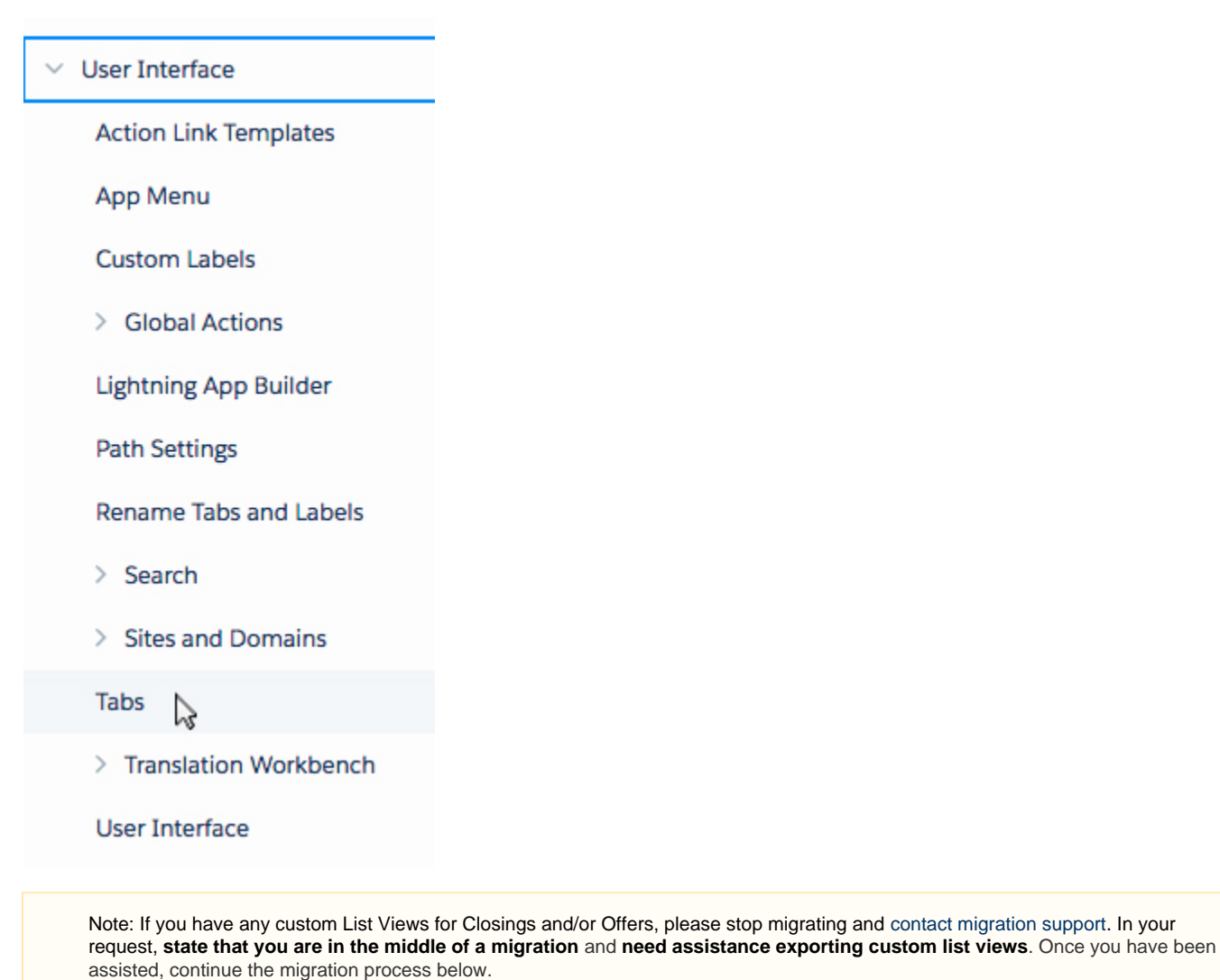

• If you don't have custom list views, click the 'Del' link next to the listing for both Closings and Offers.

In commercial orgs, Offers is called Deals. So you would delete "Deals" and "Closings".

Done! You have successfully prepared your Propertybase installation for the next step in the Lightning migration process.

# Section 4: Configure Object Settings

In this next section, we will remove deprecated Classic features and lay the groundwork for new Lightning features.

## 4a: Configure Listing Object

In the following section we will update the Listing page layout with Lightning components.

• Click the gear icon in the top right of the screen, then click Setup.

|       | 🖅 🗄 ? 🏟 J         | • 🌘 |
|-------|-------------------|-----|
|       | Setup             |     |
|       | Developer Console |     |
| n riş | Edit Page         |     |
|       |                   |     |

• Click Object Manager at the top of the screen.

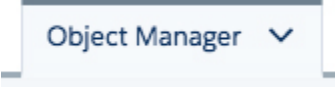

This will open the Object Manager. You definitely want to familiarize yourself with this screen and it's intricacies. We will be spending a lot of time on this screen throughout the rest of the migration process.

• Scroll down and click Listing.

| списа свинд                                | podratoritee |
|--------------------------------------------|--------------|
| Listing                                    | pbaListingc  |
| On the left side of the screen, click Page | Layouts.     |
| Details                                    |              |
| Fields & Relationships                     |              |

.

Page Layouts

Lightning Record Pages

| Buttons, | Links, | and / | Acti | ions |
|----------|--------|-------|------|------|
|----------|--------|-------|------|------|

You should see Rent and Sale listed under Page Layouts by default. If you have created custom page layouts prior to this migration, you will want to update those layouts (using the instructions below) as well.

• Click Rent under Page Layouts.

| Rent                                                                                                    | Bobby Buyer, 8/3/2017, 10:05 PM                                                 | Bobby Buyer, 8/3/2017, 10:05 PM                     |
|----------------------------------------------------------------------------------------------------|---------------------------------------------------------------------------------|-----------------------------------------------------|
| <ul> <li>Scroll down the page and<br/>Remove icon in the top right         <ul> <li>ListingCoverflow</li> <li>ListingMediaOvervia</li> <li>MapsListing</li> </ul> </li> </ul> | delete the following VisualForce (VF) compon<br>corner of the component.)<br>ew | ents. (The component can be deleted by clicking the |
| New Section (Header not visible)                                                                                                    |                                                                                 |                                                     |
| EistingM                                                                                                    | ediaOverview                                                                    | VF MapsListing                                      |

Note: Not all accounts will have the VisualForce components listed above, just delete the ones you do have.

• Next, scroll back to the top of the page and click Save.

| Rent <del>-</del> |                     |        |
|-------------------|---------------------|--------|
| Save V Quick Save | Preview As <b>*</b> | Cancel |
|                   |                     |        |

• Repeat that process for the Sale layout, as well as any custom Page Layouts if you have them.

## 4b: Configure Property Object

In this section we will perform similar actions to those in the previous section, this time on the Property object.

• Click Object Manager at the top of the screen.

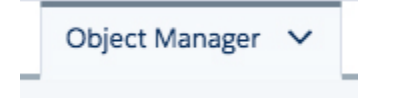

• Scroll down the list of Objects and click Property.

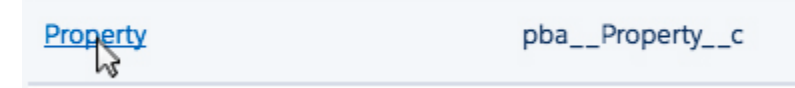

• On the left side of the screen, click Page Layouts.

| Details                                                                                                    |                                                                          |                                                          |
|----------------------------------------------------------------------------------------------------|--------------------------------------------------------------------------|----------------------------------------------------------|
| Fields & Relationships                                                                                                    |                                                                          |                                                          |
| Page Layouts                                                                                                    |                                                                          |                                                          |
| Lightning Record Pages                                                                                                    |                                                                          |                                                          |
| Buttons, Links, and Actions                                                                                                    |                                                                          |                                                          |
| You should see Building / Masterproperty, Project page layouts prior to this migration, you will want                                                                                                    | Layout and Property Layout listed under to update those layouts as well. | er page layouts by default. If you have created custom   |
| Note: Not all accounts will have the Buildi<br>Property page layout (it is the only manda                                                                                                    | ng / Masterproperty and Project page lat<br>tory layout in this step.)   | youts. If you don't have those, simply update the        |
| Click Building / Masterproperty under                                                                                                    | Page Layouts.                                                            |                                                          |
| Rent Bobb                                                                                                    | y Buyer, 8/3/2017, 10:05 PM                                              | Bobby Buyer, 8/3/2017, 10:05 PN                          |
| <ul> <li>Scroll down the page and delete the for<br/>Remove icon in the top right corner of the<br/>MapsProperty</li> <li>ImageManager</li> <li>PropertyMediaOverview</li> <li>Portals (non-US only)</li> </ul> | Ilowing VisualForce (VF) components                                      | <b>s</b> . (The component can be deleted by clicking the |
| Section (Header not visible)                                                                                                    |                                                                          |                                                          |
| PropertyMediaOverview                                                                                                    | Remove                                                                   | MapsProperty                                             |

Note: Not all accounts will have the VisualForce components listed above, just delete the ones you do have.

• Next, scroll back to the top of the page and click Save.

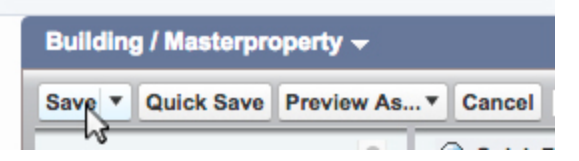

• Repeat that process for the Project Layout and Property Layout, as well as any custom Page Layouts if you have them.

## 4c: Configure Inquiry Object (Formerly Request Object)

In this section we will rename Requests to Inquiries and lay the groundwork for Inquiry Matching.

• Click Object Manager at the top of the screen.

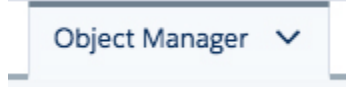

• Scroll down the list of Objects and click Request.

| Request                                                       | pbaRequestc |
|---------------------------------------------------------------|-------------|
| • On the left side of the screen, <b>click Page Layouts</b> . |             |

Details

Fields & Relationships

Page Layouts

Lightning Record Pages

| Duttons, Links, and Actions | Buttons, | Links, | and | Act | ions |
|-----------------------------|----------|--------|-----|-----|------|
|-----------------------------|----------|--------|-----|-----|------|

2

- Click Request Layout under Page Layouts.
- At the top of the page, click Visualforce Pages in the grey box.

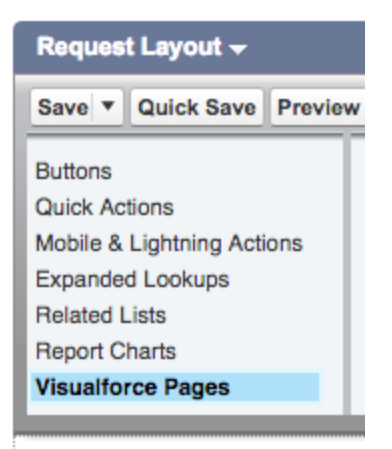

• Drag 'Inquiry Matching' from the grey box at the top of the screen, down to the Mobile Cards area.

| Save - Quick Save Preview A                                                                         | As Vindo 🖉 Red                                                                                | a Layout Properties          |                            |                                             |                              |                                    |
|----------------------------------------------------------------------------------------------------|-----------------------------------------------------------------------------------------------|------------------------------|----------------------------|---------------------------------------------|------------------------------|------------------------------------|
| Buttons<br>Quick Actions<br>Expanded Lookups<br>Related Lists<br>Report Charts<br>Visualforce Pages | Q Quick Find Page Name<br>Section<br>C Blank Space<br>Inquiry Matching<br>RequestAreaPicklist | *                            |                            |                                             |                              |                                    |
| Lot Size - min 22                                                                                   | .41 🕂                                                                                         | No. Contraction of the       | 64                         | Lot Size - max 485.07                       |                              |                                    |
| System Information (Header )                                                                        | visible on edit only) mple User on edit only)                                                 |                              |                            | A Last Modified By Sample User              |                              |                                    |
| Mobile Cards (Salesforce                                                                            | e mobile only) 🚺                                                                              |                              |                            |                                             |                              |                                    |
| Drag expanded lookups and m                                                                         | obile-enabled Visualforce pages here                                                          | to display them as mobile ca | ards.                      |                                             |                              |                                    |
| Related Lists                                                                                       |                                                                                               |                              |                            |                                             |                              |                                    |
| Linked Listings                                                                                     |                                                                                               |                              |                            |                                             |                              |                                    |
| Linked Listing: Linked Listing II                                                                   | D Listing: Title                                                                              | Listing: Address             | Linked Listing: ***        | Linked Listing: Last Client Feedback        | Linked Listing: Last Sent On | Linked Listing: Last Modified Date |
| Sample Linked Listing: Linked                                                                       | Listing ID Sample Listing: Title                                                              | Sample Listing: Address      | Sample Linked Listing: *** | Sample Linked Listing: Last Client Feedback | 1/29/2018 10:43 AM           | 1/29/2018 10:43 AM                 |
|                                                                                                    |                                                                                               |                              |                            |                                             |                              |                                    |
| Open Activities                                                                                     |                                                                                               | New Task New Event           |                            |                                             |                              |                                    |
| Subject                                                                                             | Name                                                                                          | Task Due De                  | ite                        | Status                                      | Priority                     | Assigned To                        |

Click here to view the animation above in a web browser.

• Scroll to the top of the page and click Save.

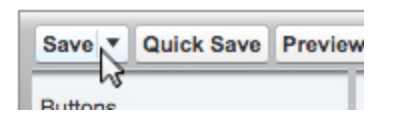

• Click Home at the top of the screen to return to Setup.

| Setup | • | Home | Object Manager | ~     |
|-------|---|------|----------------|-------|
|       |   | 2    |                | [11]: |

• Click Rename Tabs and Labels underneath User Interface on the left side of the screen.

| Q label                                                                       |
|-------------------------------------------------------------------------------|
| ✓ User Interface                                                              |
| Custom Labels                                                                 |
| Rename Tabs and Labels                                                        |
| اری<br>Didn't find what you were looking<br>for? Search all of Setup instead. |

• Scroll down and click Edit next to Requests (this will open a new window.)

| Edit | Hecommendations |  |
|------|-----------------|--|
| Edit | Hequests        |  |
| Edit | - Settings      |  |

• Rename Requests based on the image below.

| Tab<br>Language         | Inquiries<br>English |
|-------------------------|----------------------|
| Record Name             | Inquiry ID           |
| Singular                | Inquiry              |
| Plural                  | Inquiries            |
| Starts with vowel sound |                      |

Click Save.

# Section 5: Install the Newest Versions of Propertybase

Now that our installation is prepared and ready - it's time to update to the newest versions of Propertybase! First we need to install Propertybase version 1.414. This was the first version of Propertybase built for Lightning and will lay the foundation for future updates.

## 5a: Install Propertybase Version 1.414

```
/packaging/installPackage.apexp?p0=04t0B00000kfBa
```

• Copy the text link above and then paste it following the .com in your Propertybase URL. The screenshot below shows what the complete URL should look like.

#### https://bobbybuyer.lightning.force.com/packaging/installPackage.apexp?p0=04t0B000000kfBa

- Hit Enter on your keyboard to follow the URL.
- On the following screen select Install for Specific Profiles. DO NOT click Upgrade yet.

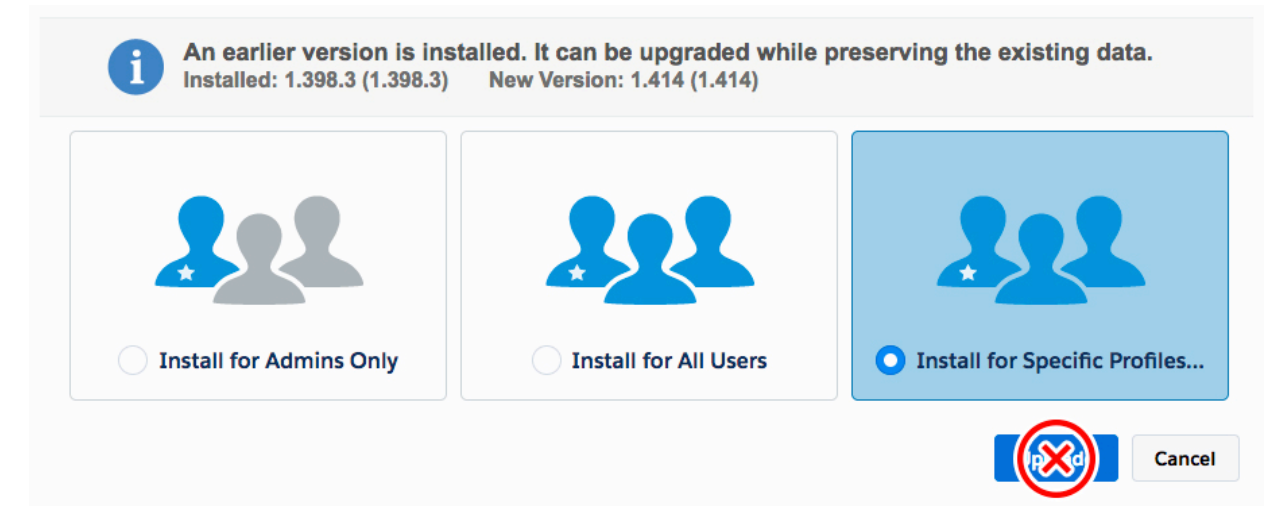

• Scroll down the page and assign access levels according to the screenshot below.

Note: If you have created any custom profiles, set the access level of those profiles based on the profile is was created from. For example: If you cloned the PB Agent profile and named it "Rental Agent", that profile would receive "PB Agent" access level.

| Profile                | Access Level                            |         |
|------------------------|-----------------------------------------|---------|
| System Administrator   | Full Access                             | ¢       |
| Standard Platform User | No Access                               | \$      |
| PB Administrator       | Full Access (Your profile must have ful | ll acce |
| PB Agent               | PB Agent                                | ¢       |
| PB Readonly            | PB Readonly                             | \$      |
| PB Superuser           | PB Superuser                            | ¢       |
| Standard User          | No Access                               | \$      |
| Read Only              | No Access                               | \$      |
| Solution Manager       | No Access                               | \$      |
| Marketing User         | No Access                               | \$      |
| Contract Manager       | No Access                               | \$      |

• Once you have set the proper access levels, scroll up and click Upgrade.

The upgrade process will take a few minutes. You may receive a message that says "This app is taking a long time to upgrade." Not to worry, simply watch your email inbox for an "upgrade successful" email. Once received, continue with the steps below.

• After waiting a few minutes, click Done.

You should now see Propertybase V3 (1.414) listed in your Installed Packages screen. If you don't, wait a few more minutes and refresh the page.

| Uninstall   Manage Licenses | Propertybase V3 | Propertybase | 1.414 |
|-----------------------------|-----------------|--------------|-------|
|                             | -               |              |       |

Note: If you receive an error message when trying to update to 1.414, try the troubleshooting steps located at the end of this document. (Appendix section A1). Once complete, continue to the next section of this document (4b).

#### 5b: Install the Latest Version of Propertybase

• Install the latest version of Propertybase at update.propertybase.com.

Click here for instructions on updating Propertybase.

Note: If you are performing a sandbox migration, click the "Check via Salesforce Sandbox" button on update.propertybase.com.

Note: If you receive a notification about approving third-party access when installing Propertybase, you can safely check "Yes, grant access to these third-party web sites."

Once you've updated to the latest version, you should see that reflected in your Installed Packages screen. It not, wait a few more minutes and refresh the page.

## 5c: Import Lightning Templates

Next let's import all new action plan, listing, drip campaign and expose templates that were introduced in Lightning.

- Return to update.propertybase.com.
- Click the Resources tab at the top of the screen.

# Changelog Resources Integrations

Import Action Plan Templates

• Click Execute Update in the lower right corner of the modal window.

|                                 | $\checkmark$     | Import Action Plan Templa                   | tes                    |
|---------------------------------|------------------|---------------------------------------------|------------------------|
| To get started v                | vith our new Ac  | tion Plan feature we provide you with a co  | uple of Action Plan    |
| Templates!                      |                  |                                             |                        |
| Please click on                 | Execute updat    | e, to install the new Action Plan Templates | listed below into your |
| Propertybase ir                 | istance. Your ex | xisting Action Plan Templates remain uncha  | anged.                 |
| Action Plan Te                  | mplates          |                                             |                        |
| Active Clos                     | ing Action Plan  | 6                                           |                        |
| New Lead (                      | Seller) Action P | Plan                                        |                        |
| <ul> <li>New Client</li> </ul>  | (Seller) Action  | Plan                                        |                        |
| <ul> <li>New Lead (</li> </ul>  | Buyer) Action F  | Plan                                        |                        |
| <ul> <li>New Client</li> </ul>  | (Buyer) Action   | Plan                                        |                        |
| <ul> <li>New Listing</li> </ul> | Action Plan      |                                             |                        |
| Offer Actio                     | n Plan           |                                             |                        |
| Cancel                          |                  |                                             | Everyte Lindete        |
| Cancer                          |                  |                                             | Execute Opuate         |
| _                               |                  |                                             | 15                     |

- On the following screen, click Ok.
- Return to the Resources Tab and repeat the same steps for all other resources (Listing Templates, Drip Campaign Templates and All PDF Templates.)

## 5d: Update Quicksend Branding

Now that we've imported new templates, we need to update the branded Quicksend template with your companies logo.

• Click the app launcher in the top left of the page.

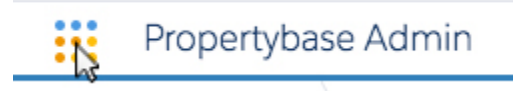

- Click Templates.
- Click Branded Template.
- Click Edit in the top right corner of the screen. (If you don't see Edit, click the drop down arrow for more actions.)

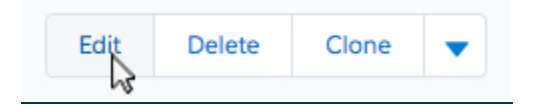

• Next copy the HTML from this screen and paste it into your code editor of choice.

Your browser does not support the HTML5 video element

Click here to view the video above in your browser.

• Locate where says "Company logo settings".

| <pre><meta content="telephone=no" name="format-detection"/></pre>                                |
|--------------------------------------------------------------------------------------------------|
|                                                                                                  |
| <pre>{% assign layout_logo = 'https://s3.amazonaws.com/propertybase-resources/</pre>             |
| marketing-templates/logo.png'.%}. url to logo image                                              |
| <pre>{% assign layout_logo_width = 210 %} <!-- number--></pre>                                   |
| <pre>{% assign layout_logo_height = 36 %} <!-- number--></pre>                                   |
| <pre>{% assign layout_logo_position = 'center' %} <!-- one of ['left', 'center', '</pre--></pre> |
| 'right']>                                                                                        |
| Style settings                                                                                   |
|                                                                                                  |

Replace the code between the single quotes with the URL to your company logo.

Note: Recommended image size for logo is 210x36.

- Copy the updated HTML and paste it back into Propertybase.
- Click Save.

**Nice work!** So far you have successfully updated your Propertybase account to Lightning, removed old configurations, installed the latest versions of Propertybase, imported new resources and updated template branding.

In the next part of the migration process, we will modify the way Propertybase looks and feels and customize the way it functions.

# Section 6: Configure Homepage

In this section we will edit the homepage and modify the components that appear each time you log into Propertybase.

## 6a: Configure Homepage

• Click the gear icon in the top right menu and then click Edit Page.

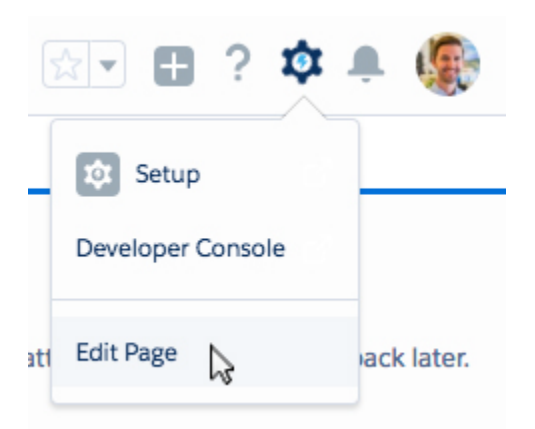

Next we need to remove all unnecessary components from the homepage. Page components can be removed by clicking the small blue "X" in the top right corner of the component. (See image below.)

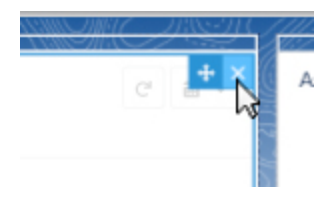

• Remove all components (other than Events and Tasks) so that your page looks like the image below.

| Today's Events Today                                  |                  |  |
|-------------------------------------------------------|------------------|--|
| Looks like you're free and clear the rest of the day. | <b>/'s Tasks</b> |  |
| View Calendar                                         |                  |  |

• On the left side of the screen, underneath the Standard list, click and drag Visualforce to the top right of the Homepage screen.

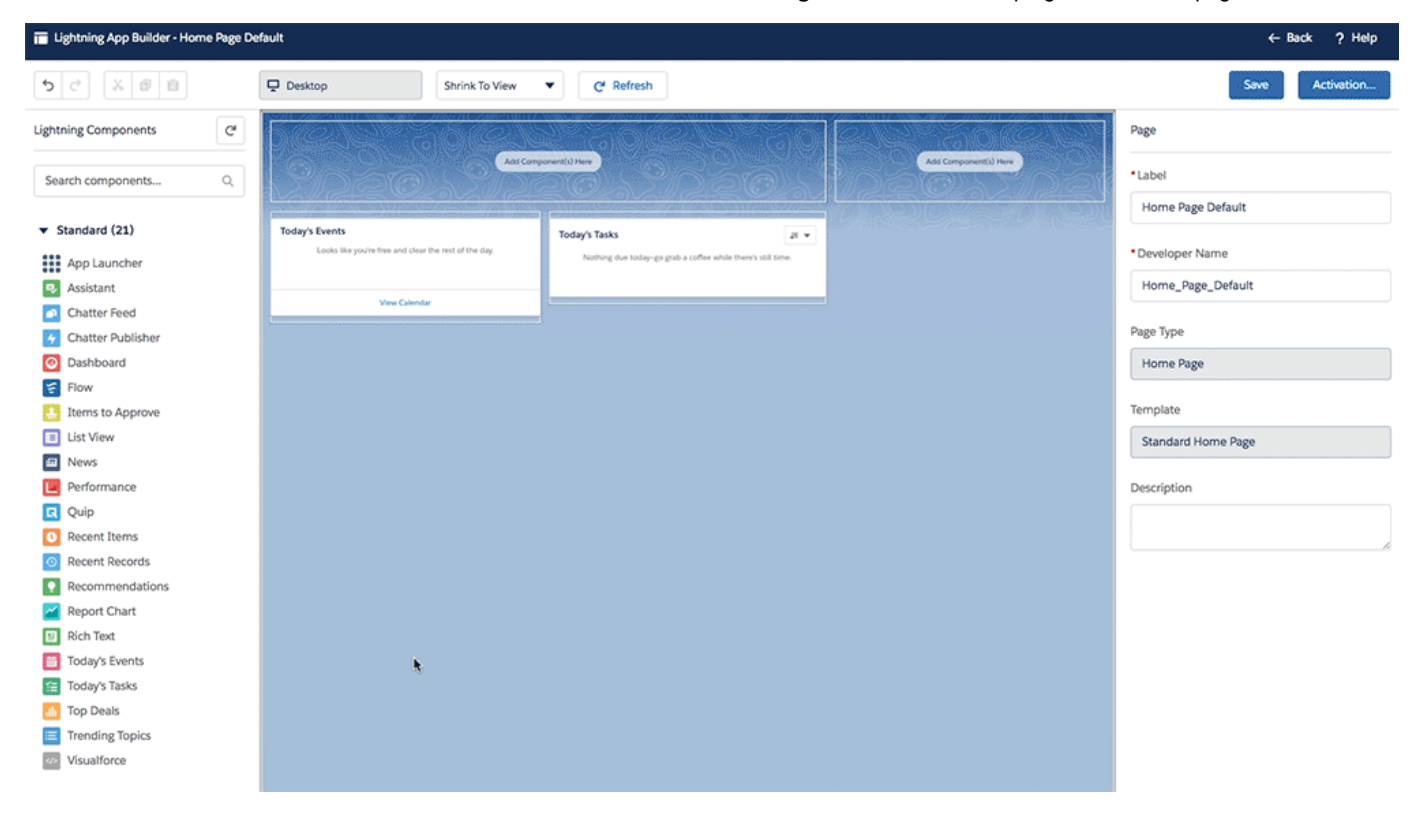

Click here to view the animation above in a web browser.

• Inside the right column, enter the values for Label, Visualforce Page Name and Height as they appear in the screenshot below.

#### Page > Visualforce

| Label                   | 0 |
|-------------------------|---|
| Login                   |   |
| * Visualforce Page Name | 0 |
| Login                   | • |
| Height (in pixels)      |   |

| 310 |  |  |  |
|-----|--|--|--|
|     |  |  |  |

Note: The login box will show a "Sandbox authentication is not supported" error message. You can safely ignore this. However, if you would like to resolve this message, please refere to this article.

• Next drag the Quickstart component (from the Custom list) to the top of the screen.

| 🖬 Lightning App Builder - Home Page Def           | ault                                                                 |                                                                                     |                                                        | ← Back ? Help      |
|---------------------------------------------------|----------------------------------------------------------------------|-------------------------------------------------------------------------------------|--------------------------------------------------------|--------------------|
| 5 C X B B                                         | Desktop Shrink To View                                               | C Refresh                                                                           |                                                        | Save Activation    |
| Lightning Components C <sup>4</sup>               | DIELS ADIEL                                                          | <u>. aous ao</u>                                                                    | Login                                                  | Page               |
| Search components Q                               |                                                                      |                                                                                     | SYSTEM STATUS                                          | • Label            |
| S Flow                                            | 120%/SIC3.770%/SIC5.                                                 |                                                                                     |                                                        | Home Page Default  |
| Items to Approve                                  | Today's Events Looks like you're free and clear the rest of the day. | Today's Tasks III v<br>Nothing due today-go grab a coffee while there's still time. | Convect                                                | Developer Name     |
| <ul> <li>List View</li> <li>News</li> </ul>       | View Calendar                                                        |                                                                                     | FOR SUPPORT, PLEASE VISIT:<br>Propertybase Help Center | Home_Page_Default  |
| Performance                                       |                                                                      |                                                                                     |                                                        | Page Type          |
| Quip                                              |                                                                      |                                                                                     |                                                        | Home Page          |
| Recent Items                                      |                                                                      |                                                                                     |                                                        |                    |
| Recommendations                                   |                                                                      |                                                                                     |                                                        | Template           |
| Report Chart                                      |                                                                      |                                                                                     |                                                        | Standard Home Page |
| Rich Text                                         |                                                                      |                                                                                     |                                                        | Description        |
| 📋 Today's Events                                  |                                                                      |                                                                                     |                                                        |                    |
| 1 Today's Tasks                                   |                                                                      |                                                                                     |                                                        |                    |
| 100 Deals                                         |                                                                      |                                                                                     |                                                        |                    |
| Trending Topics                                   |                                                                      |                                                                                     |                                                        |                    |
| Visualforce                                       |                                                                      |                                                                                     |                                                        |                    |
| ▼ Custom (0)                                      |                                                                      |                                                                                     |                                                        |                    |
| No components available.                          |                                                                      |                                                                                     |                                                        |                    |
| <ul> <li>Custom - Managed (2)</li> </ul>          |                                                                      |                                                                                     |                                                        |                    |
| List Widget                                       |                                                                      |                                                                                     |                                                        |                    |
| 2 Quickstart                                      |                                                                      |                                                                                     |                                                        |                    |
| Get more on the AppExchange<br>avascriptivoid(0); |                                                                      |                                                                                     |                                                        |                    |

Click here to view the animation above in a web browser.

• Next drag the Dashboard compontent to the area shown in the image below.

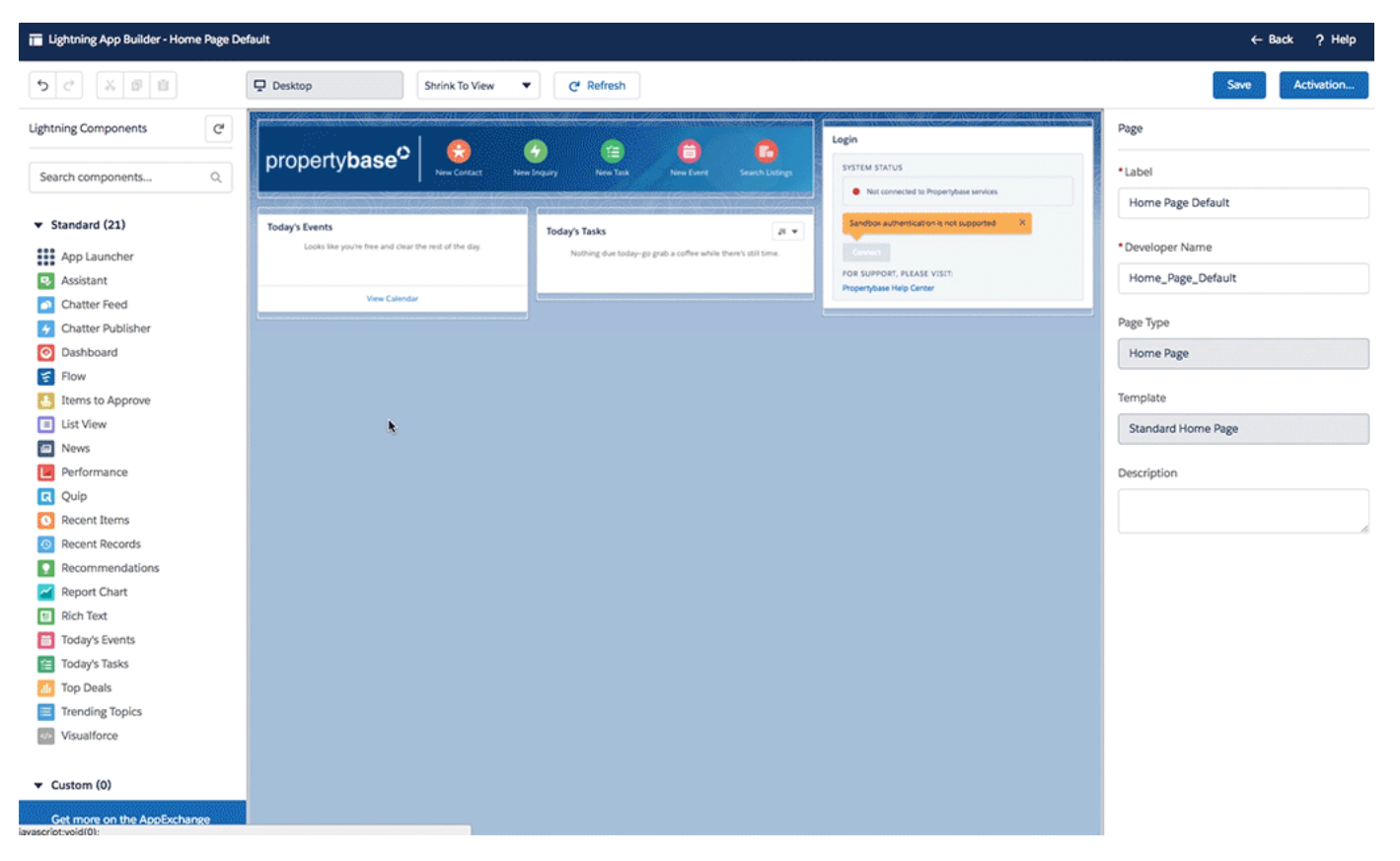

Click here to view the animation above in a web browser.

• Inside the right column, enter the values for Dashboard and Max Height as they appear in the screenshot below.

| Page > Dashboard             |                      |
|------------------------------|----------------------|
| * Dashboard                  | 0                    |
| Company Performance Dashboar | d (Comp. <del></del> |
| Max Height                   | 0                    |
| 850                          |                      |
| Hide on Error                | 0                    |

• Next drag Tasks and Events to the area shown in the image below.

| 📕 Lightning App Builder - Home Page Defa | ault                                                                                                    |                   |                |                                |                                          |                                           | ← Back ? Help      |
|------------------------------------------|----------------------------------------------------------------------------------------------------|-------------------|----------------|--------------------------------|------------------------------------------|-------------------------------------------|--------------------|
| 5 C X 8 8                                | Desktop Shr                                                                                                    | rink To View 🔻    | C Refresh      |                                |                                          |                                           | Save Activation    |
| Lightning Components C <sup>4</sup>      |                                                                                                    | <u>e</u> (        |                |                                | A                                        | Login                                     | Page               |
| Search components Q                      | propertybase ,                                                                                                    | iew Contact New 1 | nquary New Tar | A New Evers                    |                                          | SYSTEM STATUS                             | •Label             |
| ▼ Standard (21)                          | Company Performance Das                                                                                                    | shboard           |                | 9                              | pen Refresh                              | Sandbox authentication is not supported X | Home Page Default  |
| App Launcher                             | As of Jan 24, 2018 10:28 AM Viewing as Chris                                                                                                    | s Stauffer        |                |                                |                                          | (Const.)                                  | Developer Name     |
| S Assistant                              | Company Sales X                                                                                                    |                   |                | Company Pinalina               | ж                                        | FOR SUPPORT, PLEASE VISIT:                | Home_Page_Default  |
| Chatter Feed                             | Goal Tracker                                                                                                    |                   |                | Open Offers                    |                                          | Hoberdosse Help Cerces                    |                    |
| Chatter Publisher                        | A CONTRACTOR OF A CONTRACTOR OF A CONTRACTOR O |                   |                |                                |                                          |                                           | Page Type          |
| O Dashboard                              | 16 64                                                                                                    |                   |                |                                |                                          |                                           | Home Page          |
| Flow                                     |                                                                                                    |                   |                |                                |                                          |                                           |                    |
| 🛃 Items to Approve                       | 0                                                                                                    |                   |                | No Deta                        |                                          |                                           | Template           |
| List View                                | (O to 1w)                                                                                                    |                   |                |                                |                                          |                                           | Standard Home Page |
| News                                     |                                                                                                    |                   |                |                                |                                          |                                           |                    |
| Performance                              | Vee Report                                                                                                    |                   |                | View Report                    |                                          |                                           | Description        |
| R Quip                                   | Company Contacts 11                                                                                                    |                   |                | Company Offers                 | 30                                       |                                           |                    |
| Recent Items                             | By Stage                                                                                                    |                   |                | By Status                      |                                          |                                           |                    |
| Recent Records                           |                                                                                                    |                   |                |                                |                                          |                                           |                    |
| Recommendations                          |                                                                                                    |                   |                |                                |                                          |                                           |                    |
| Report Chart                             | No data.                                                                                                    |                   |                | No data.                       |                                          |                                           |                    |
| 11 Rich Text                             |                                                                                                    |                   |                |                                |                                          |                                           |                    |
| Today's Events                           |                                                                                                    |                   |                |                                |                                          |                                           |                    |
| Today's Tasks                            |                                                                                                    |                   |                |                                |                                          |                                           |                    |
| 1 Top Deals                              | Vee Report                                                                                                    |                   |                | View Report                    |                                          |                                           |                    |
| Trending Topics                          |                                                                                                    |                   |                |                                |                                          |                                           |                    |
| Visualforce                              | Today's Events                                                                                                    |                   | Today's Tasks  | 5 <sup>10</sup>                | . + ×                                    |                                           |                    |
|                                          | Looks like you're free and clear the res                                                                                                    | t of the day.     | Nothing due to | day-go grab a coffee while the | e's still time.                          |                                           |                    |
| ▼ Custom (0)                             |                                                                                                    |                   |                |                                |                                          |                                           |                    |
| Get more on the AppExchange              | View Calendar                                                                                                    |                   | L              | 0                              | u u an an Lan Lan u a 's a an a' an an a |                                           |                    |

Click here to view the animation above in a web browser.

• Next drag the Recent Records component to the area shown in the image below.

| Lightning App Builder - Home Page Def | ault                                |                                 |                             |                                                              | ← Back ? Help                     |
|---------------------------------------|-------------------------------------|---------------------------------|-----------------------------|--------------------------------------------------------------|-----------------------------------|
| 5 C X B 8                             | Desktop                             | rink To View 🔻 🥑 Cf. Refresh    |                             |                                                              | Save Activation                   |
| Lightning Components C <sup>4</sup>   |                                     |                                 | 0 0                         | Login                                                        | Page > Today's Events             |
| Search components Q                   | propertybase <sup>3</sup>           | New Contact New Inquiry New Tar | A New Event Search Listings | SYSTEM STATUS  Not connected to Propertybase services        | This component has no properties. |
| ✓ Standard (21)                       | CASHBOARD<br>Company Performance Da | shboard                         | Open Refrest                | Sandbox authentication is not supported                      |                                   |
| App Launcher                          |                                     |                                 |                             |                                                              |                                   |
| Assistant                             | Company Sales X                     |                                 | Company Pipeline X          | FOR SUPPORT, PLEASE VISIT:<br>Propertybase Help Center       |                                   |
| Chatter Feed                          | Goal Tracker                        |                                 | Open Offers                 |                                                              |                                   |
| Ghatter Publisher                     | 1 224 4.04                          |                                 |                             | Today's Tasks 🖉 🔻                                            |                                   |
| O Dashboard                           | 260 6.00                            |                                 |                             | Nothing due today-go grab a coffee while there's still time. |                                   |
| Flow                                  |                                     |                                 | No Data                     |                                                              |                                   |
| 🔠 Items to Approve                    | 0                                   |                                 |                             | · · · · · · · · · · · · · · · · · · ·                        |                                   |
| List View                             | (0.024)                             |                                 |                             | Today's Events                                               |                                   |
| News                                  | Mar Bread                           |                                 | Mar Bread                   | sound the goate the ana oner the test of the usy.            |                                   |
| Performance                           |                                     |                                 |                             |                                                              |                                   |
| Quip                                  | Company Contacts X                  |                                 | Company Offers X            | View Calendar                                                |                                   |
| Recent Items                          | By Stage                            |                                 | By Status                   |                                                              |                                   |
| Recent Records                        |                                     |                                 |                             |                                                              |                                   |
| Recommendations                       |                                     |                                 |                             |                                                              |                                   |
| Report Chart                          | No data.                            |                                 | No data.                    |                                                              |                                   |
| 11 Rich Text                          |                                     |                                 |                             |                                                              |                                   |
| Today's Events                        |                                     |                                 |                             |                                                              |                                   |
| Today's Tasks                         | Mar Barris                          |                                 | Vertexet                    |                                                              |                                   |
| Top Deals                             |                                     | o                               |                             |                                                              |                                   |
| Trending Topics                       |                                     |                                 |                             |                                                              |                                   |
| Visualforce                           |                                     |                                 |                             |                                                              |                                   |
| ✓ Custom (0)                          | Add Component(s) Here               |                                 | Add Component(s) Here       |                                                              |                                   |
| Get more on the AppExchange           |                                     |                                 |                             |                                                              |                                   |

Click here to view the animation above in a web browser.

• Next drag the List View component to the area shown in the image below.

| Eightning App Builder - Home Page Default |                                                                                |                          |                                   | ← Back ? Help                                                |                    |
|-------------------------------------------|--------------------------------------------------------------------------------|--------------------------|-----------------------------------|--------------------------------------------------------------|--------------------|
| 5 C X 0 8                                 | Desktop                                                                        | ihrink To View 🔻 🥑 Refre | ish                               |                                                              | Save Activation    |
| Lightning Components                      | DASHBOARD<br>Company Performance D<br>As of Jan 24, 2018 10/28 AM Viewing as C | ashboard                 | Open Refreda                      | Samption extinentication is not supported                    | Page               |
| Search components Q                       | C STANKALL                                                                     | S MOREN                  | Sale and a second second          |                                                              | *Label             |
|                                           | Company Sales X<br>Goal Tracker                                                | 2665203                  | Company Pipeline X<br>Open Offers | Propertybase Help Center                                     | Home Page Default  |
| App Launcher<br>Apsistant                 | 200 - 100                                                                      |                          |                                   | Today's Tasks 🛛 🛪 💌                                          | Developer Name     |
| Chatter Feed                              | 150 500                                                                        |                          |                                   | Nothing due today-go grab a coffee while there's still time. | Home_Page_Default  |
| Chatter Publisher                         | 0 10                                                                           |                          | No Data                           |                                                              | Page Time          |
| O Dashboard                               | (0 to 1w)                                                                      |                          |                                   | Today's Events                                               | Page type          |
| Flow                                      | Vew Report                                                                     |                          | View Report                       | Looks like you're free and clear the rest of the day.        | Home Page          |
| List View                                 |                                                                                |                          |                                   | View Calendar                                                | Template           |
| News                                      | Company Contacts N<br>By Stage                                                 |                          | Company Offers N<br>By Status     |                                                              | Standard Home Page |
| Performance                               |                                                                                |                          |                                   |                                                              |                    |
| Quip                                      |                                                                                |                          |                                   |                                                              | Description        |
| Recent Items                              | No data.                                                                       |                          | No data.                          |                                                              |                    |
| Recent Records                            |                                                                                |                          |                                   |                                                              | A                  |
| Report Chart                              |                                                                                |                          |                                   |                                                              |                    |
| II Rich Text                              | Vew Report                                                                     |                          | Vew Report                        |                                                              |                    |
| Today's Events                            |                                                                                | •                        |                                   |                                                              |                    |
| Today's Tasks                             |                                                                                |                          |                                   |                                                              |                    |
| 🕼 Top Deals                               | Recent Records                                                                 |                          | Add Component(s) Here             |                                                              |                    |
| Trending Topics                           |                                                                                |                          |                                   |                                                              |                    |
| <ul> <li>Visualforce</li> </ul>           | Campaign Return on Investment                                                  | L                        |                                   |                                                              |                    |
|                                           | MebserviceListingsQuery_token                                                  |                          |                                   |                                                              |                    |
| <ul> <li>Custom (0)</li> </ul>            | A offer fieldbdListing                                                         |                          |                                   |                                                              |                    |
| No components available.                  |                                                                                |                          |                                   |                                                              |                    |
| Get more on the AppExchange               | Offer Bergiot, preakt                                                          |                          |                                   |                                                              |                    |

Click here to view the animation above in a web browser.

• Inside the right column, enter the values for Object, Filter and Number of Records to Display as they appear in the screenshot below.

#### Page > List View

Too many List View components on one page can cause page performance issues. Use them sparingly.

| * Object                     |   |
|------------------------------|---|
| Listing                      | • |
| * Filter                     | 0 |
| Active Listings              | • |
| Number of Records to Display |   |
| 3                            |   |

Hide list view action bar

• Next drag a second List View compontent to the area shown in the image below.

0

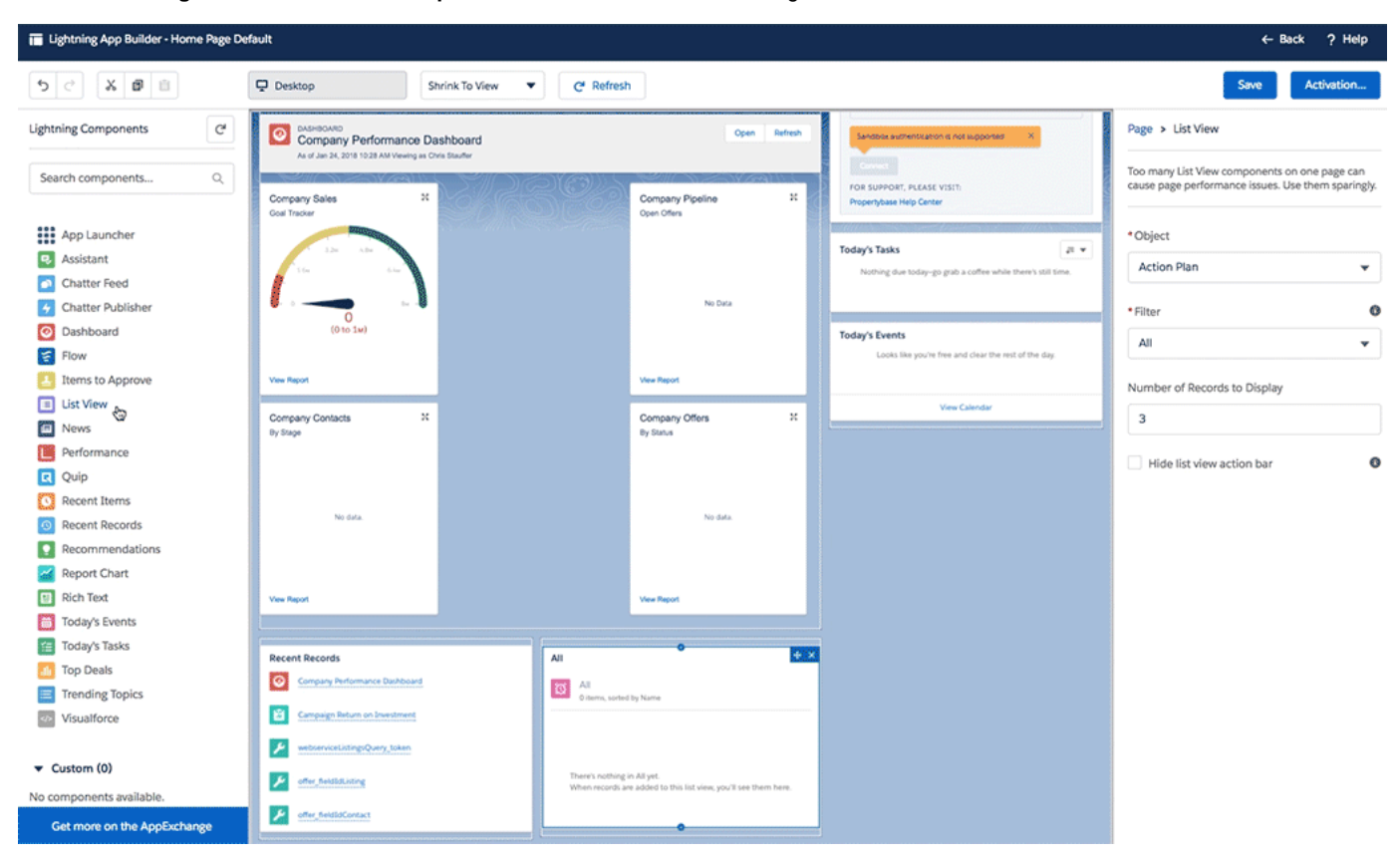

Click here to view the animation above in a web browser.

• Inside the right column, enter the values for Object, Filter and Number of Records to Display as they appear in the screenshot below.

#### Page > List View

Too many List View components on one page can cause page performance issues. Use them sparingly.

Object

| Contact                      | • |
|------------------------------|---|
| * Filter                     | 0 |
| Recently Viewed Contacts     | • |
| Number of Records to Display |   |
| 4                            |   |
| Hide list view action bar    | 0 |
|                              |   |

Click Save at the top of the page.

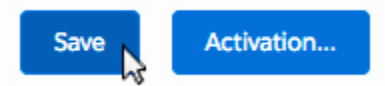

• When prompted, check Don't show me this message again and then click Activate.

| - | Page Saved                                                                                                    |
|---|----------------------------------------------------------------------------------------------------|
|   | Activate this page to make it visible to your users.<br>Activate the page now, or do it later using the Activation button in the App Builder toolbar. |
| - | Don't show me this message again      Not Yet      Activate                                                                                           |

• When prompted, click Next when asked to Activate Home Page Default.

| r | Activate Home Page Default                                                                                                    |
|---|----------------------------------------------------------------------------------------------------|
| e | Set this page as the default Home page or assign it to specific profiles. Users see the default Home page unless they're assigned to profiles with ac-<br>cess to a different Home page. |
| m | <ul> <li>Set this page as the default Home page</li> <li>Assign this Home page to specific profiles</li> </ul>                                                                           |
| 1 | Cancel                                                                                                    |

• Finally, click Activate when prompted to Review Assignments.

| Review Assignments                                                                              |               |                   |                        |  |  |
|-------------------------------------------------------------------------------------------------|---------------|-------------------|------------------------|--|--|
| Users see the default Home page unless they're assigned to profiles with a different Home page. |               |                   |                        |  |  |
| Review Assignments (1                                                                           | )             |                   |                        |  |  |
| CURRENT DEFAULT                                                                                 | LAST MODIFIED | NEW DEFAULT       | LAST MODIFIED          |  |  |
| System Default                                                                                  |               | Home Page Default | Bobby Buyer 16.08.2017 |  |  |
|                                                                                                 |               |                   |                        |  |  |
|                                                                                                 |               |                   |                        |  |  |
|                                                                                                 |               |                   |                        |  |  |
|                                                                                                 |               |                   |                        |  |  |
|                                                                                                 |               |                   |                        |  |  |
|                                                                                                 |               |                   |                        |  |  |
| ancel                                                                                           |               |                   | Back                   |  |  |

• Click Save at the top of the page.

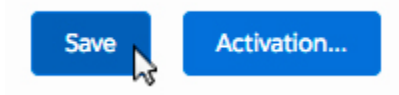

• Lastly, click Back at the top of the page to return to the Home Page.

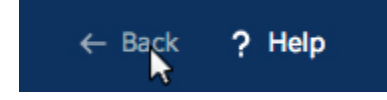

## 6b: Allow Browser Popups

After clicking the "Back" button you should now be on the homepage. If you don't see the changes made in the previous section, simply refresh and they should appear. Once the new homepage loads for the first time, **you must allow popups**. Follow the steps below to do so.

• Using the animation below as a reference, allow Propertybase access to browser popups.

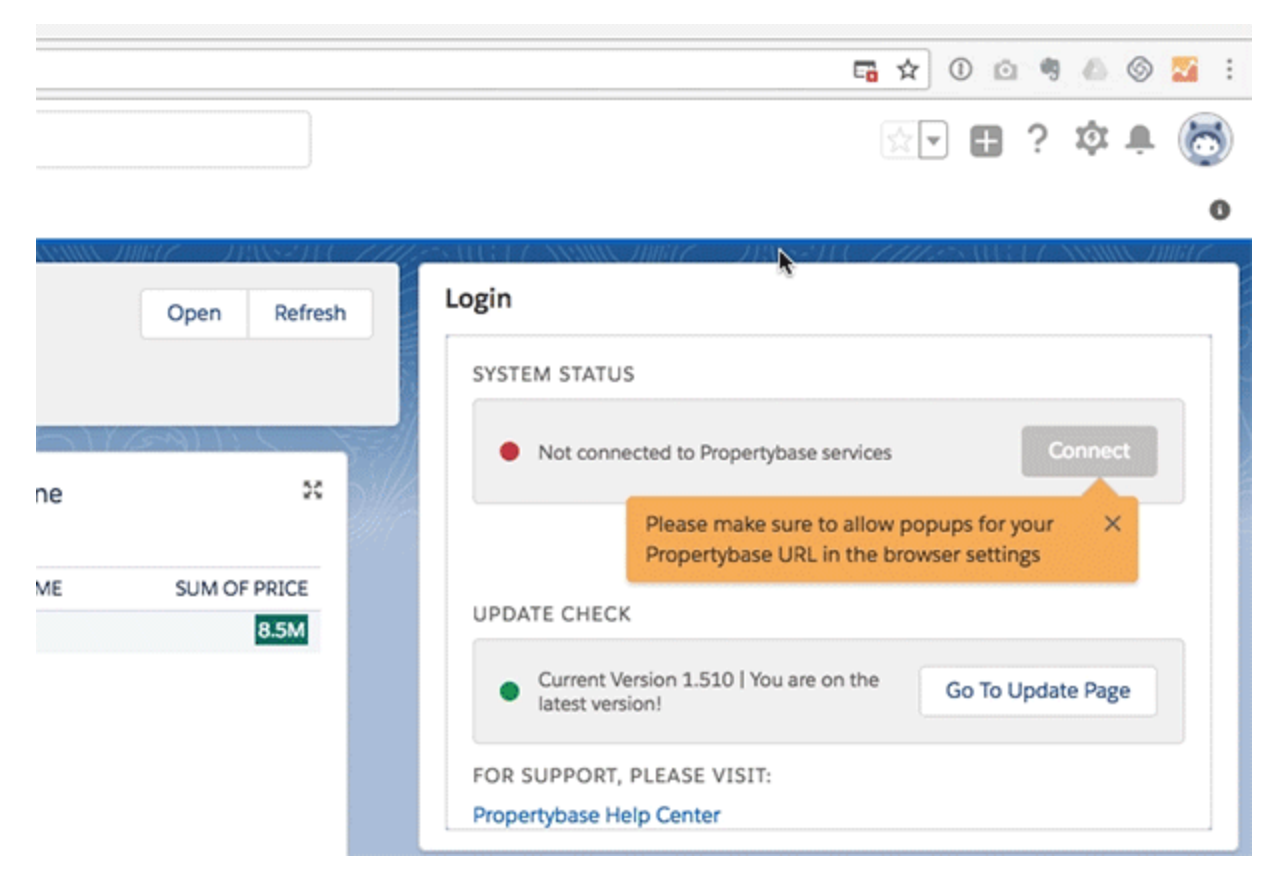

Click here to view the animation above in a web browser.

• Next, **click Allow** in the popup displayed.

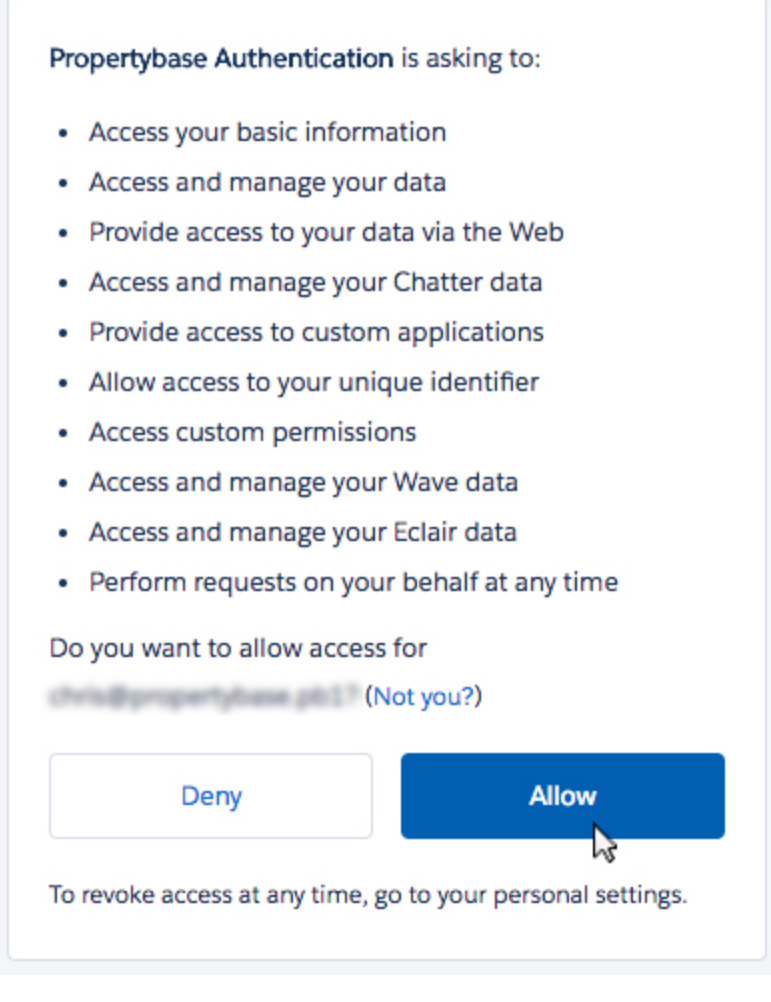

Once you have allowed popups and permissions have been granted, your login box should look like the image below.

#### SYSTEM STATUS

Connected to Propertybase services

**Refresh connection** 

# Section 7: Upgrade Classic Apps, Set Visibility and More

Next we need to upgrade Classic Propertybase apps to Lightning, make sure they are visible in the right profiles, make sure any remaining deprecated apps are removed and update settings for finding duplicate records.

## 7a: Upgrade Classic Apps to Lightning

• From Home, click the gear icon in the top right of the screen, then click Setup.

|       | 🖅 🗄 ? 🏟 J     | P 🌘 |
|-------|---------------|-----|
| _     | Setup Console |     |
| n riş | Edit Page     |     |

• Next, click App Manager under Apps in the Quick Find menu.

| PLATFORM TOOLS          |  |
|-------------------------|--|
| ∨ Apps                  |  |
| App Manager 🛛 🔓         |  |
| AppExchange Marketplace |  |
| • Sort by App Type.     |  |

|                           |          | V |
|---------------------------|----------|---|
| んえ<br>Connected (Managed) | Арр Туре |   |

- Scroll down until you see App Type: Classic.
  Click the far right arrow for both Propertybase Agent and Propertybase Admin. Click Upgrade.

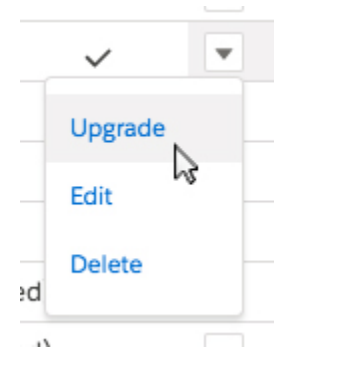

• When prompted to Upgrade My Custom App to Lightning, click Upgrade.

| Upgrade My Custom App to Lightning                                                                                                    |
|----------------------------------------------------------------------------------------------------|
| Upgrade your Classic app to take advantage of Lightning Experience features like enhanced app<br>branding.                                                                                                    |
| This action creates a Lightning app version of the Classic app. The original Classic app isn't affect-<br>ed. If a profile exceeds the number of allowed apps, it isn't assigned to the Lightning app version. |
| *App Name 🚯                                                                                                    |
| Propertybase Agent Lightning                                                                                                    |
| *Developer Name 🚯                                                                                                    |
| PB_Agent_Lightning                                                                                                    |
| Capacity                                                                                                    |
| Cancer                                                                                                    |

## 7b: Configure Application Profile Visibility

• On the left side of the screen, in the Quick Find menu, **click Profiles** underneath Users.

Edit

| ADMINISTRATION                                                                                                    |                 |
|----------------------------------------------------------------------------------------------------|-----------------|
| ∨ Users                                                                                                    |                 |
| Adoption Manager                                                                                                    |                 |
| Identity Provider Event Log                                                                                                    |                 |
| Permission Sets                                                                                                    |                 |
| Profiles                                                                                                    |                 |
| Public Groups                                                                                                    |                 |
| <ul> <li>Click on PB Administrator.</li> <li>Scroll down and click Assigned Apps.</li> <li>To the right of the Assigned Apps head</li> </ul> | er, click Edit. |

## Assigned Apps

#### App Name

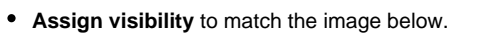

| Assigned Apps                                               | Save Cancel  |         |
|-------------------------------------------------------------|--------------|---------|
| App Name                                                    | Visible      | Default |
| Community (standardCommunity)                               |              | 0       |
| Content (standard_Content)                                  |              | 0       |
| Data Assessment (standardDataAssessment)                    |              | 0       |
| Marketing (standardMarketing)                               |              | 0       |
| Propertybase Admin (pba_Propertybase_Admin_Lightning)       |              | 0       |
| Propertybase Admin (Propertybase_Admin)                     |              | 0       |
| Propertybase Admin Lightning (Propertybase_Admin_Lightning) | $\checkmark$ | 0       |
| Propertybase Agent (PB_Agent)                               |              | 0       |
| Propertybase Agent (pba_Propertybase_Agent_Lightning)       |              | 0       |
| Propertybase Agent Lightning (PB_Agent_Lightning)           | •            | 0       |
| Propertybase Manager (pba_Propertybase)                     |              | 0       |
| Sales (standard_LightningSales)                             |              | 0       |
| Sales (standardSales)                                       |              | 0       |
| Sales Console (standard_LightningSalesConsole)              |              | 0       |
| Salesforce Chatter (standard_Chatter)                       |              | 0       |
| Sample Console (standard_ServiceConsole)                    |              | 0       |
| Service (standard_Service)                                  |              | 0       |
| Service Console (standard_LightningService)                 |              | 0       |

Click Save.

• Return to the main Profiles screen.

#### ADMINISTRATION

Users

Adoption Manager

Identity Provider Event Log

Permission Sets

Profiles 3

**Public Groups** 

- Click PB Agent.
  Scroll down and click Assigned Apps.
  To the right of the Assigned Apps header, click Edit.

## Assigned Apps

App Name

• Assign visibility to match the image below.

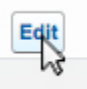

| Assigned Apps                                               | Save    |         |
|-------------------------------------------------------------|---------|---------|
| App Name                                                    | Visible | Default |
| Propertybase Admin (pba_Propertybase_Admin_Lightning)       |         | 0       |
| Propertybase Admin (Propertybase_Admin)                     |         | 0       |
| Propertybase Admin Lightning (Propertybase_Admin_Lightning) |         | 0       |
| Propertybase Agent (PB_Agent)                               |         | 0       |
| Propertybase Agent (pba_Propertybase_Agent_Lightning)       |         | 0       |
| Propertybase Agent Lightning (PB_Agent_Lightning)           | ×       | 0       |
| Propertybase Manager (pba_Propertybase)                     |         | $\circ$ |

#### • Click Save.

• Return to the main Profiles screen.

#### ADMINISTRATION

|   |   | - | - | -  |
|---|---|---|---|----|
| ~ |   | ~ | Р | 15 |
|   | ~ | - | ~ |    |

Adoption Manager

Identity Provider Event Log

Permission Sets

2

Profiles

Public Groups

- Click PB Readonly.
  Scroll down and click Assigned Apps.
  To the right of the Assigned Apps header, click Edit.

#### Assigned Apps

#### App Name

• Assign visibility to match the image below.

| Assigned Apps                                               | Save         |         |
|-------------------------------------------------------------|--------------|---------|
| App Name                                                    | Visible      | Default |
| Propertybase Admin (pba_Propertybase_Admin_Lightning)       |              | 0       |
| Propertybase Admin (Propertybase_Admin)                     |              | 0       |
| Propertybase Admin Lightning (Propertybase_Admin_Lightning) |              | 0       |
| Propertybase Agent (PB_Agent)                               |              | 0       |
| Propertybase Agent (pba_Propertybase_Agent_Lightning)       |              | 0       |
| Propertybase Agent Lightning (PB_Agent_Lightning)           | $\checkmark$ | 0       |
| Propertybase Manager (pba_Propertybase)                     |              | 0       |

• Click Save.

• Return to the main Profiles screen.
#### ADMINISTRATION

Users

Adoption Manager

Identity Provider Event Log

Permission Sets

Profiles

Public Groups

- Click PB Superuser.
- Scroll down and click Assigned Apps.
- To the right of the Assigned Apps header, click Edit.

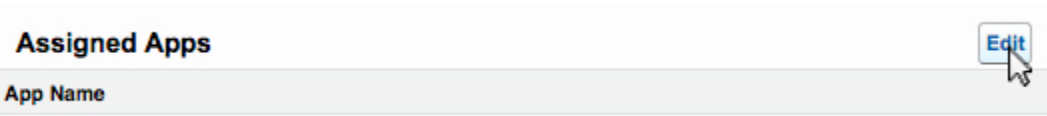

• Assign visibility to match the image below.

| Assigned Apps Save Ca                                       | ancel               |         |
|-------------------------------------------------------------|---------------------|---------|
| App Name                                                    | Visible             | Default |
| Community (standardCommunity)                               |                     | 0       |
| Content (standardContent)                                   |                     | 0       |
| Data Assessment (standard_DataAssessment)                   |                     | 0       |
| Marketing (standardMarketing)                               |                     | 0       |
| Propertybase Admin (pba_Propertybase_Admin_Lightning)       |                     | 0       |
| Propertybase Admin (Propertybase_Admin)                     |                     | 0       |
| Propertybase Admin Lightning (Propertybase_Admin_Lightning) | $\checkmark$        | 0       |
| Propertybase Agent (PB_Agent)                               |                     | 0       |
| Propertybase Agent (pba_Propertybase_Agent_Lightning)       |                     | 0       |
| Propertybase Agent Lightning (PB_Agent_Lightning)           | <ul><li>☑</li></ul> | 0       |
| Propertybase Manager (pba_Propertybase)                     |                     | 0       |
| Sales (standardLightningSales)                              |                     | 0       |
| Sales (standardSales)                                       |                     | 0       |
| Sales Console (standard_LightningSalesConsole)              |                     | 0       |
| Salesforce Chatter (standard_Chatter)                       |                     | 0       |
| Sample Console (standard_ServiceConsole)                    |                     | 0       |
| Service (standardService)                                   |                     | 0       |
| Service Console (standard_LightningService)                 |                     | 0       |

· Click Save.

### 7c: Rename Propertybase Applications

Now that we have upgraded our Classic profiles to Lightning and assigned visibility to the right profiles, we can rename them to Lightning and Classic for easier reference in the future.

• On the left side of the screen, in the Quick Find menu, click App Manager underneath Apps.

| PLATFORM TOOLS          |  |
|-------------------------|--|
| ∨ Apps                  |  |
| App Manager 🛛 🔓         |  |
| AppExchange Marketplace |  |
|                         |  |

• Find Propertybase Admin (App Type Classic) and **click the arrow** on the far right, **select Edit**.

| Propertybase Admin                                                                                | Propertybase_Admin                                                      | 18.08.2017 18:54                 | Classic        | 2  |
|---------------------------------------------------------------------------------------------------|-------------------------------------------------------------------------|----------------------------------|----------------|----|
| Add "Classic                                                                                      | c" to the Label and add "_Classic" to the Name                          | 9.                               |                |    |
|                                                                                                   |                                                                         |                                  |                |    |
| App Label Pro                                                                                     | pertybase Admin Classic                                                 |                                  |                |    |
| App Name Pro                                                                                      | pertybase_Admin_Cli                                                     |                                  |                |    |
| <ul> <li>Click Save.</li> <li>Go back to A</li> <li>Find Property</li> </ul>                      | App Manager.<br>/base Admin (App Type - Lightning), and <b>click tl</b> | <b>he arrow</b> on the far right | , select Edit. |    |
| Propertybase Admin Lightnin                                                                       | propertybase_Admin_Light                                                | 18.08.2017 18:54                 | Lightning      | ~  |
| Remove "Lig                                                                                       | ghtning" from the Label and remove "_Lightnin                           | ng" from the Name.               |                |    |
| App Details                                                                                       | 5                                                                       |                                  |                |    |
| * App Name                                                                                        | 0                                                                       |                                  |                |    |
| Propertyba                                                                                        | se Admin                                                                |                                  |                |    |
|                                                                                                   |                                                                         |                                  |                |    |
| * Developer N                                                                                     | lame 🚯                                                                  |                                  |                |    |
| Propertyba                                                                                        | se_Admin                                                                |                                  |                |    |
| <ul> <li>Click Save.</li> <li>Click Back.</li> <li>Go back to A</li> <li>Find Property</li> </ul> | App Manager.<br>/base Agent (App Type Classic) and click the a          | rrow on the far right, sel       | ect Edit.      |    |
| Propertybase Agent                                                                                | PB_Agent                                                                | 18.08.2017 18:54                 | Classic        | 13 |
| Add "Classic                                                                                      | <b>c"</b> to the Label and <b>add</b> " <b>_Classic"</b> to the Name    | ð.                               |                |    |
| App Label Pro                                                                                     | pertybase Agent Classic                                                 | ]                                |                |    |
| App Name PB_                                                                                      | Agent_Classic i                                                         |                                  |                |    |
| <ul> <li>Click Save.</li> </ul>                                                                   |                                                                         |                                  |                |    |

- Go back to App Manager.
  Find Propertybase Agent (App Type Lightning) and click the arrow on the far right, select Edit.

| Propertybase Agent Lightning PB_Agent_Lightning   | 18.08.2017 18:54              | Lightning | ~ | 7. |
|---------------------------------------------------|-------------------------------|-----------|---|----|
| Remove "Lightning" from the Label and remov       | e "_Lightning" from the Name. |           |   |    |
| App Details                                       |                               |           |   |    |
| *App Name 🚯                                       |                               |           |   |    |
| Propertybase Agent                                |                               |           |   |    |
| Developer Name                                    |                               |           |   |    |
| PB_Agent                                          |                               |           |   |    |
|                                                   |                               |           |   |    |
| <ul><li>Click Save.</li><li>Click Back.</li></ul> |                               |           |   |    |

### 7d: Customize Branding and Configure Default Tabs

In this section we will cutomize your Lightning account with Propertybase branding (or your own) and configure default tabs for each profile. You should still be in the App Manager from the previous section, let's get started!

• Find the Propertybase Admin application (App Type - Lightning).

| 32 | Propertybase Admin              | Propertybase_Admin | 21.08.2017 19:05 | Lightning |
|----|---------------------------------|--------------------|------------------|-----------|
|    | Click the far-right arrow and s | select Edit.       |                  |           |
|    |                                 |                    |                  |           |
| E  | idit 🔓                          |                    |                  |           |
| 1  | Delete                          |                    |                  |           |
| _  |                                 |                    |                  |           |

• Download the Propertybase Circle Logo here.

Note: To download the image: open the image in a new tab, right click the image and select Save Image As.

• Click Upload under Image.

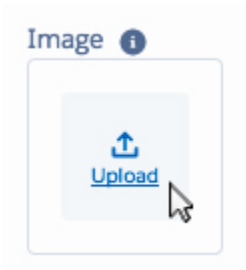

- Select the Propertybase Logo that you just downloaded.
  Type #2A74B2 where is says Primary Color Hex Value.

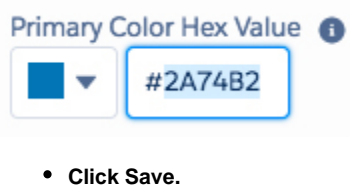

• Click Select Items tab on the left side of the screen.

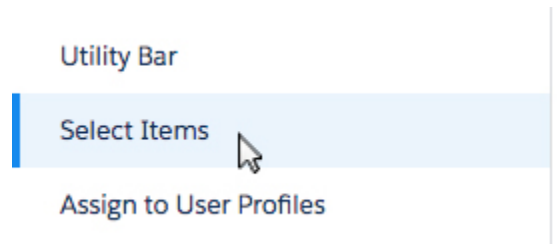

• Add/remove tabs to match the image below (or however you like.)

Note: Tabs can be rearranged by using the left/right and up/down arrows.

| î        | Home       |
|----------|------------|
| Ħ        | Calendar   |
| ĭΞ       | Tasks      |
| 63       | Contacts   |
| <b>F</b> | Companies  |
|          | Inquiries  |
|          | Listings   |
|          | Properties |
| ě        | Offers     |
| -101     | Closings   |
| <b>1</b> | Reports    |
| 0        | Dashboards |
| ۶        | Settings   |
|          |            |

- Click Save.
- Click Back (top right corner of the screen.)
- Find the Propertybase Agent application.

| 15 | Propertybase Agent | PB_Agent | 21.08.2017 19:10 | Lightning |
|----|--------------------|----------|------------------|-----------|
|    |                    |          |                  |           |

• Click the far-right arrow and select Edit.

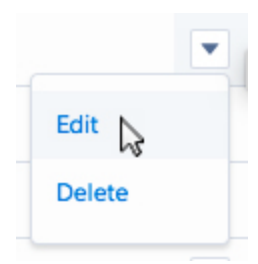

• Click Upload under Image.

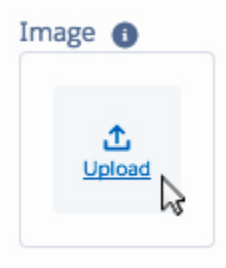

- Select the Propertybase Logo that you downloaded in the previous step.
- Type #2A74B2 where is says Primary Color Hex Value.

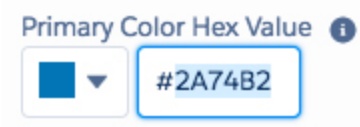

- Click Save.
- Click Select Items tab on the left side of the screen.

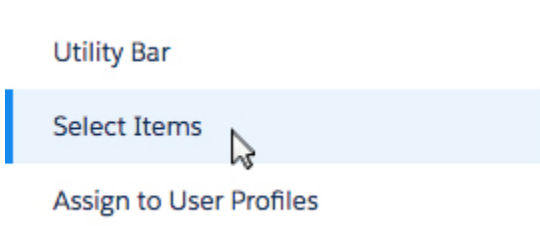

• Add/remove tabs to match the image below (or however you like.)

Note: Tabs can be rearranged by using the left/right and up/down arrows.

| î        | Home       |
|----------|------------|
| Ħ        | Calendar   |
| ĭ≡       | Tasks      |
| 8        | Contacts   |
|          | Listings   |
|          | Inquiries  |
| ē        | Offers     |
| -        | Closings   |
| <b>1</b> | Reports    |
| 0        | Dashboards |
|          |            |

• Click Save.

• Click Back (top right corner of the screen.)

### 7e: Update Contact Duplicate Finder

Next we will create a custom matching rule that will allow Propertybase to automatically search for duplicate Contact records.

• In the Quick Find menu, type 'Matching' and then click Matching Rules.

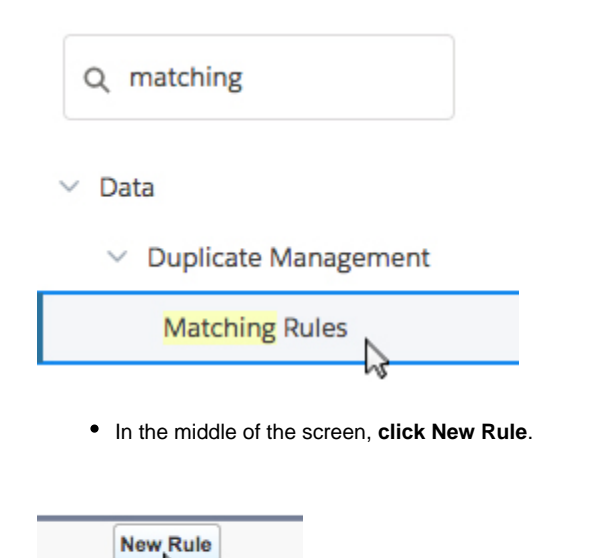

13

ption

- For Object, select Contact.
- Click Next.
  Copy all the information as it appears in the image below.

| Rule Details                                             |                                                                   |                    |
|----------------------------------------------------------|-------------------------------------------------------------------|--------------------|
| Object<br>Rule Name<br>Unique Name<br>Description        | Contact Custom Contact Matching Rule Custom_Contact_Matching_Rule |                    |
| Matching Criteria                                        |                                                                   |                    |
| Tell the rule which fields to compare and h              |                                                                   | Neteb Black Fields |
|                                                          | Front                                                             |                    |
| 2 Phase                                                  | Exact                                                             |                    |
| 2. Phone                                                 | Fuzzy: Phone                                                      |                    |
| 3. Mobile                                                | Fuzzy: Phone                                                      |                    |
| 4None ᅌ                                                  | Exact 🗘                                                           |                    |
| 5None ᅌ                                                  | Exact 🗘                                                           |                    |
| Add Row Remove Row<br>Clear Filter Logic<br>Filter Logic |                                                                   |                    |
| 1 OR 2 OR 3                                              |                                                                   | <u>Tips</u> ?      |

- Click Save.
- On the next page, click Activate.

| Edit | Delete | Clone | Activate |
|------|--------|-------|----------|
|      |        |       | 45       |

Now that our custom matching rule is built and activated, we need to set it as our standard contact duplicate rule.

• From Setup, in the Quick Find menu, click Duplicate Rules underneath Data.

| 9      | duplicate            |
|--------|----------------------|
| ∨ Da   | ta                   |
| $\sim$ | Duplicate Management |
|        | Duplicate Error Logs |
|        | Duplicate Rules      |
|        | Matching Rules       |

• In the list of duplicate rules, click Standard Contact Duplicate Rule.

Standard Account Duplicate hule

Standard Contact Duplicate Rule

Standard Lead Dunlicate Bule

- In the list of actions, click Edit.
- On the next page, scroll down and select the new matching rule.

| lect a Matching Rule                                                       |
|----------------------------------------------------------------------------|
| elect a Matching Rule                                                      |
| tom Contact Matching Rule                                                  |
| FUZZY: PHONE MatchBlank = FALSE) OR<br>Phone FUZZY: PHONE MatchBlank = FAL |
|                                                                            |

• Click Save at the bottom of the page.

# Section 8: Create Required Fields

In order for our Migration Support Team to assist you in the next section, there are a few fields that need to be created first.

#### 8a: Create 'Next Action' Field

• Click the gear icon in the top right of the screen, then click Setup.

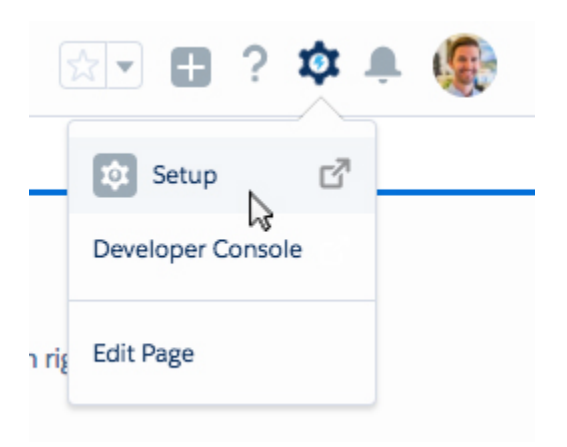

• Click Object Manager at the top of the screen.

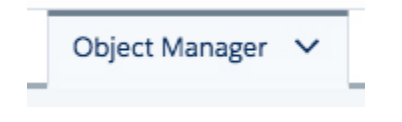

• Scroll down and click Activity.

• Click Fields & Relationships in the left hand menu.

| Details                                            |
|----------------------------------------------------|
| Fields & Relationships                             |
| Buttons and Links                                  |
| Object Limite                                      |
| • Click New in the top right corner of the screen. |

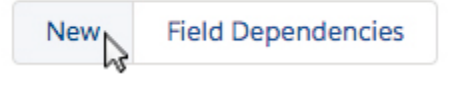

- For data type select Text Area.
- Click Next.
- Create the "Next Action" field as shown below.

Edit Activity Custom Field

Change Field Type Save Cancel **Custom Field Definition Edit** Field Information = Required Information Field Label Next Action Data Type Text Area Field Name Next\_Action Description Filled by user when creating a follow-up action Help Text i General Options Required Always require a value in this field in order to save a record Default Value Show Formula Editor Use formula syntax: Enclose text and picklist value API names in double quotes : ("the text"), include numbers without quotes : (25), show percentages as decimals: (0.10), and express date calculations in the standard format: (Today() + 7) Change Field Type Save Cancel

Help for this Page 📀

١

- Click Save.
- Click Next (leave field-level security options at their defaults.)
- On "Add to page layouts" step, uncheck all.

| Step 4. Add to   | page layouts               |                                     |
|------------------|----------------------------|-------------------------------------|
|                  |                            |                                     |
|                  | Field Label                | Next Action                         |
|                  | Data Type                  | Text Area                           |
|                  | Field Name                 | Next_Action                         |
|                  | Description                |                                     |
| Select the page  | layouts that should inclue | de this field. The field will be ac |
| Add Field        | Page Layout Name           |                                     |
|                  | Event Layout               |                                     |
| 0                | Showing                    |                                     |
| 0                | Task Layout                |                                     |
| When finished, o | lick Save & New to creat   | te more custom fields, or click     |

• Click Save & New.

### 8b: Create 'Next Action Date' Field

- For data type select Date.
- Click Next.
- Create the "Next Action Date" field as shown below.

| Edit Activity Custom Field<br>Next Action Date        |                                                                                                    | Help for this Page 🥝   |
|-------------------------------------------------------|----------------------------------------------------------------------------------------------------|------------------------|
| Custom Field Definition Edit                          | Change Field Type Save Cancel                                                                                                    |                        |
| Field Information                                     |                                                                                                    | = Required Information |
| Field Label<br>Field Name<br>Description<br>Help Text | Next Action Date     Data Type     Date       Next. Action_Date                                                                                                    |                        |
| General Options                                       |                                                                                                    |                        |
| Required<br>Default Value                             | Always require a value in this field in order to save a record Show Formula Editor Use formula syntax: Enclose text and picklist value API names in double quotes : ("the text"), include numbers without quotes : (25), show percentages as decimals: (0.10), and express date calculations in the standard format: (Today() + 7) |                        |
|                                                       | Change Field Type Save Cancel                                                                                                    |                        |

- Click Save.
- Click Next (leave field-level security options at their defaults.)

• On "Add to page layouts" step, uncheck all.

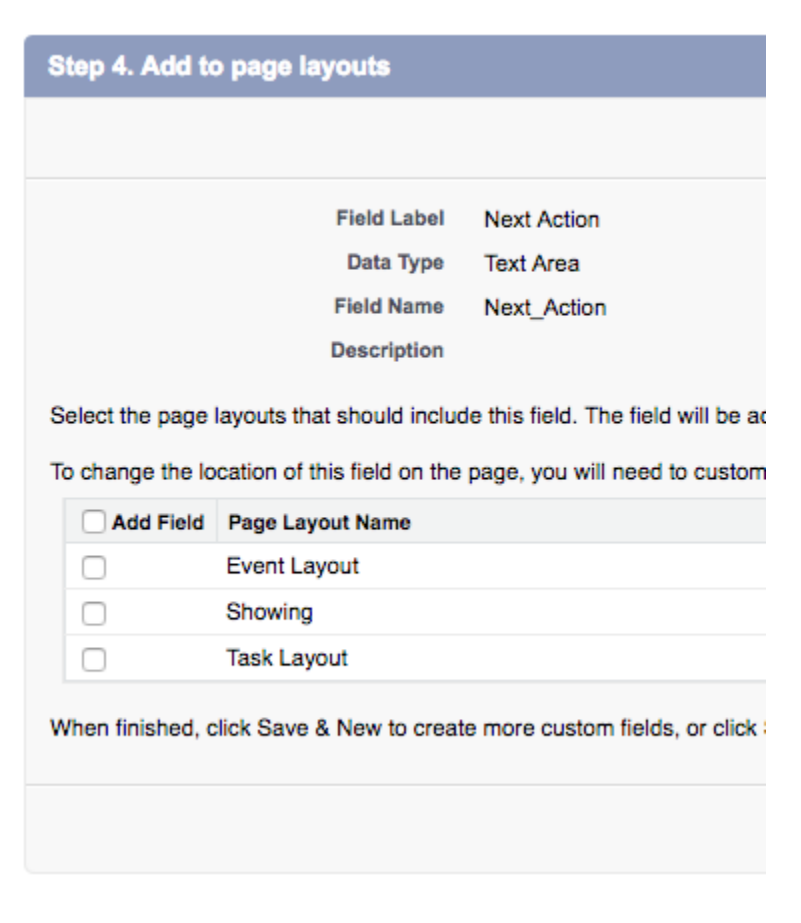

• Click Save.

#### 8c: Create 'Buyer Tenant' Field

• Click Object Manager at the top of the screen.

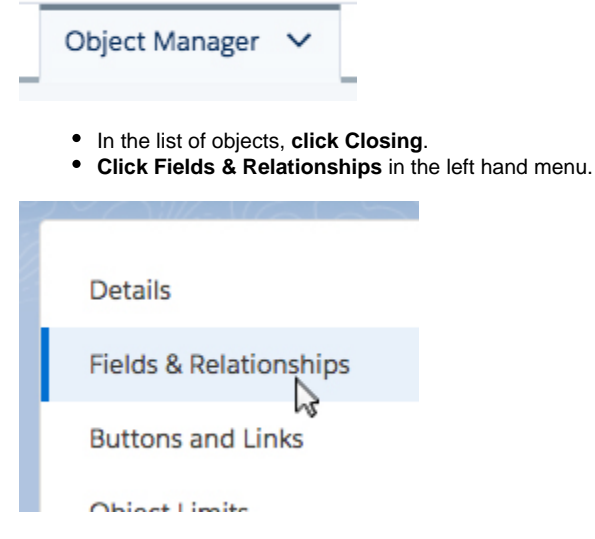

• Click New in the top right corner of the screen.

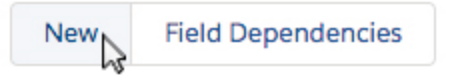

- For data type select Lookup Relationship.
  Click Next.
- For Related To, select Contact.

| Step 2. Choose the related object        |                   |
|------------------------------------------|-------------------|
|                                          |                   |
| Select the other object to which this of | bject is related. |
| Related To                               | Contact           |
|                                          |                   |

- Click Next.
- Replicate the "Client" field as shown below.

# New Relationship

Help for this Page 📀

| Step 3. Enter the label and name                                 | for the lookup field                                                                           | Step 3 of 6          |
|------------------------------------------------------------------|------------------------------------------------------------------------------------------------|----------------------|
|                                                                  |                                                                                                | Previous Next Cancel |
| Field Label                                                      | Client                                                                                         |                      |
| Field Name                                                       | Buyer_Tenant                                                                                   |                      |
| Description                                                      |                                                                                                |                      |
| Help Text                                                        |                                                                                                |                      |
|                                                                  |                                                                                                |                      |
| Child Bolstionship Norma                                         |                                                                                                |                      |
| Child Relationship Name                                          | Closings_Client i                                                                              |                      |
| Required                                                         | Always require a value in this field in order to save a record                                 |                      |
| What to do if the lookup record is<br>deleted?                   | O Clear the value of this field. You can't choose this option if you make this field required. |                      |
|                                                                  | O Don't allow deletion of the lookup record that's part of a lookup relationship.              |                      |
| Lookup Filter                                                    |                                                                                                |                      |
| Optionally, create a filter to limit the<br>Show Filter Settings | records available to users in the lookup field. Tell me more!                                  |                      |
|                                                                  |                                                                                                | Previous Next Cancel |

- Click Save.
- Click Next (leave field-level security options at their defaults.)
  On "Add to page layouts" step, uncheck all.

| Step 4. Add to   | page layouts                |                                     |
|------------------|-----------------------------|-------------------------------------|
|                  |                             |                                     |
|                  | Field Label                 | Next Action                         |
|                  | Data Type                   | Text Area                           |
|                  | Field Name                  | Next_Action                         |
|                  | Description                 |                                     |
| Select the page  | layouts that should includ  | de this field. The field will be ac |
| To change the lo | cation of this field on the | page, you will need to custom       |
| Add Field        | Page Layout Name            |                                     |
|                  | Event Layout                |                                     |
|                  | Showing                     |                                     |
|                  | Task Layout                 |                                     |
| When finished, o | lick Save & New to creat    | te more custom fields, or click     |
|                  |                             |                                     |
|                  |                             |                                     |
|                  |                             |                                     |

Click Save.

# Section 9: Contact Propertybase Migration Support

Next, we need to create the default actions that exist in Propertybase Lightning. However, there are over fifty of them and we would hate for you to have to create all of them manually (trust us - we've done it!)

Please follow the steps below to request Propertybase migration support.

- 1. Click here to open a new support request.
- 2. In your request, state that you are in the middle of a migration and need assistance importing the default Lightning actions.
- 3. Please note whether you are in a sandbox environment or production environment.
- 4. Please include your company name and org ID. (Click here for help locating your org ID.)
- 5. Lastly, you must include your admin username & password in order to be assisted.

Once Propertybase has assisted you, continue the migration process below.

# Section 10: Create Remaining Buttons & Actions

Although we import most actions for you, due to technical limitations, a couple actions still need to be creating manually.

Note: Before starting this section, watch the video below for a quick overview on creating actions.

Your browser does not support the HTML5 video element

Click here to view the video above in a web browser.

Note: If your account already contains these actions, you do not need to create them.

• Click the gear icon in the top right of the screen, then click Setup.

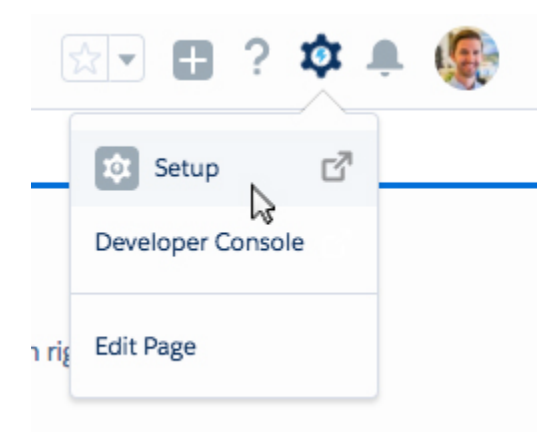

• Click Object Manager at the top of the screen.

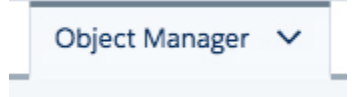

- Scroll down and click Contact.
- Click Buttons, Links and Actions in the left hand menu.

Buttons, Links, and Actions

• Click New Action in the top right corner of the screen.

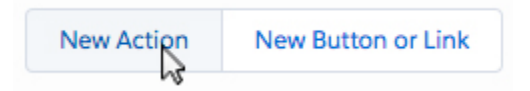

• Create the "Add Owned Property" action using the images below (action details and layout details.)

**Action Details** 

#### Contact Action Add Owned Property

#### Help for this Page 🥹

| Action Detail              |                               | Edit Delete Edit Layout |                            |                                             |                               |
|----------------------------|-------------------------------|-------------------------|----------------------------|---------------------------------------------|-------------------------------|
| Label                      | Add Owned Property            |                         |                            | Object Name                                 | Contact                       |
| Standard Label Type        |                               |                         |                            | Action Type                                 | Create a Record               |
| Name                       | Add_Owned_Property            |                         |                            | Relationship Field                          | Property Owner                |
| Description                |                               |                         |                            |                                             |                               |
| Target Object              | Property                      |                         |                            | Icon                                        | <u>A</u>                      |
| Record Type                | Property                      |                         |                            |                                             |                               |
| Create Feed Item           | 1                             |                         |                            |                                             |                               |
| Success Message            |                               |                         |                            |                                             |                               |
| Created By                 | Bobby Buyer, 8/1/2017 2:31 PM |                         |                            | Modified By                                 | Bobby Buyer, 8/1/2017 2:31 PM |
|                            |                               | Edit Delete Edit Layout |                            |                                             |                               |
| Predefined Field Values    |                               | New                     |                            |                                             |                               |
| Action Field Name          | API Name                      |                         | Field Type                 | Value                                       |                               |
| Edit   Del Address         | pba Address pb c              |                         | Text Area                  | Contact.MailingStreet                       |                               |
| Edit   Del City            | pba City pb c                 |                         | Text                       | Contact.MailingCity                         |                               |
| Edit   Del Title           | Name                          |                         | Text                       | Contact.MailingStreet &" "& Contact.Mailing | ngCity                        |
| Edit   Del Zip/Postal Code | pba PostalCode pb c           |                         | Text                       | Contact.MailingPostalCode                   |                               |
| ∧ Back To Top              |                               |                         | Always show me Tomore reco | rds per related list                        |                               |

Predefined Field Values [4]

#### Layout Details

| n    |              |              |              |              |
|------|--------------|--------------|--------------|--------------|
|      |              |              |              |              |
| Code |              |              |              |              |
|      |              |              |              |              |
|      | on<br>I Code | on<br>I Code | on<br>I Code | on<br>I Code |

• Create the "Meeting" action using the images below (action details and layout details.)

Action Details

#### Contact Action Meeting

#### Help for this Page 🥹

#### Predefined Field Values [3] Action Detail Edit Delete Edit Layout Label ard Label Type Name Contact Create a Record Name Action Type onship Field eeting Meeting Description Target Object Event Icon 2 Record Type Create Feed Item Event 1 Created By Bobby Buyer, 8/1/2017 2:31 PM Modified By Bobby Buyer, 8/1/2017 2:31 PM Edit Delete Edit Layout Predefined Field Values New Action Field Name Edit | Del Event Subtype Edit | Del Assigned To Edit | Del Name Field Type Picklist Value Event API Name EventSubtype Lookup Lookup \$User.Id Contact.Id Ownerld Whold A Back To Top Always show me vmore records per related list

#### Layout Details

| Subject<br>Sample Subject         |  |  |
|-----------------------------------|--|--|
| Description<br>Sample Description |  |  |
| Start *<br>8/22/2017 1:18 PM      |  |  |
| End *<br>8/22/2017 1:18 PM        |  |  |
| All-Day Event                     |  |  |
| Related To<br>Sample Contract     |  |  |
| Location<br>Sample Location       |  |  |
| Assigned To *<br>Sample User      |  |  |
|                                   |  |  |

• Click Buttons, Links and Actions in the left hand menu.

Buttons, Links, and Actions

• Click New Button or Link in the top right corner of the screen.

| Ouick Find | New Action | New Button or Link |
|------------|------------|--------------------|
|------------|------------|--------------------|

• Create a new button called "Send Email" using the details below.

| Contact Custom Button or Link<br>New Button or Link |                                                                                                    | Help for this Page 🧭                                                                 |
|-----------------------------------------------------|----------------------------------------------------------------------------------------------------|--------------------------------------------------------------------------------------|
| Custom Button or Link Edit                          | Save Quick Save Preview Cancel                                                                                                    |                                                                                      |
| Label<br>Name<br>Description                        | Sond Email Quicksond                                                                                                    | Quick Tips<br>- Getting Started<br>- Same Buttons & Links<br>- Operators & Functions |
| Display Type                                        | Detail Page Link <u>View example</u> O Detail Page Button <u>View example</u> List Button <u>View example</u>                       |                                                                                      |
| Behavior<br>Content Source                          | Display in new window S View Behavior Octions Visualforce Page S Content Octioned Country Data Mariel Table Octioned Country Data 1 |                                                                                      |
|                                                     | Save Quick Save Preview Cancel                                                                                                    |                                                                                      |

# Section 11: Configure Page Layouts

Now that we have created all of our Lightning actions, it's time to organize them on each Object's Page Layout.

### **11a: Configure Page Layout for Closings**

• Click Object Manager at the top of the screen.

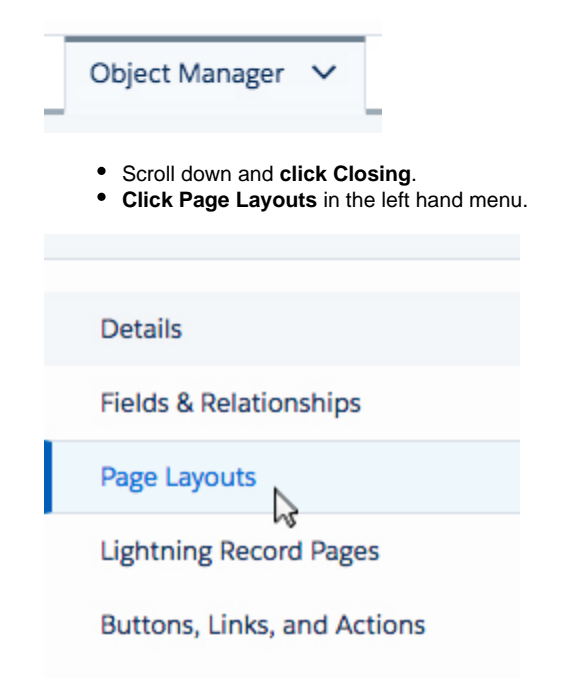

- On the next screen, click Closing Layout.
- Under Mobile and Lightning Experience Actions, click Override the Predefined Actions.

Note: In some orgs, 'Mobile' may display as 'Salesforce Mobile' or 'Salesforce1'. These can be treated as the same thing.

Salesforce1 and Lightning Experience Actions 1

Actions in this section are predefined by Salesforce. You can override the predefined actions to set a customized list of actions on Salesforce1 and Lightning Experience pages that use this layout. If you customize the actions in the Quick Actions in the Salesforce Classic Publisher section, and have saved the layout, then this section inherits that set of actions by default when you click to override.

• At the top of the page, click Mobile & Lightning Actions in the grey box.

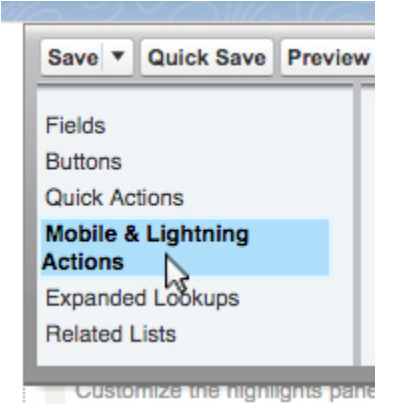

listed in the image below.

• Drag actions from the grey box at the top of the screen, down to the Mobile & Lightning Actions area so that the actions match those

| Label: New                             |                                                          |                   |  |  |  |
|----------------------------------------|----------------------------------------------------------|-------------------|--|--|--|
| Name: pba<br>Action Type<br>Create Fee | / Task<br>Closingc.Ne<br>e: Quick Action<br>ed Item: Yes | ew_Task           |  |  |  |
| This item is                           | s currently in use                                       | (click to locate) |  |  |  |

Note: Action names may differ slightly. "Log A Call", "Calls" and "New Call" are all the same action.

• Click Save.

### 11b: Configure Page Layout for Companies

• Click Object Manager at the top of the screen.

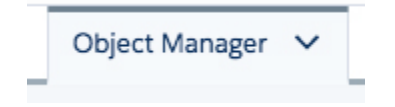

• Scroll down and click Company.

• Click Page Layouts in the left hand menu.

| Details                                                                                                    |                                                  |
|----------------------------------------------------------------------------------------------------|--------------------------------------------------|
| Fields & Relationships                                                                                       |                                                  |
| Page Layouts                                                                                                 |                                                  |
| Lightning Record Pages                                                                                       |                                                  |
| Buttons, Links, and Actions                                                                                  |                                                  |
| <ul> <li>On the next screen, click Account Layou</li> <li>Under Mobile and Lightning Experience A</li> </ul> | ı <b>t.</b><br>ctions, <b>click Override the</b> |

Note: In some orgs, 'Mobile' may display as 'Salesforce Mobile' or 'Salesforce1'. These can be treated as the same thing.

#### Salesforce1 and Lightning Experience Actions

Actions in this section are predefined by Salesforce. You can override the predefined actions to set a customized list of actions on Salesforce1 and Lightning Experience pages that use this layout. If you customize the actions in the Quick Actions in the Salesforce Classic Publisher section, and have saved the layout, then this section inherits that set of actions by default when you click to override.

• At the top of the page, click Mobile & Lightning Actions in the grey box.

| Save  Quick Save              | Preview   |
|-------------------------------|-----------|
| Fields                        |           |
| Buttons<br>Quick Actions      |           |
| Mobile & Lightning<br>Actions |           |
| Expanded Lookups              |           |
| Related Lists                 |           |
| Customize the highl           | gnts pane |

• Drag actions from the grey box at the top of the screen, down to the Mobile & Lightning Actions area so that the actions match those listed in the image below.

Note: If you have multiple actions with the same name, hover over the action and look for the Name prefix "pba\_" as shown below.

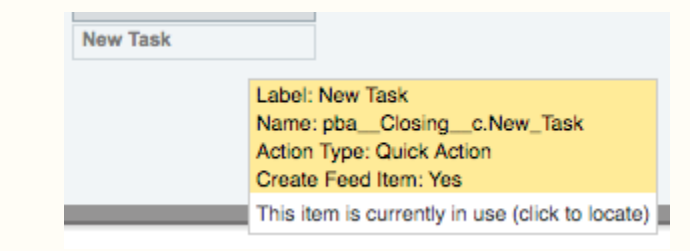

| Salesionce mobile and Lighting Experience Actions | Salesforce | Mobile and | d Lightning | Experience | Actions | i |
|---------------------------------------------------|------------|------------|-------------|------------|---------|---|
|---------------------------------------------------|------------|------------|-------------|------------|---------|---|

| Calls Tasks     | Events Show           | rings Call          | Edit        | Delete       | Sharing   | New Contact | Start Action Plan |
|-----------------|-----------------------|---------------------|-------------|--------------|-----------|-------------|-------------------|
| Click Save.     |                       |                     |             |              |           |             |                   |
| Note: For the C | ompany object you car | n safely ignore Sys | stemInterna | ILayout Page | e Layout. |             |                   |
|                 |                       |                     |             |              |           |             |                   |

### **11c: Configure Page Layout for Contacts**

• Click Object Manager at the top of the screen.

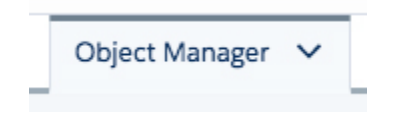

- Scroll down and click Contact.
- Click Page Layouts in the left hand menu.

Details

Fields & Relationships

Page Layouts

Lightning Record Pages

| Buttons, Links, and I | Actions |
|-----------------------|---------|
|-----------------------|---------|

hà

- On the next screen, click Individual Contact (some orgs called it Individual Client).
- At the top of the page, click Mobile & Lightning Actions in the grey box.

| Fields<br>Buttons<br>Quick Actions<br>Mobile & Lightning<br>Actions<br>Expanded Lookups<br>Related Lists | Save  Quick Save Preview      |
|----------------------------------------------------------------------------------------------------|-------------------------------|
| Buttons Quick Actions Mobile & Lightning Actions Expanded Lookups Related Lists                          | Fields                        |
| Buttons Quick Actions Mobile & Lightning Actions Expanded Lookups Related Lists                          | Fields                        |
| Quick Actions<br>Mobile & Lightning<br>Actions<br>Expanded Lookups<br>Related Lists                      | Buttons                       |
| Mobile & Lightning<br>Actions<br>Expanded Lookups<br>Related Lists                                       | Quick Actions                 |
| Expanded Lookups<br>Related Lists                                                                        | Mobile & Lightning<br>Actions |
| Related Lists                                                                                            | Expanded Lookups              |
|                                                                                                    | Related Lists                 |
|                                                                                                    |                               |

• Drag actions from the grey box at the top of the screen, down to the Mobile & Lightning Actions area so that the actions match those listed in the image below.

Note: If you have multiple actions with the same name, hover over the action and look for the Name prefix "pba\_" as shown below.

| New Task |                                                 |  |
|----------|-------------------------------------------------|--|
|          | Label: New Task                                 |  |
|          | Name: pbaClosingc.New_Task                      |  |
|          | Action Type: Quick Action                       |  |
|          | Create Feed Item: Yes                           |  |
|          | This item is currently in use (click to locate) |  |

#### Salesforce Mobile and Lightning Experience Actions

| Calls       | Send Email |      | Send Text  | Tasks   | Edit     | Events      | Showings | New Inquiry | Start Drip Campaign | Start Action Plan | New Offer |
|-------------|------------|------|------------|---------|----------|-------------|----------|-------------|---------------------|-------------------|-----------|
| Add Owned P | roperty    | Find | Duplicates | Sharing | Change F | Record Type | Delete   |             |                     |                   |           |

- Click Save.
- Click Page Layouts in the left hand menu.

| Details                      |  |
|------------------------------|--|
| Fields & Relationships       |  |
| Page Layouts                 |  |
| ہر<br>Lightning Record Pages |  |
| Buttons, Links, and Actions  |  |

- On the next screen, click Company Contact.
- Drag actions from the grey box at the top of the screen, down to the Mobile & Lightning Actions area so that the actions match those listed in the image below.

Salesforce Mobile and Lightning Experience Actions

| Calls       | Send Email |     | Send Text       | Та | isks    | Edit     | Events | Showings | Start Drip Campaign | Start Action Plan | New Inquiry | New Offer |
|-------------|------------|-----|-----------------|----|---------|----------|--------|----------|---------------------|-------------------|-------------|-----------|
| Add Owned I | Property   | Cha | nge Record Type |    | Find Du | plicates | Delete |          |                     |                   |             |           |

• Click Save.

### 11d: Configure Page Layout for Listings

• Click Object Manager at the top of the screen.

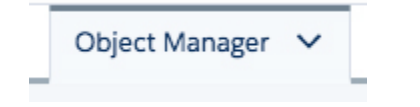

- Scroll down and click Listing.
- Click Page Layouts in the left hand menu.

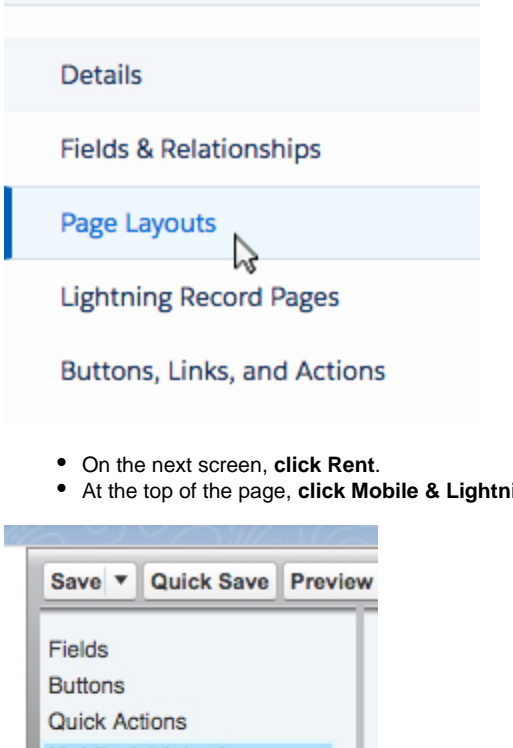

• At the top of the page, click Mobile & Lightning Actions in the grey box.

| Save V Quick Save Preview          |
|------------------------------------|
| Fields<br>Buttons<br>Quick Actions |
| Mobile & Lightning<br>Actions      |
| Expanded Lookups<br>Related Lists  |

Customize the highlights pane

• Drag actions from the grey box at the top of the screen, down to the Mobile & Lightning Actions area so that the actions match those listed in the image below.

| Note: If you have multiple actions with the same name, hover o             | ver the action and look for the Name prefix "pba" as shown below. |
|----------------------------------------------------------------------------|-------------------------------------------------------------------|
| Label: New Task<br>Name: pbaClosingc.New_Task<br>Action Type: Quick Action |                                                                   |
| Create Feed Item: Yes This item is currently in use (click to locate)      |                                                                   |
|                                                                            |                                                                   |
| alesforce Mobile and Lightning Experience Actions 🚯                        |                                                                   |

Matching

Dele

Calls Send Email Tasks Events Showings Edit New Closing Start Action Plan Create PDF Email All Linked Contacts

- Click Save.
- Click Page Layouts in the left hand menu.

| Details                                                                                                |                                                         |                   |                  |                   |                    |                           |
|----------------------------------------------------------------------------------------------------|---------------------------------------------------------|-------------------|------------------|-------------------|--------------------|---------------------------|
| Fields & Relationship                                                                                  | s                                                       |                   |                  |                   |                    |                           |
| Page Layouts                                                                                           |                                                         |                   |                  |                   |                    |                           |
| ہی<br>Lightning Record Pag                                                                             | ges                                                     |                   |                  |                   |                    |                           |
| Buttons, Links, and A                                                                                  | Actions                                                 |                   |                  |                   |                    |                           |
| <ul> <li>On the next screen, clic</li> <li>Drag actions from the glisted in the image below</li> </ul> | <b>k Sale</b> .<br>grey box at the top o<br><b>ow</b> . | of the screen, do | wn to the Mobile | & Lightning Acti  | ons area <b>so</b> | that the actions mate     |
| Salesforce Mobile and Lightning Experien                                                               | ce Actions 🔟                                            |                   |                  |                   |                    |                           |
| Calls Send Email Tasks<br>Matching Delete                                                              | Events Showings                                         | Edit New Of       | er New Closing   | Start Action Plan | Create PDF         | Email All Linked Contacts |

• Click Save.

### **11e: Configure Page Layout for Offers**

• Click Object Manager at the top of the screen.

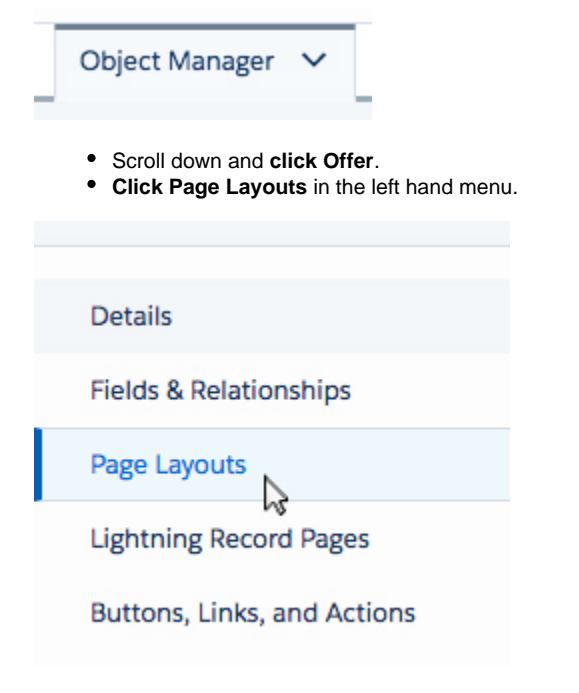

- On the next screen, click Inactive/Cancelled.
- At the top of the page, click Mobile & Lightning Actions in the grey box.

| Sav         | e 🔻           | Quick Sa  | ve Pre | view |
|-------------|---------------|-----------|--------|------|
| Fiel        | ds            |           |        | Т    |
| But         | ons           |           |        | - 1  |
| Qui         | ck Ac         | tions     |        | . 1  |
| Moi<br>Acti | oile &<br>ons | Lightning | 3      |      |
| Exp         | ande          | d Lookups |        |      |
| Rela        | ated L        | ists      |        | - 1  |

• Drag actions from the grey box at the top of the screen, down to the Mobile & Lightning Actions area so that the actions match those listed in the image below.

| New Task |                                                 |
|----------|-------------------------------------------------|
|          | Label: New Task                                 |
|          | Name: pba_Closing_c.New_Task                    |
|          | Action Type: Quick Action                       |
|          | Create Feed Item: Yes                           |
|          | This item is currently in use (click to locate) |

#### Salesforce Mobile and Lightning Experience Actions i

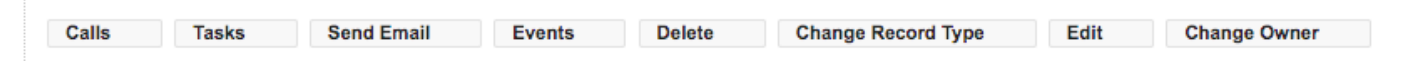

- Click Save.
- Click Page Layouts in the left hand menu.

| Details                |
|------------------------|
| Fields & Relationships |
| Page Layouts           |
| Lightning Record Pages |

Buttons, Links, and Actions

- On the next screen, **click Offer Layout**.
- Drag actions from the grey box at the top of the screen, down to the Mobile & Lightning Actions area so that the actions match those listed in the image below.

Salesforce Mobile and Lightning Experience Actions

|  | Calls | Tasks | Send Email | Events | Accept Offer | Cancel Offer | New Note | Edit | Start Action Plan | Delete |
|--|-------|-------|------------|--------|--------------|--------------|----------|------|-------------------|--------|
|--|-------|-------|------------|--------|--------------|--------------|----------|------|-------------------|--------|

• Click Save.

| • ( | Click | Page | Layouts | in | the | left | hand | menu |
|-----|-------|------|---------|----|-----|------|------|------|
|-----|-------|------|---------|----|-----|------|------|------|

| Details                                                                                                    |                                                                                            |
|----------------------------------------------------------------------------------------------------|--------------------------------------------------------------------------------------------|
| Fields & Deletionships                                                                                                    |                                                                                            |
| Fields & Relationships                                                                                                    |                                                                                            |
|                                                                                                    |                                                                                            |
| Lightning Record Pages                                                                                                    |                                                                                            |
| Buttons, Links, and Actions                                                                                                    |                                                                                            |
| <ul> <li>On the next screen, click Rental Offer.</li> <li>Drag actions from the grey box at the top listed in the image below.</li> </ul> | of the screen, down to the Mobile & Lightning Actions area so that the actions match those |
| Salesforce Mobile and Lightning Experience Actions $\begin{tabular}{lllllllllllllllllllllllllllllllllll$                                  |                                                                                            |
| Calls Tasks Events Send Email Accept Offer                                                                                                | New Closing         Cancel Offer         Edit         Start Action Plan         Delete     |

• Click Save.

### 11f: Configure Page Layout for Requests (Inquiries)

• Click Object Manager at the top of the screen.

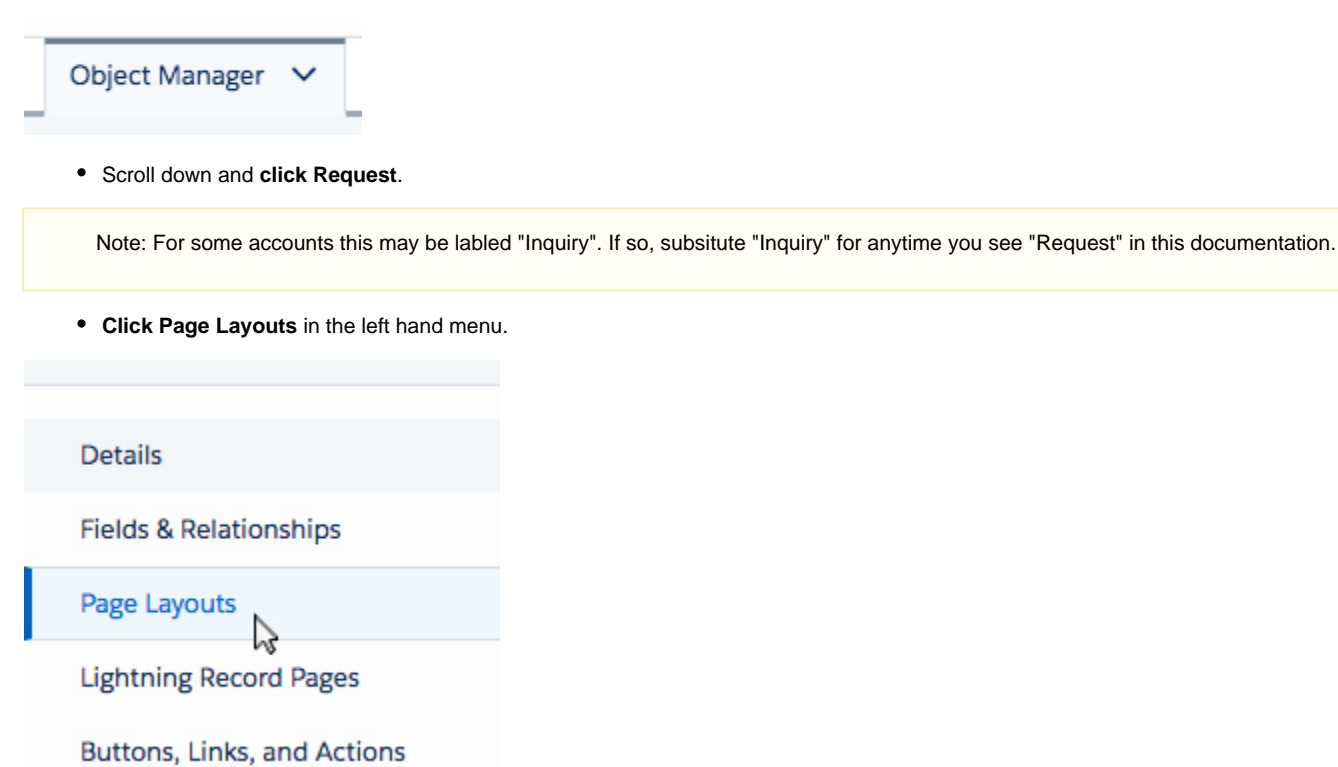

• On the next screen, click Request Layout.

• At the top of the page, click Mobile & Lightning Actions in the grey box.

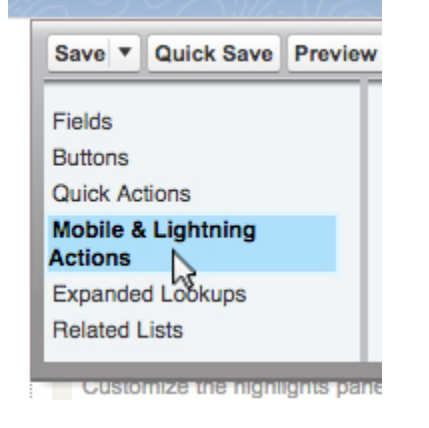

• Drag actions from the grey box at the top of the screen, down to the Mobile & Lightning Actions area so that the actions match those listed in the image below.

| New Task              |                                                 |  |
|-----------------------|-------------------------------------------------|--|
|                       | Label: New Task                                 |  |
|                       | Name: pbaClosingc.New_Task                      |  |
|                       | Action Type: Quick Action                       |  |
|                       | Create Feed Item: Yes                           |  |
|                       | This item is currently in use (click to locate) |  |
|                       |                                                 |  |
|                       |                                                 |  |
| force Mobile and Ligh | tning Experience Actions i                      |  |

| Calls | Tasks | Send Email | Events | Showings | Sharing | Edit | New Linked Listing | Start Action Plan | Matching | Delete |
|-------|-------|------------|--------|----------|---------|------|--------------------|-------------------|----------|--------|
|       |       |            |        |          |         |      |                    |                   |          |        |

Click Save.

# Section 12: Configure Page Layouts

At Propertybase we've spent a lot of time designing a user interface that tailors specifically to the needs of today's real estate professionals. In this next section we will add, remove, and modify user interface components to do just that.

### 12a: Configure the Contact Lightning Page

• Open any Contact record, then click the gear icon in the top right menu and click Edit Page.

|     | a 🖬 ? 🏟           | <b>.</b> 🛞 |
|-----|-------------------|------------|
|     | 🕸 Setup           |            |
|     | Developer Console |            |
| att | Edit Page         | ack later. |

• Click the Pages dropdown in the top left and then select Contact Record Page.

|   | ■ Pages ∨            |     |
|---|----------------------|-----|
|   | LAST MODIFIED PAGES  | c   |
| 1 | Portal Record Page   |     |
| ſ | Template Record Page | - 1 |
| ł | Property Record Page |     |
|   | Listing Record Page  | - 1 |
|   | Offer Record Page    |     |
|   | Contact Record Page  |     |
|   | Inquiry Record Page  |     |
|   | Closing Record Page  |     |
|   | Company Record Page  |     |
|   | Home Page Default    | -   |
|   | + New Page           | (   |
| l | Open Page            |     |

• When prompted to leave the page, click Confirm.

|                    | Leave page                                                            |
|--------------------|-----------------------------------------------------------------------|
| Are you sure you w | ant to navigate away from this page? You'll lose any unsaved changes. |
|                    |                                                                       |

Voila! Most of the page layout has already been configured for you. Let's add the few remaining components below.

| Lightning App Builder - Contact Re  | cord Page                |                                                          |                  |                                             | ← Back ? Help                         |
|-------------------------------------|--------------------------|----------------------------------------------------------|------------------|---------------------------------------------|---------------------------------------|
| 5 C X B B                           | Desktop                  | Shrink To View 💌 🥂 Refresh                               |                  |                                             | Save Activation                       |
| Lightning Components C <sup>4</sup> | Contact                  |                                                          | NA DISTR         | ACTINI NA CASA ACTINI NA                    | Page                                  |
| Search components Q                 | Bobby Buyer              | A Martin for Martine                                     |                  | + Follow New Buyer Request New Offer Edit + | *Label                                |
|                                     | Propertybase             | bbuyer@propertybase.com                                  | Chris Stauffer & |                                             | Contact Record Page                   |
| <ul> <li>Standard (23)</li> </ul>   |                          |                                                          |                  | and second for the second second            |                                       |
| Activities                          | DETAILS RELATED          | MATCHING EMAIL                                           |                  | ACTIVITY TRACKING CHATTER                   | * Developer Name                      |
| Chatter                             |                          |                                                          |                  |                                             | Contact_Record_Page                   |
| Chatter Feed                        | Name<br>Bobby Boost      | Contact Owner<br>200 Chris Stauffer                      |                  | Email Tracking                              |                                       |
| Chatter Publisher                   | Company Name             | 0                                                        |                  | Sandbox authentication is not supported     | Page Type                             |
| Flow                                | Propertybase             |                                                          |                  | Any X                                       | Record Page                           |
| Highlights Panel                    | 704                      | Email                                                    |                  |                                             |                                       |
| List View                           | Deer                     | Email Carl Dut                                           |                  |                                             | Object                                |
| News                                |                          |                                                          | 1                |                                             | Contact                               |
| Potential Duplicates                | Muble                    | Do Not Call                                              |                  |                                             |                                       |
| Quip                                |                          |                                                          | <i>,</i>         |                                             | Template                              |
| Recent Items                        | ✓ Qualification          |                                                          |                  |                                             | Handar and Nata Sidahar               |
| Recommendations                     | Stage                    | Contact Type                                             |                  |                                             | riesder and logit sloedar             |
| Record Detail                       | Lead Ranking             | Lead Source                                              |                  |                                             | Description                           |
| Related List - Single               |                          | <ul> <li>Personal Contacts and Refemals (SOE)</li> </ul> | × 1              |                                             |                                       |
| Related List Quick Links            | v Address Information    |                                                          |                  |                                             |                                       |
| Related Lists                       | Maling Address           | Other Address                                            |                  | <u>k</u>                                    | · · · · · · · · · · · · · · · · · · · |
| Related Record                      |                          |                                                          | 1                |                                             |                                       |
| Report Chart                        | v Additional Information |                                                          |                  |                                             |                                       |
| Rich Text                           | Fax                      | Bethdate                                                 |                  |                                             |                                       |
| Tabs                                | Ober Brees               | r Balancel Frankerik                                     | <u> </u>         |                                             |                                       |
| Trending Topics                     |                          | /                                                        | /                |                                             |                                       |
| Twitter                             | Home Phone               |                                                          |                  |                                             |                                       |
| Visualforce                         | Assistant                | / Spose                                                  |                  |                                             |                                       |
| Get more on the AppExchange         | And Prove                | /<br>Spousels Ernal                                      | 1                |                                             |                                       |

• Drag a Visualforce component (under the left side Standard list) to the location shown in the image below.

Click here to view the animation above in a web browser.

• Inside the right column, enter the values for Label, Visualforce Page Name and Height as they appear in the screenshot below.

| Page > Visualforce    |   |
|-----------------------|---|
| Label                 | 0 |
| Stage Path            |   |
| Visualforce Page Name | 0 |
| Contact Path          | • |
| Height (in pixels)    |   |
| 33                    |   |

Note: We will resolve the "define a valid picklist" error at the end of this section.

• Drag Potential Duplicates (under the left side Standard list) to the location shown in the image below.

| 🖬 Lightning App Builder                 | 🖺 Pages 🗸 |                                     |                   |                                                     | Contact Record Page | 1                                                                             |                                       | ← Back | ? Help  |
|-----------------------------------------|-----------|-------------------------------------|-------------------|-----------------------------------------------------|---------------------|-------------------------------------------------------------------------------|---------------------------------------|--------|---------|
| 50 ×88                                  | Ģ         | Desktop                             | rink To View 🔹    | Cf Refresh                                          |                     |                                                                               | Sa                                    | e Act  | ivation |
| Lightning Components                    | C         | Contact                             |                   |                                                     |                     |                                                                               | Page                                  |        |         |
| Search components                       | ۹.        | Company Prove(2) V (                | Do Not Call Email | Maling Address                                      | Contact Owner       | - mail on Sarahana Sarahana -                                                 | *Label                                |        |         |
| - 6                                     |           | Propertybase                        | - Bouyer@y        | propertybase.com                                    | B Bobby Buyer 2     |                                                                               | Contact Record Page                   |        |         |
| Standard (24)                           | 1         | Stage Path                          |                   |                                                     |                     |                                                                               | * Developer Name                      |        |         |
| Activities                              | 1         | Leed                                | Showing           | ) Offer )                                           | Clent               | Archived View Status as Complete                                              | Contact_Record_Page                   |        |         |
| Chatter Chatter Feed                    |           | DETAILS RELATED EMA                 | R.                |                                                     |                     | ACTIVITY TRACKING CHATTER                                                     | Page Type                             |        |         |
| Chatter Publisher                       | 1         |                                     |                   |                                                     |                     |                                                                               | Record Page                           |        |         |
| 😴 Flow<br>📄 Highlights Panel            |           | Name<br>Bobby Buyer<br>Company Name |                   | Cardad Owner<br>Bobby Buyer                         |                     | Log a Call New Task New Event New Sho                                         | Object                                |        |         |
| List View                               |           | Propertybase<br>Tew                 |                   | Email<br>Historefilmenterhebase.com                 |                     | Orale new.                                                                    | Contact                               |        |         |
| Potential Duplicates                    |           | Prote                               |                   | Email Oyt Out                                       |                     | Activity Timeline Y C Expand All Next Steps                                   | Template                              |        |         |
| Quip                                    |           | Multie                              |                   | Do Not Call                                         |                     | No next steps. To get things moving, add a task or set up a meeting           | Header and Right Side                 | bar    |         |
| Recommendations                         | - 1       | Steps<br>Steps                      |                   | Contact Type                                        |                     | Past Activity No past activity Past meetings and tasks marked as done show up | Description                           |        |         |
| Record Detail     Related List - Single |           | Lead Ranking                        |                   | Leed Source<br>Personal Contacts and Refemals (SOI) |                     | Load More Past Activities                                                     |                                       |        |         |
| Related List Quick Links                |           | ✓ Address Information               |                   |                                                     |                     | ·                                                                             | · · · · · · · · · · · · · · · · · · · |        | ß       |
| Related Lists                           |           | Mailing Address                     |                   | Other Address                                       |                     |                                                                               |                                       |        |         |
| Related Record                          |           | ✓ Additional Information            |                   | ×                                                   |                     |                                                                               |                                       |        |         |
| <ul> <li>Rich Text</li> </ul>           |           | Fas<br>Other Phone                  |                   | Birthdate<br>Beferral Contact                       |                     |                                                                               |                                       |        |         |
| Tabs                                    |           | Home Phone                          |                   |                                                     |                     |                                                                               |                                       |        |         |
| Twitter                                 |           | Assistant                           |                   | Spoure                                              |                     |                                                                               |                                       |        |         |
| Get more on the AppExcl                 | hange     | Aut, Phane                          |                   | Spouse's Email                                      |                     |                                                                               |                                       |        |         |

Click here to view the animation above in a web browser.

- Click Save.
- At the top of the page, click Activation...

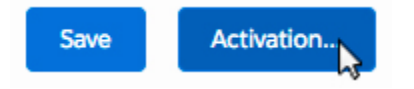

• When prompted, click Assign as Org Default.

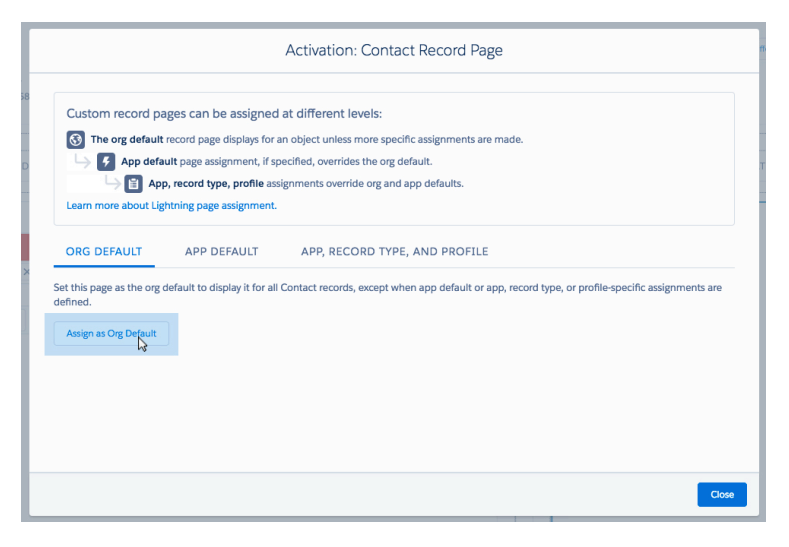

• On the next screen, click Save.

| Set as Org De                     | efault: Contact Record                                                   | Page                                                                                                    |
|-----------------------------------|--------------------------------------------------------------------------|----------------------------------------------------------------------------------------------------|
| display it for all Contact record | ds, except when app default or ap                                        | p, record type, or profile-specific assignments are                                                                                                    |
|                                   |                                                                          |                                                                                                    |
| LAST MODIFIED                     | NEW ORG DEFAULT                                                          | LAST MODIFIED                                                                                                    |
|                                   | Contact Record Page                                                      | Bobby Buyer 17.08.2017                                                                                                    |
|                                   |                                                                          |                                                                                                    |
|                                   |                                                                          | Back Save                                                                                                    |
|                                   | Set as Org De<br>display it for all Contact record<br>LAST MODIFIED<br>- | Set as Org Default: Contact Record display it for all Contact records, except when app default or ap LAST MODIFIED NEW ORG DEFAULT - Contact Record Page |

• Click Save at the top of the page.

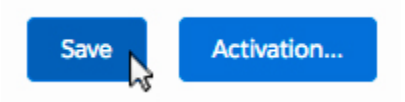

• Click Back at the top of the page to return to the Home Page.

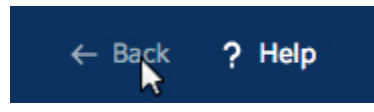

• Click the app launcher in the top left of the page and select Control Center.

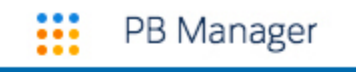

**Approval Requests** 

Chatter

Control Center Email Deliveries

Linked Listings

People

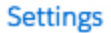

- On the next screen, **select Paths** from the available options.
- Select the Stage option in the dropdown for Contact Path.

| atus<br>tive | Listing Type<br>Sale | Property Type<br>Multi Family | Street<br>1716 Rose St | City<br>Berkeley | Listing Price<br>USD 800,500.00 |  |  |  |
|--------------|----------------------|-------------------------------|------------------------|------------------|---------------------------------|--|--|--|
|              |                      | >                             |                        |                  | <b>•</b>                        |  |  |  |

### 12b: Configure the Listing Lightning Page

• Open any Listing record, then click the gear icon in the top right menu and click Edit Page.

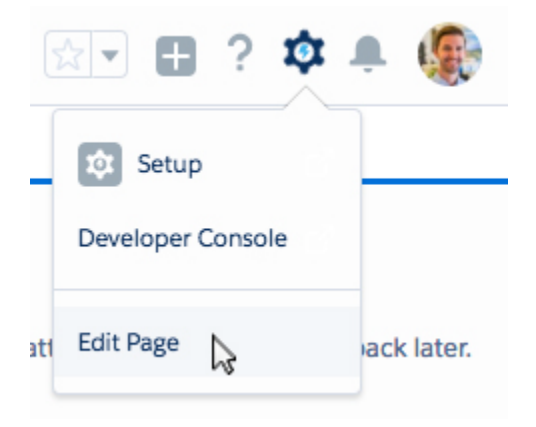

• Click the Pages dropdown in the top left and then select Listing Record Page.

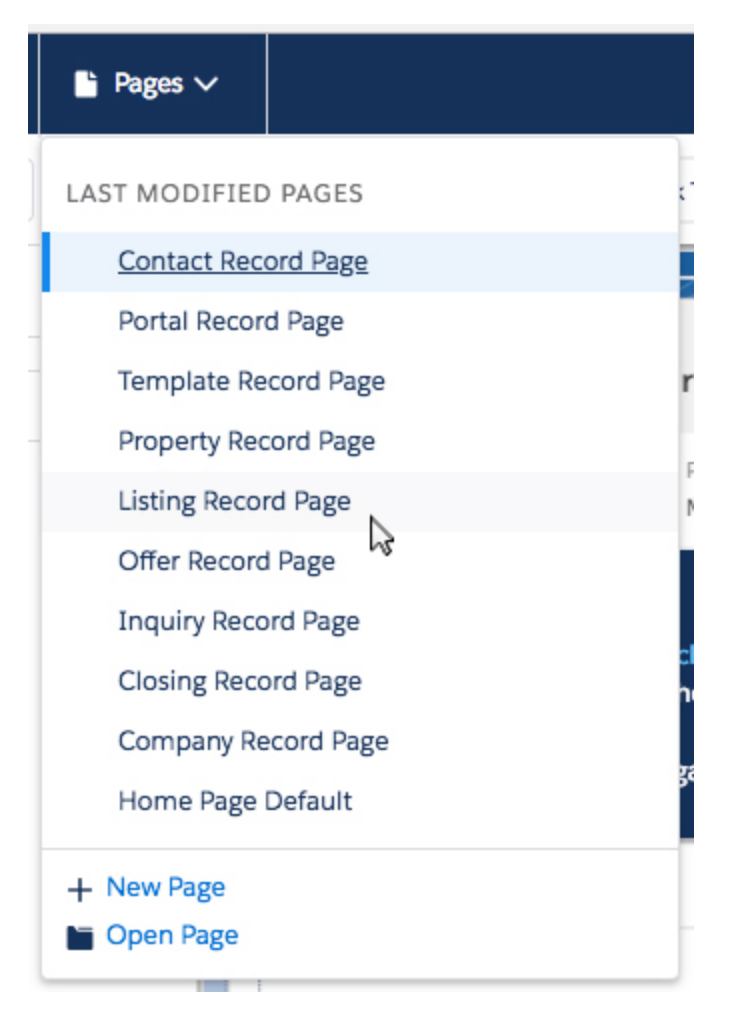

• When prompted to leave the page, click Confirm.

|                | Leave                          | e page                     |                  |       |
|----------------|--------------------------------|----------------------------|------------------|-------|
| Are you sure y | ou want to navigate<br>unsaved | away from this<br>changes. | page? You'll los | e any |
|                |                                |                            | Cancel           | Confi |

Note: It's important that you select both "Save" and "Activate" in the steps below, or you risk losing all configurations made in this section thus far.

#### • Click Save at the top of the page.

If prompted, check Don't show me this message again.

- At the top of the page, click Activation...
- When prompted, click Assign as Org Default.

- Click Activate when prompted to Review Assignments.
- Click Save at the top of the page.

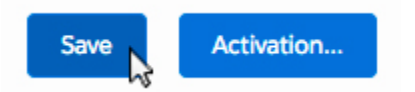

• Next, click the Path component as shown below.

| Listin<br>190    | )6 Russian Hill (    | Charmer                       |                        |                  |                                 |   | + Follow | Edit | Start Action Plan | New Offer |   |
|------------------|----------------------|-------------------------------|------------------------|------------------|---------------------------------|---|----------|------|-------------------|-----------|---|
| Status<br>Active | Listing Type<br>Sale | Property Type<br>Multi Family | Street<br>1716 Rose St | City<br>Berkeley | Listing Price<br>USD 800,500.00 |   |          |      |                   |           |   |
|                  |                      | >                             | >                      |                  | <u>⊳</u> >°                     | > |          |      |                   |           | + |

• Inside the right column, click the Set Up Path link. (This will open a new window.)

#### Configure the Path

# Set Up Path

- On the following page, click the green Enable button.
- Then click the blue New Path button.
- Add details for the new path based on the image below.

#### Step 1: Name Your Path and Choose an Object

The object and record type you choose determine the business process for your users.

| Path Name          | Listing_Sale_Path |    |
|--------------------|-------------------|----|
| API Reference Name | Listing_Sale_Path |    |
| Object             | Listing           | \$ |
| Record Type        | Sale              | \$ |
| Picklist           | Status            | ŧ  |

- Click Next.
- Click Next again (you do not need to modify anything on this page.)
- On the final page select Active and then click Finish.
- Close the current window.

Now that we have configured the Listing path, we need to remove it and then re-add it.

• Click the blue "x" to remove the path component from the page.

|     | Format         |
|-----|----------------|
|     | linear         |
| + × | Hide path upda |
| тү  |                |

• Again, drag a Path component (under the left side Standard list) to the same location as before.

| Lightning App Builder - Listing Record                                                                                                    | d Page                                         |                                              |                                                                                                    | ← Back ? Help                                                                                                    |
|----------------------------------------------------------------------------------------------------|------------------------------------------------|----------------------------------------------|----------------------------------------------------------------------------------------------------|----------------------------------------------------------------------------------------------------|
| 5 C X B B                                                                                                    | Desktop Shrin                                  | k To View 🔻 C <sup>4</sup> Refresh           |                                                                                                    | Save Activition                                                                                                    |
| Lightning Components C <sup>4</sup>                                                                                                    | Laing                                          |                                              |                                                                                                    | Page                                                                                                    |
| Search components Q                                                                                                    | Sutura Living Type Prop<br>In Preparation Sale | nty Type Street City Listing Price<br>Denver | P Palaise Lat Create Action Plan Opalite Property Sur-<br>Opalite Property Sur-<br>Opalite Property Sur-<br>Opalite Property Sur-<br>Opalite Property Sur-<br>Opalite Property Sur-<br>Opalite Property Sur-<br>Opalite Property Sur-<br>Opalite Property Sur-<br>Opalite Property Sur-<br>Opalite Property Sur-<br>Opalite Property Sur-<br>Opalite Property Sur-<br>Opalite Property Sur-<br>Sur-<br>Opalite Property Sur-<br>Sur-<br>Opalite Property Sur-<br>Sur-<br>Sur-<br>Sur-<br>Sur-<br>Sur-<br>Sur-<br>Sur-                                                                                                    | Label     Listing Record Page                                                                                                    |
|                                                                                                    | INLIAND OFFICE MARKET                          | And HERS IN HARTONG ANDA.                    | KOTOF CARTS      K      K   K   K    K   K   K    K    K | Developer Name     Listing_Record_Page11     Page Type     Record Page     Object     Listing     Template     Template     Template     Pageration |
| Constant List Quick Links Constant List Quick Links Constant Lists Constant Constant Constan |                                                |                                              |                                                                                                    |                                                                                                    |
| Get more on the AppExchange                                                                                                    |                                                |                                              |                                                                                                    |                                                                                                    |

Click here to view the animation above in a web browser.

Voilà! This time, the path component automatically uses the Listing Path we just created.

- Click Save at the top of the page.
- Click Back at the top of the page to return to the Listing record page.

### 12c: Configure the Property Lightning Page

• Open any Property record, then click the gear icon in the top right menu and click Edit Page.

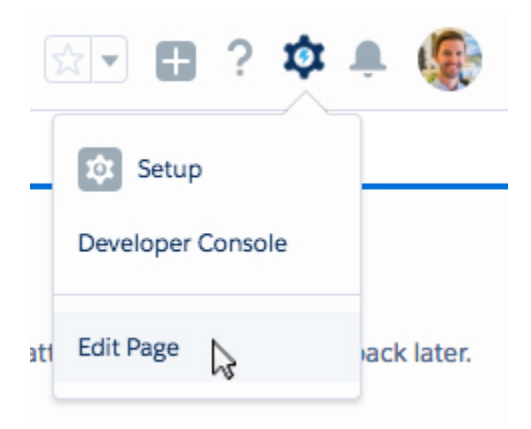

• Click the Pages dropdown in the top left and then select Property Record Page.

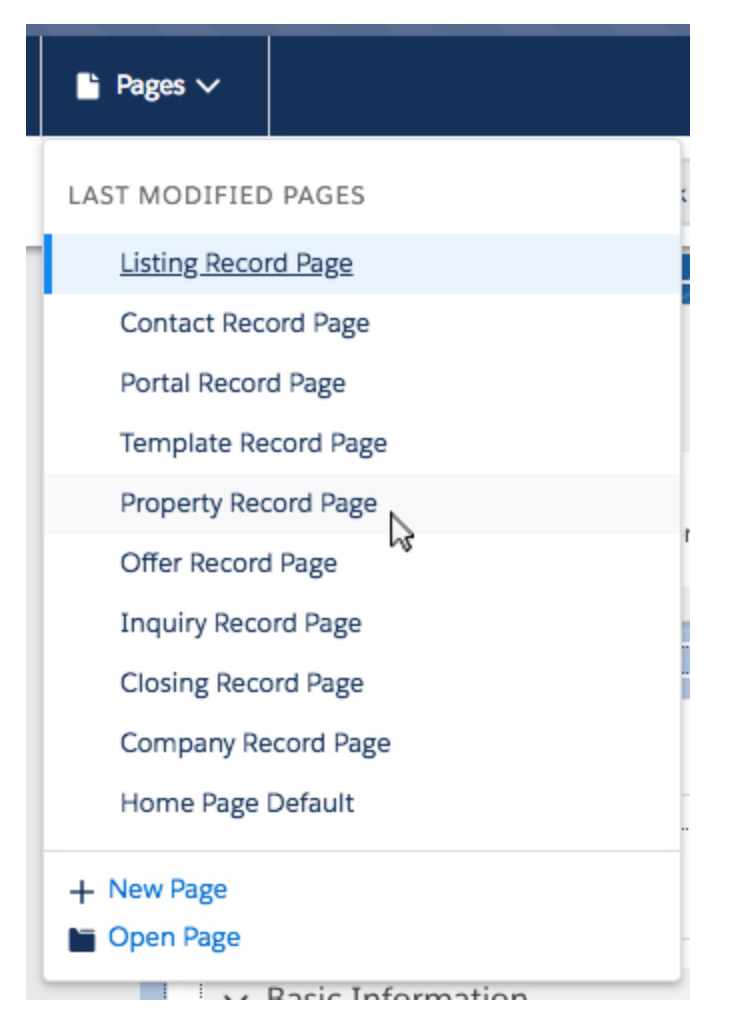

• When prompted to leave the page, **click Confirm**.

|            |           |        | Lea               | ve page              | 9                |          |           |         |
|------------|-----------|--------|-------------------|----------------------|------------------|----------|-----------|---------|
| Are you su | re you wa | ant to | navigat<br>unsave | e away f<br>ed chang | rom this<br>jes. | page? Yo | ou'll los | se any  |
|            |           |        |                   |                      |                  | 0        | ancal     | Confirm |

Click Save.

• At the top of the page, click Activation...

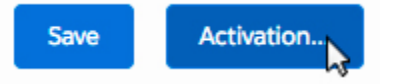

• When prompted, click Assign as Org Default.

| Custom record pages can be assigned at different levels:  The org default record page displays for an object unless more specific assignments are made.  App default page assignment, if specified, overrides the org default.  Cord page assignment and the provide assignment is override org and app defaults.  Learn more about Lightning page assignment.  ORG DEFAULT APP DEFAULT APP, RECORD TYPE, AND PROFILE  this page as the org default to display it for all Contact records, except when app default or app, record type, or profile-specific assignments are fined.  Assign as Org Default |                                                              |                               | Activation: Contact Record Page                                                                   |
|----------------------------------------------------------------------------------------------------|--------------------------------------------------------------|-------------------------------|---------------------------------------------------------------------------------------------------|
| The org default record page displays for an object unless more specific assignments are made.  App default page assignment, if specified, overrides the org default.  App, record type, profile assignments override org and app defaults.  Learn more about Lightning page assignment.  App DEFAULT APP DEFAULT APP, RECORD TYPE, AND PROFILE  this page as the org default to display it for all Contact records, except when app default or app, record type, or profile-specific assignments are then.  Assign as Org Default                                                                         | Custom record pa                                             | ages can be assigned          | at different levels:                                                                              |
| App default page assignment, if specified, overrides the org default.  App, record type, profile assignments override org and app defaults.  Learn more about Lightning page assignment.  ORG DEFAULT APP DEFAULT APP, RECORD TYPE, AND PROFILE  this page as the org default to display it for all Contact records, except when app default or app, record type, or profile-specific assignments are thend.  Assign as Org Default                                                                                                    | 😚 The org default                                            | record page displays for a    | an object unless more specific assignments are made.                                              |
| App, record type, profile assignments override org and app defaults. Learn more about Lightning page assignment.  ORG DEFAULT APP DEFAULT APP, RECORD TYPE, AND PROFILE  this page as the org default to display it for all Contact records, except when app default or app, record type, or profile-specific assignments are fined.  Assign as Org Default                                                                                                    | 🕒 🚺 App defa                                                 | ult page assignment, if sp    | pecified, overrides the org default.                                                              |
| Learn more about Lightning page assignment.  ORG DEFAULT APP DEFAULT APP, RECORD TYPE, AND PROFILE  t this page as the org default to display it for all Contact records, except when app default or app, record type, or profile-specific assignments are fined.  Assign as Org Default                                                                                                    | 🖂 🗎 App                                                      | p, record type, profile ass   | signments override org and app defaults.                                                          |
| ORG DEFAULT APP DEFAULT APP, RECORD TYPE, AND PROFILE this page as the org default to display it for all Contact records, except when app default or app, record type, or profile-specific assignments are fined. Assign as Org Default                                                                                                    | Learn more about Lig                                         | htning page assignment.       |                                                                                                   |
| t this page as the org default to display it for all Contact records, except when app default or app, record type, or profile-specific assignments are<br>fined.                                                                                                    | ORG DEFAULT                                                  | APP DEFAULT                   | APP, RECORD TYPE, AND PROFILE                                                                     |
|                                                                                                    | t this page as the org                                       | default to display it for all | Contact records, except when app default or app, record type, or profile-specific assignments are |
|                                                                                                    | et this page as the org offined.<br>Assign as Org Default    | default to display it for all | Contact records, except when app default or app, record type, or profile-specific assignments are |
|                                                                                                    | et this page as the org e<br>fined.<br>Assign as Org Default | default to display it for all | Contact records, except when app default or app, record type, or profile-specific assignments are |
|                                                                                                    | et this page as the org offined.<br>Assign as Org Default    | default to display it for all | Contact records, except when app default or app, record type, or profile-specific assignments are |
|                                                                                                    | tt this page as the org of fined.                            | defauit to display it for all | Contact records, except when app default or app, record type, or profile-specific assignments are |
|                                                                                                    | tt this page as the org of fined.                            | default to display it for all | Contact records, except when app default or app, record type, or profile-specific assignments are |

• On the next screen, click Save.

| Set as Org Default: Contact Record Page                                                                                                    |                        |               |                     |                        |
|----------------------------------------------------------------------------------------------------|------------------------|---------------|---------------------|------------------------|
| Set this page as the org default to display it for all Contact records, except when app default or app, record type, or profile-specific assignments are defined. |                        |               |                     |                        |
| Re                                                                                                    | Review Assignments (1) |               |                     |                        |
| CL                                                                                                    | URRENT ORG DEFAULT     | LAST MODIFIED | NEW ORG DEFAULT     | LAST MODIFIED          |
| Sy                                                                                                    | ystem Default          |               | Contact Record Page | Bobby Buyer 17.08.2017 |
|                                                                                                    |                        |               |                     |                        |
|                                                                                                    |                        |               |                     |                        |
| Cancel Back Save                                                                                                    |                        |               |                     |                        |

• Click Save at the top of the page.

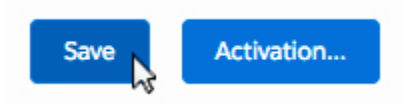

• Click Back at the top of the page to return to the Property record page.

## 12d: Configure the Company Lightning Page

• Open any Company record, then click the gear icon in the top right menu and click Edit Page.
|     | र 🖬 ? 🏟           | ê          |
|-----|-------------------|------------|
|     | 🕸 Setup           |            |
|     | Developer Console |            |
| ati | Edit Page         | ack later. |

• Click the Pages dropdown in the top left and then select Company Record Page.

|   | ■ Pages ∨            |     |
|---|----------------------|-----|
|   | LAST MODIFIED PAGES  | ť   |
| 1 | Property Record Page |     |
|   | Listing Record Page  | - [ |
| 1 | Contact Record Page  |     |
|   | Portal Record Page   |     |
|   | Template Record Page | iy. |
|   | Offer Record Page    | - 1 |
|   | Inquiry Record Page  |     |
|   | Closing Record Page  | n   |
|   | Company Record Page  | ,,  |
|   | Home Page Default    | Ĩ   |
|   | + New Page           | C   |
|   | Open Page            |     |
|   |                      |     |

• When prompted to leave the page, click Confirm.

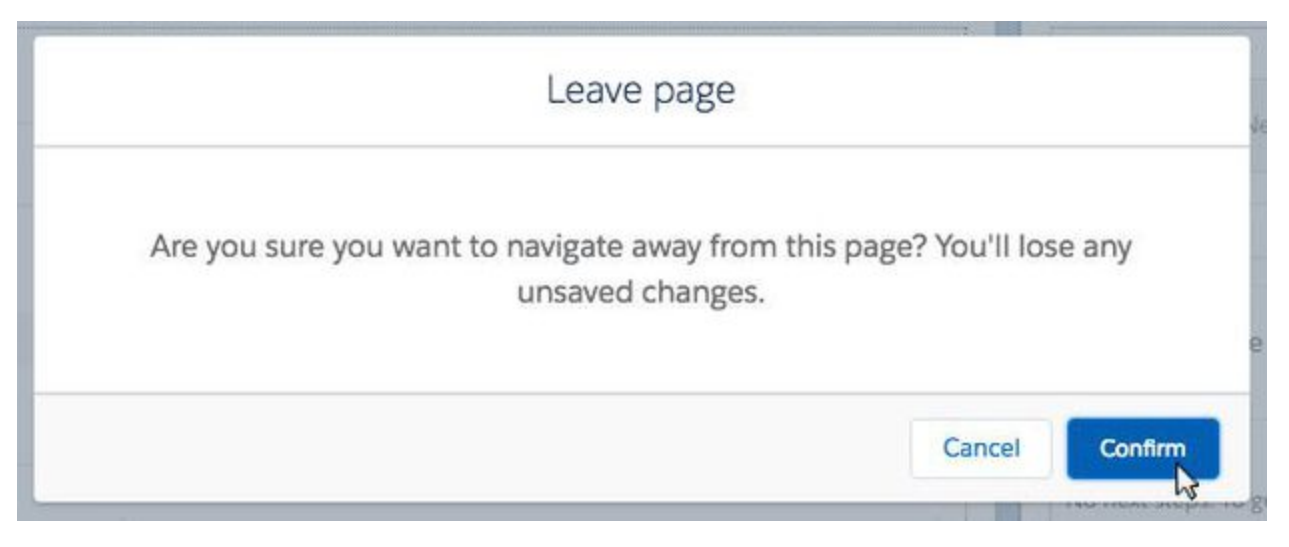

- Click Save.
- At the top of the page, click Activation...

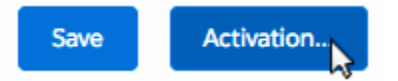

• When prompted, click Assign as Org Default.

|                                                               |                               | Activation: Contact Record Page                                                                   |
|---------------------------------------------------------------|-------------------------------|---------------------------------------------------------------------------------------------------|
| Custom record pa                                              | ages can be assigned          | at different levels:                                                                              |
| 🚯 The org default                                             | record page displays for a    | an object unless more specific assignments are made.                                              |
| 🕒 🗲 App defa                                                  | ult page assignment, if sp    | pecified, overrides the org default.                                                              |
|                                                               | p, record type, profile ass   | signments override org and app defaults.                                                          |
| Learn more about Lig                                          | htning page assignment.       |                                                                                                   |
| ORG DEFAULT                                                   | APP DEFAULT                   | APP, RECORD TYPE, AND PROFILE                                                                     |
|                                                               |                               |                                                                                                   |
| et this page as the org e<br>efined.<br>Assign as Org Default | default to display it for all | Contact records, except when app default or app, record type, or profile-specific assignments are |
| et this page as the org a<br>fined.<br>Assign as Org Default  | default to display it for all | Contact records, except when app default or app, record type, or profile-specific assignments are |
| et this page as the org<br>ffined.<br>Assign as Org Default   | default to display it for all | Contact records, except when app default or app, record type, or profile-specific assignments are |
| et this page as the org o<br>efined.<br>Assign as Org Default | default to display it for all | Contact records, except when app default or app, record type, or profile-specific assignments are |
| et this page as the org of sfined.                            | defauit to display it for all | Contact records, except when app default or app, record type, or profile-specific assignments are |

• On the next screen, click Save.

|   |                                                 | Set as Org De                       | efault: Contact Record           | Page                                            |      |
|---|-------------------------------------------------|-------------------------------------|----------------------------------|-------------------------------------------------|------|
| 9 | Set this page as the org default to<br>defined. | o display it for all Contact record | s, except when app default or ap | p, record type, or profile-specific assignments | are  |
|   | Review Assignments (1)                          |                                     |                                  |                                                 |      |
|   | CURRENT ORG DEFAULT                             | LAST MODIFIED                       | NEW ORG DEFAULT                  | LAST MODIFIED                                   |      |
|   | System Default                                  |                                     | Contact Record Page              | Bobby Buyer 17.08.2017                          |      |
|   |                                                 |                                     |                                  |                                                 |      |
|   |                                                 |                                     |                                  |                                                 |      |
|   | Cancel                                          |                                     |                                  | Back                                            | Save |

• Click Save at the top of the page.

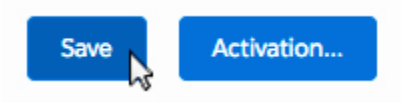

• Click Back at the top of the page to return to the Company record page.

## 12e: Configure the Inquiry Lightning Page

• Open any Inquiry record, then click the gear icon in the top right menu and click Edit Page.

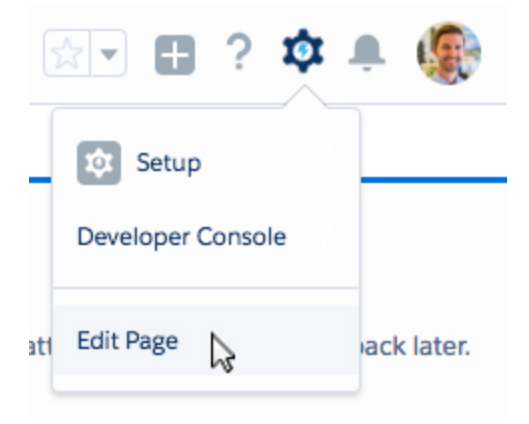

• Click the Pages dropdown in the top left and then select Inquiry Record Page.

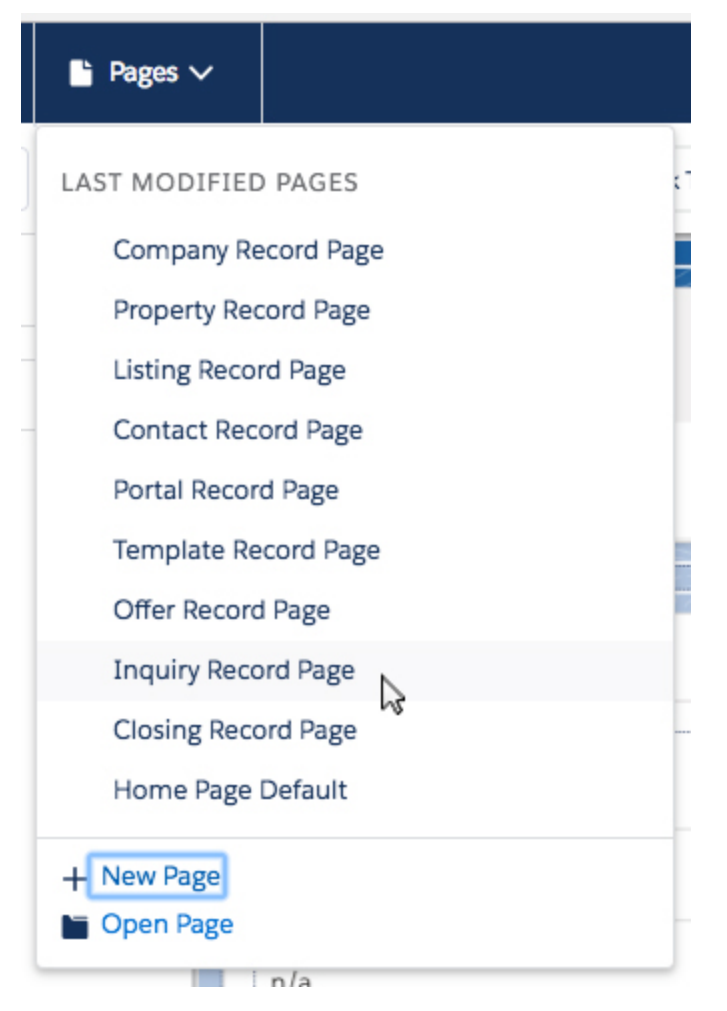

• When prompted to leave the page, click Confirm.

|            | Leave page                                                                     |
|------------|--------------------------------------------------------------------------------|
| Are you su | are you want to navigate away from this page? You'll lose any unsaved changes. |
|            | a                                                                              |

- Next, click on the left tabs (Related, Details).
- On the right side of the screen, under Page > Tabs, **click Add Tab**.

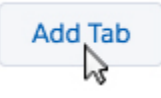

• Click the new tab and in the drop down that appears, change the Tab Label from Details to Custom.

| -  | Custom                 |  |
|----|------------------------|--|
| AC | Standard &<br>Activity |  |
| C  | Build                  |  |

• A new textbox will appear, type Matching. Click Done.

| Matching |      |
|----------|------|
|          |      |
|          | Dana |
|          | Done |

• On the left side of the screen, click the new Matching tab.

| DETAILS | RELATED | MATCHING |
|---------|---------|----------|

- Drag a Visualforce component (under the left side Standard list) to where is says Add Component(s) Here.
- Inside the right column, enter the values for Label (blank), Visualforce Page Name and Height as they appear in the screenshot below.

| Page > Visualforce      |   |
|-------------------------|---|
| Label                   | 0 |
| Leave blank for default |   |
| Visualforce Page Name   | 0 |
| Inquiry Matching        | * |
| Height (in pixels)      |   |
| 700                     |   |

- Click Save.
- At the top of the page, click Activation...

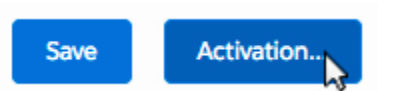

• When prompted, click Assign as Org Default.

|                                                           |                               | Activation: Contact Record Page                                                                   |
|-----------------------------------------------------------|-------------------------------|---------------------------------------------------------------------------------------------------|
| Custom record pa                                          | ages can be assigned          | at different levels:                                                                              |
| 🚯 The org default                                         | record page displays for a    | an object unless more specific assignments are made.                                              |
| 🕒 🗲 App defa                                              | ult page assignment, if sp    | pecified, overrides the org default.                                                              |
|                                                           | p, record type, profile ass   | signments override org and app defaults.                                                          |
| Learn more about Lig                                      | htning page assignment.       |                                                                                                   |
| ORG DEFAULT                                               |                               |                                                                                                   |
|                                                           |                               | APP, RECORD TIPE, AND PROFILE                                                                     |
| t this page as the org<br>fined.<br>Assign as Org Default | default to display it for all | Contact records, except when app default or app, record type, or profile-specific assignments are |
| t this page as the org<br>fined.<br>Assign as Org Default | default to display it for all | Contact records, except when app default or app, record type, or profile-specific assignments are |
| t this page as the org<br>fined.<br>Assign as Org Default | default to display it for all | Contact records, except when app default or app, record type, or profile-specific assignments are |
| t this page as the org<br>fined.<br>Assign as Org Default | default to display it for all | Contact records, except when app default or app, record type, or profile-specific assignments are |
| t this page as the org<br>fined.<br>Assign as Org Default | default to display it for all | Contact records, except when app default or app, record type, or profile-specific assignments are |
| t this page as the org<br>fined.<br>Assign as Org Default | default to display it for all | Contact records, except when app default or app, record type, or profile-specific assignments are |

• On the next screen, click Save.

|                                              | Set as Org De                     | efault: Contact Record            | Page                                                 |
|----------------------------------------------|-----------------------------------|-----------------------------------|------------------------------------------------------|
| Set this page as the org default to defined. | display it for all Contact record | is, except when app default or ap | op, record type, or profile-specific assignments are |
| Review Assignments (1)                       |                                   |                                   |                                                      |
| CURRENT ORG DEFAULT                          | LAST MODIFIED                     | NEW ORG DEFAULT                   | LAST MODIFIED                                        |
| System Default                               |                                   | Contact Record Page               | Bobby Buyer 17.08.2017                               |
|                                              |                                   |                                   |                                                      |
| Cancel                                       |                                   |                                   | Back                                                 |

• Click Save at the top of the page.

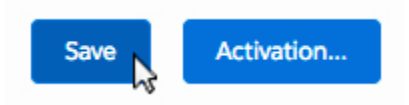

• Click Back at the top of the page to return to the Inquiry record page.

# Section 13: Check Permission Settings

Almost finished! Let's double check permission settings for all Propertybase profiles.

• From the Setup page, on the left side of the screen, click Profiles under Users.

#### ADMINISTRATION

```
    Users
    Adoption Manager
    Identity Provider Event Log
    Permission Sets
    Profiles
    Public Groups
```

- Click on PB Administrator.
- Scroll down and click Apex Class Access.
- Click Edit.

Make sure all classes that start with ".pba" are enabled.

Note: If you have third-party apps installed, ignore those. Only classes that start with ".pba" should be moved or modified.

- Click Save.
- Click the arrow next to Apex Class Acess.

```
Profile Overview > Apex Class Access
```

• In the drop down menu click Visualforce Page Access.

```
eta App Permissions
Apex Class Access
Visualforce Page Access
Ba External Data Source Access
```

• Click Edit.

Make sure all classes that start with ".pba" are enabled.

Note: If you have third-party apps installed, ignore those. Only classes that start with ".pba" should be moved or modified.

• Click Save.

• Go back to Profiles.

| ADMINISTRATION              |
|-----------------------------|
| ∨ Users                     |
| Adoption Manager            |
| Identity Provider Event Log |
| Permission Sets             |
| Profiles                    |
| Public Groups               |

• Repeat the steps above for PB Agent, PB Readonly and PB Superuser. (As well as any custom profiles you have created.)

# Section 14: Activate Default Processes

In this section we need to activate the processes that are included with all new Propertybase accounts. (These processes were imported into your account when you contacted Propertybase Migration Support in Section 10 of this document.)

## 14a: Activate "Automate Closing Status" Process

• Click the gear icon in the top right of the screen, then click Setup.

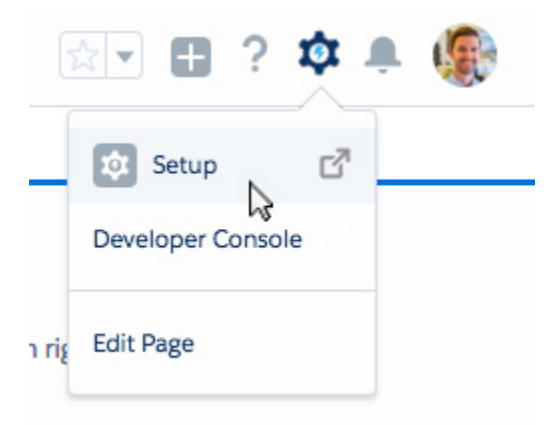

• In the setup menu, click Process Builder under Process Automation.

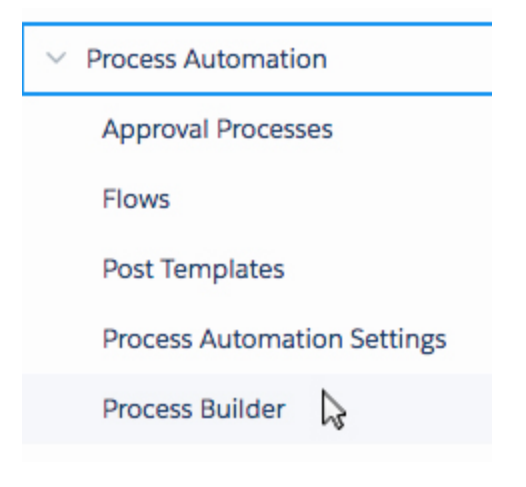

• Select Automate Closing Status in the list of available processes.

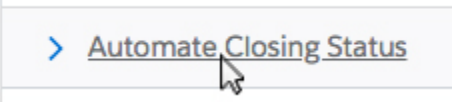

• Click Activate in the top right corner.

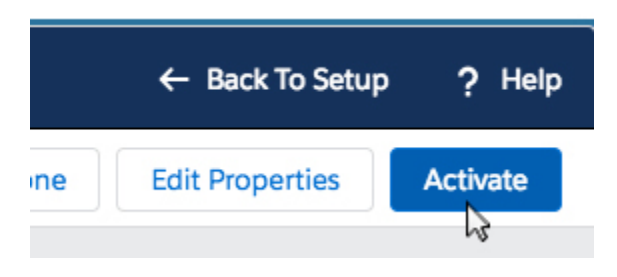

- Click Confirm.
- Click View All Processes to return to the Process Builder overview page.

## 14b: Activate "Automate Offer Status" Process

• Click the gear icon in the top right of the screen, then click Setup.

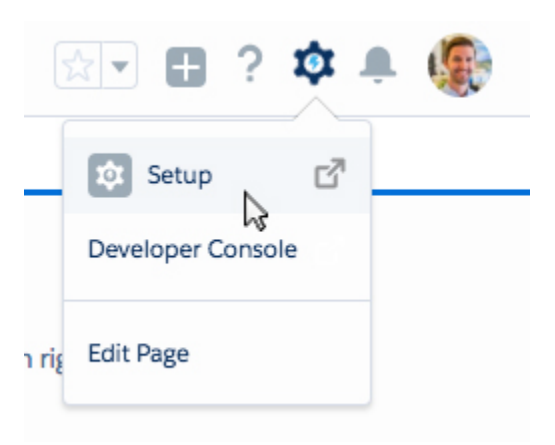

• In the setup menu, click Process Builder under Process Automation.

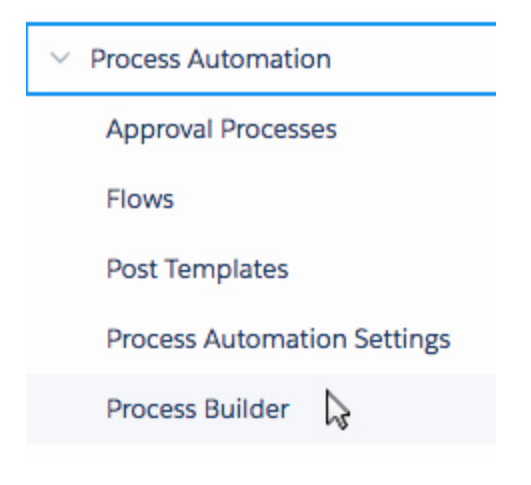

• Select Automate Offer Status in the list of available processes.

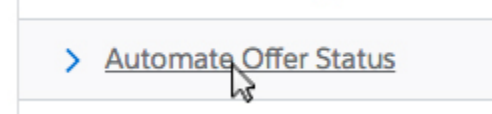

• Click Activate in the top right corner.

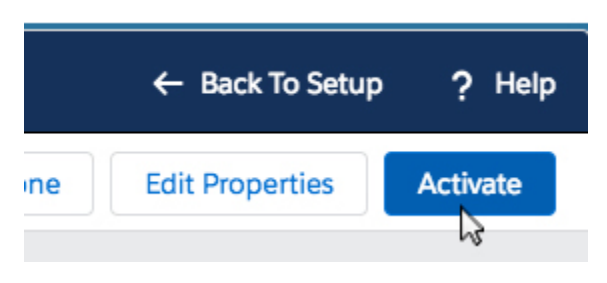

- Click Confirm.
- Click View All Processes to return to the Process Builder overview page.

## 14c: Activate "Close & Follow Up" Process

• Click the gear icon in the top right of the screen, then click Setup.

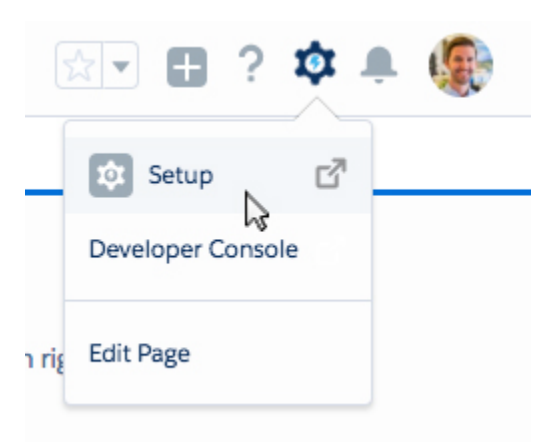

• In the setup menu, click Process Builder under Process Automation.

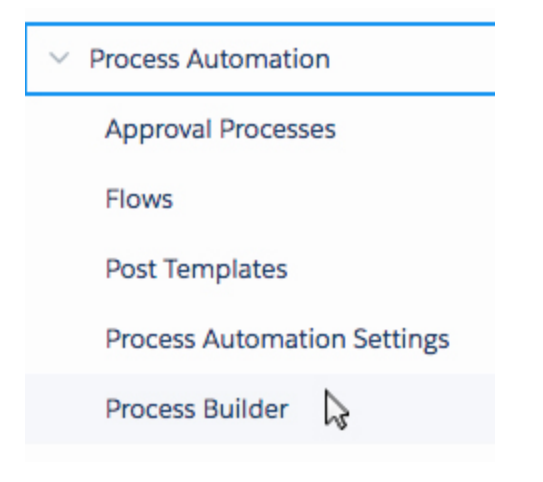

• Select Quick Action - Activity - Close & Follow Up in the list of available processes.

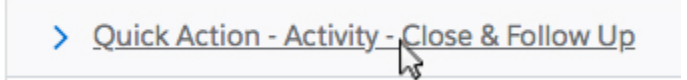

• Click Activate in the top right corner.

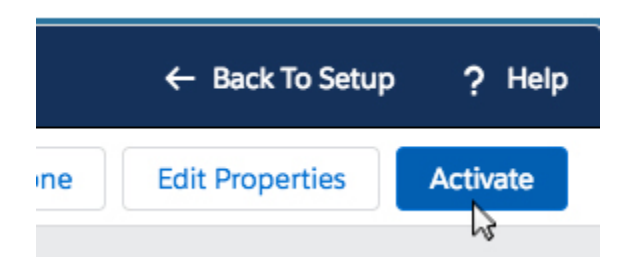

- Click Confirm.
- Click View All Processes to return to the Process Builder overview page.

For sandbox migrations: Continue with Section 15: Test Sandbox Environment.

For production migrations: Congratulations! You have finished the migration process!

# Section 15: Test Sandbox Environment

In this next portion of the migration process, we need to test our sandbox account. There is no set criteria for testing your account. Simply click through your account, performing typical day-to-day actions as you normally would. If you have any third-party integrations, test the functionality of those as well.

Once you have determined that your sandbox accout is working as expected, you can continue onto the next section.

# Section 16: Perform Migration in Production

Now that you have succesfully performed and tested the migration process in a sandbox environment. It is time to perform the entire migration process once more, this time in production. Please note, that while performing a migration in production **no users should be in the system and no data should be modified or changed until the migration is complete**. In other words, you should temporarily stop any and all activity for your Propertybase account while performing the migration.

**IMPORTANT:** Please note that when performing the migration a second time in production, you will begin with Section 2. In addition, you will skip Section 10 & 11 replacing them with Section 17. Once you have completed Section 17, you can continue the migration process as you normally would, with Section 12.

## Section 17: Import Actions to Production

In this section, we will import Lightning actions from our sandbox account to our production account. This will save time and prevent the need to contact Propertybase a second time. To perform this import, we will enable a connection between our sandbox and production accounts and import the actions using change sets.

### 17a: Enable Sandbox Connection

Remember when Propertybase Support imported the new Lightning actions to your sandbox account? In this section we will use change sets (more on those in a minute) to import those same actions into your production account.

Before we can import a change set, we need to enable our production account to receive them. Follow the steps below to enable in-bound changes.

Note: The following steps should be performed in your production account.

• Click the gear icon in the top right of the screen, then click Setup.

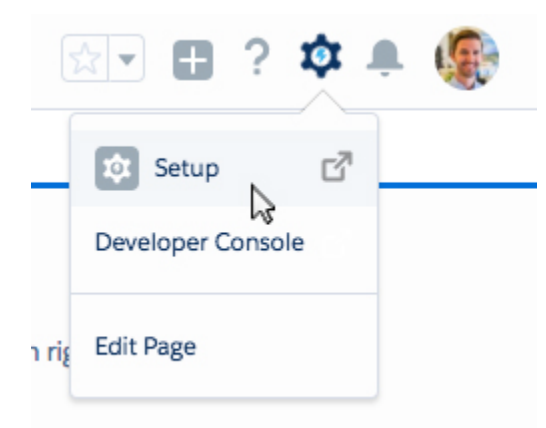

• Click Deployment Settings underneath Environments on the left side of the screen.

| Q deploy                         |
|----------------------------------|
| <ul> <li>Environments</li> </ul> |
| ∨ Deploy                         |
| Deployment Settings              |
| Deployment Status                |

• Click Edit next to Migration (or the name of your sandbox environment, if different.)

A deployment connection allows customizations to be copied fro and from this organization to others.

This Organization: Propertybase (Production)

| Action | Name      | Description                           |
|--------|-----------|---------------------------------------|
| Edit   | Migration | Sandbox for migrating from Propertybe |
| 3      |           |                                       |

• Select Allow Inbound Changes and then click Save.

| Upload Authorization Direction |             |
|--------------------------------|-------------|
| Allow Inbound Changes 🛛 🔽      |             |
|                                | Save Cancel |

## 17b: Create Change Set

In this section, we are going to create the change set that will allow us to import Lightning actions from our sandbox account.

Note: The following steps should be performed in your sandbox account.

• Click the gear icon in the top right of the screen, then click Setup.

|       | 💌 🖪 ? 🏟 🌲 🌘       |  |
|-------|-------------------|--|
| _     | Setup 🖉           |  |
| -     | Developer Console |  |
| n riş | Euit Page         |  |

• Next, click Outbound Change Sets underneath Environments on the left side of the screen.

| <ul> <li>Environments</li> </ul>                                              |                                                                                                    |
|-------------------------------------------------------------------------------|----------------------------------------------------------------------------------------------------|
| ✓ Change Sets                                                                 |                                                                                                    |
| Inbound Change Sets                                                           |                                                                                                    |
| Outbound Change Sets                                                          |                                                                                                    |
| - 0                                                                           |                                                                                                    |
| Note: If you've never deployed a chang can check the box at the bottom of the | e set, you will be shown a screen that explains how they work. After reviewing this page, screen to hide this message when performing future change sets. |

- Click New.
- Enter a Name for your change set.

| Change Set Edit | Save                |
|-----------------|---------------------|
| Name            | Lightning Migration |
| Description     |                     |
| Click Save.     |                     |

## 17c: Add Change Set Components

Now that our change set has a name, we need to specify what to include.

Note: Slight variations, in the actions shown below, between your account and these screenshots are to be expected.

• Click Add next to Change Set Components.

#### **Change Set Components**

Add View/Add Dependencies

• Select all entries under Component Type: Action.

Note: Click "Show me more records per list page" at the bottom of the page until you are able to select all actions.

0

Show me fewer ▲ / ▼ more records per list page

The "more" option will disappear when all entries are visiblie (as shown in the image below.)

Show me fewer A records per list page

Component Type: Action

|                                                                                                    | Name ↑                     |
|----------------------------------------------------------------------------------------------------|----------------------------|
| <                                                                                                    | Accept Offer Lightning     |
| <                                                                                                    | Add Owned Property         |
| <ul> <li></li> </ul>                                                                                                    | Call                       |
| <ul> <li>Image: A start of the start of the start of</li></ul>  | Call                       |
| <                                                                                                    | Cancel Offer Lightning     |
| <                                                                                                    | Company New Task           |
| <ul> <li>Image: A start of the start of the start of</li></ul>  | Contact Add Property Owned |
| <ul> <li>Image: A start of the start of the start of</li></ul>  | Defer                      |
| <ul> <li>Image: A start of the start of the start of</li></ul>  | Defer 0                    |
| <ul> <li></li> </ul>                                                                                                    | Defer 1                    |
| <ul> <li></li> </ul>                                                                                                    | EditDescription            |
| <ul> <li>Image: A second second s</li></ul> | EditDescription 0          |
| <ul> <li></li> </ul>                                                                                                    | EditDescription 1          |
| <ul> <li>Image: A start of the start of the start of</li></ul>  | Event                      |
| <ul> <li>Image: A start of the start of the start of</li></ul>  | Event                      |
| <ul> <li>Image: A start of the start of the start of</li></ul>  | Event                      |
| <                                                                                                    | LogACall                   |
| <                                                                                                    | Log a Call                 |
| <                                                                                                    | Log a Call                 |
| <                                                                                                    | Log Call                   |
| <ul> <li>Image: A start of the start of the start of</li></ul>  | Meeting                    |
| <ul> <li>Image: A start of the start of the start of</li></ul>  | Meeting                    |
| <ul> <li>Image: A start of the start of the start of</li></ul>  | Meeting                    |
| <                                                                                                    | NewChildCase               |
|                                                                                                    | NewGroup                   |

• Click Add To Change Set at the bottom of the screen.

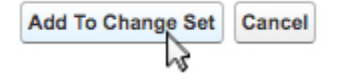

## 17d: Deploy Change Set to Production

Now it's time to deploy our newly configured Lightning Migration account to our main Propertybase account.

• Click View/Add Dependencies.

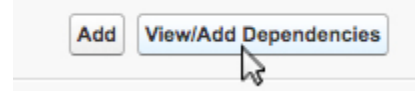

This will check to see if any of the actions in our change set are dependent on other components. If you discover any dependencies, add them to the change set.

Note: You can safely ignore any "Managed package dependency" notifications.

- Click Upload.
- Select the destination organization.

| Targe | t Organization |                         |            | = Required Info  | rmation |
|-------|----------------|-------------------------|------------|------------------|---------|
|       | Name           | Description             | Туре       | Platform Version |         |
| 0     | Production     | Production organization | Production | 41.0             |         |
|       |                |                         |            |                  |         |
|       |                | Upload Cancel           |            |                  |         |
|       |                | 45                      |            |                  |         |

#### · Click Upload.

Once you have initiated, you will receive an email when the upload process is complete.

## 17e: Accept Change Set in Production

Once your outbound change set uploads successfully, it needs to be accepted in the production org.

• In your production org, click Inbound Change Sets underneath Environments on the left side of the screen.

| Q inbound                        | ] |
|----------------------------------|---|
| <ul> <li>Environments</li> </ul> |   |
| ✓ Change Sets                    |   |
| Inbound Change Sets              | 2 |

• Select the change set under Awaiting Deployment.

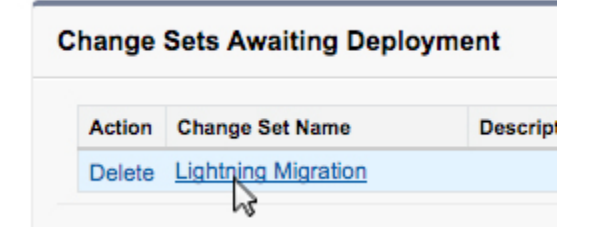

• Next to View Details, click Deploy.

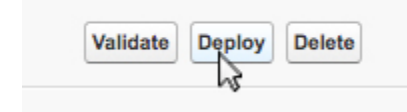

- Leave Default selected and click Deploy again.
- When prompted, click Ok.

Note: Please continue with Section 11.

## Section 18: Optional Features & Enhancements

Several new features have been introduced since the release of Propertybase Lightning. As with all new features, these are optional and free for all active Propertybase customers. Below is a list of those features - click the Help Center links to learn more.

One of the biggest benifits of migrating to Propertybase Lightning is having the ability to receive the latest features. In this section, you can choose to configure new features that have been released to Lightning customers. As with all new features, these are optional and free for all active Propertybase Lightning customers.

Note: The following features and configurations should only be installed in a production environment.

### **Tracking Conversion Times with Contact Stages**

- Update to the latest version if you haven't already. (https://update.propertybase.com)
- Follow the article below to add this functionality.

https://help.propertybase.com/hc/en-us/articles/115001947531

### **Automated Action Plans**

- Update to the latest version if you haven't already. (https://update.propertybase.com)
- Follow the article below to add this functionality.

https://help.propertybase.com/hc/en-us/articles/115002504351

## **Drip Campaigns**

- Update to the latest version if you haven't already. (https://update.propertybase.com)
- Follow the article below to add this functionality.

https://help.propertybase.com/hc/en-us/articles/115002642171

# Appendix: Troubleshooting

This section contains troubleshooting steps and solutions for various errors that may occur during the migration process.

Note: These steps should only be followed if prompted to do so from an earlier section of this document.

## A1: Cannot Update to Propertybase 1.414

The following steps should be followed if you receive an error when trying to update to Propertybase 1.414.

• Click the gear icon in the top right of the screen, then click Setup.

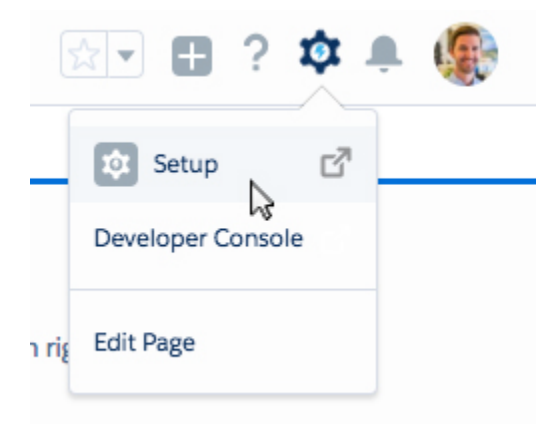

• Click Object Manager at the top of the screen.

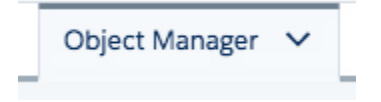

• Scroll down and click Listing.

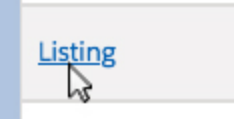

• Click Edit in the top right corner of the screen.

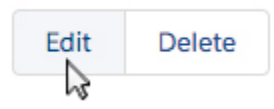

• Make sure that Allow Activites is checked.

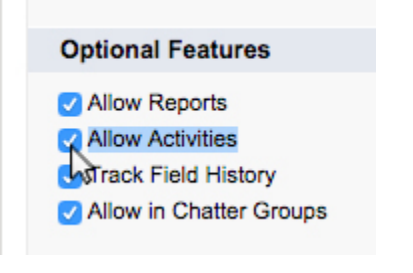

• Click Save at the bottom of the screen.

Done! Try installing Propertybase 1.414 again and then continue with the migration process.

# Glossary

A short collection of terms and phrases used throughout this documentation.

#### Org

This is short for "organization"; synonymous with "account".

#### Record

Records are a collection of fields, activities and relationships describing something, i.e. a person or an apartment.

#### Object

Objects are a collection of a particular type of records, i.e. Contacts or Listings. Objects can contain multiple record types.

#### Sandbox

A sandbox environment is an exact copy of your Propertybase account. A sandbox can be used to make and test new configurations before deploying them to production.

#### Production

A production environment (a.k.a. production account) is your normal Propertybase account.